# 志愿云系统用户使用手册 (志愿团体使用)

https://www.zhiyuanyun.com

2021年08月02日

| 1 | 概述1               |
|---|-------------------|
|   | 1.1 背景1           |
|   | 1.2 术语和定义1        |
|   | 1.3 运行环境          |
|   | 1.4 意见反馈          |
| 2 | 系统操作说明4           |
|   | 2.1 志愿团体管理4       |
|   | 2.1.1 志愿团体注册      |
|   | 2.1.2 志愿团体登录10    |
|   | 2.1.3 志愿团体找回用户名11 |
|   | 2.1.4 志愿团体忘记密码12  |
|   | 2.1.5 志愿团体安全验证14  |
|   | 2.1.6 志愿团体用户中心16  |
|   | 2.1.7 志愿团体管理      |
|   | 2.1.8 志愿项目管理46    |
|   | 2.1.9 志愿者管理       |
|   | 2.2 志愿项目管理59      |
|   | 2.2.1 志愿项目发布      |
|   | 2.2.2 待审批项目       |

| 2.2.3 | 运行中项目6 | 52 |
|-------|--------|----|
| 2.2.4 | 已结项项目7 | 0  |
| 2.3 志 | 、愿云小程序 | 0  |
| 2.3.1 | 首页7    | 0  |
| 2.3.2 | 团体注册7  | 1  |
| 2.3.3 | 登录验证7  | 2  |
| 2.3.4 | 我的项目7  | 3  |
| 2.3.5 | 我的成员7  | 6  |
| 2.3.6 | 我的培训7  | 7  |
| 2.3.7 | 修改团体名称 | 7  |

# 1 概述

## 1.1 背景

志愿服务是社会文明进步的重要标志。大力推进志愿者队伍建设,深入开展志愿服务, 是动员社会力量、整合社会资源、发展社会事业、完善社会功能的有效举措;是激发奉献 精神、陶冶思想情操、提高道德素质、形成良好社会风尚的内在要求;是满足群众需求、 化解社会矛盾、协调社会关系、增进社会和谐的重要途径,对彰显社会关怀,促进社会群 体和谐共处具有重要意义。近年来,在党中央、国务院的积极倡导、各地各有关部门的大 力推动和社会各界的积极支持与热情参与下,我国志愿服务和志愿者队伍建设政策环境不 断完善,队伍规模不断壮大,发展平台不断夯实,基础保障不断加强,服务活动不断丰富; 志愿服务逐步覆盖重大活动、城乡社区建设、敬老扶幼助残、抢险救灾减灾、社会公益慈 善等众多服务领域,在提高群众生活水平、助推城乡社会建设、发展社会服务、创新社会 治理、提高社会文明素质等方面发挥了积极作用。

志愿云系统使公众能够更加便捷的注册成为志愿者、加入志愿团体、参与志愿服务项 目、获取志愿服务记录证明、转移接续志愿服务记录或者发布求助信息,为在系统注册的 志愿团体提供发布志愿服务项目、招募管理志愿者、开展志愿服务活动、记录志愿服务信 息的便捷高效信息化平台,通过数据统计分析和大数据挖掘展示,使各级志愿服务管理部 门能够掌握相应行政区域内志愿服务整体情况,为调配志愿服务资源、领导决策提供支持 和参考,有力推动全国志愿服务信息化、规范化和制度化建设。

#### 1.2 术语和定义

(1)志愿团体:开展志愿服务的组织或单位。志愿团体包括法人志愿团体和非法人志愿团体,在民政部门登记成立的社会组织以及其他法人组织如基层群众性自治组织、公益活动举办单位和公共服务机构等可以在系统中注册成为法人志愿团体,未在民政部门登记的服务队或其他组织可以在系统中注册成为非法人志愿团体。

(2)志愿项目:是志愿服务项目、志愿服务活动等的简写。在一定的周期内,面向特定服务对象或领域开展的,具有明确的服务目标、服务时间、服务内容和服务保障的志愿服务活动。

(3)待审团体:指志愿团体注册成功后,等待登记机关或者联络团体审核的团体状态。待审团体权限包括:登陆系统,查看和修改本团体基本信息。

1

(4)基本团体:指非法人志愿团体通过审核后的团体状态。基本团体权限包括:查看 和修改本团体信息、管理本团体志愿者和发布志愿项目。

(5)初级团体:指基本团体经过权限提升的团体状态,包括基本团体(团体)和基本 团体(项目)。基本团体(团体)权限包括查看和修改本团体信息、管理本团体志愿者、 发布志愿项目、开展子团体注册。基本团体(项目)权限查看和修改本团体信息、管理本 团体志愿者、直接发布志愿项目。

(6)中级团体:指法人志愿团体通过审核后,或者初级团体经过权限提升的团体状态。
中级团体权限包括,查看和修改本团体信息、管理本团体志愿者、直接发布志愿项目、开展子团体注册。

(7)高级团体:指中级团体经过权限提升的团体状态。高级团体在中级团体权限基础 上,额外增加的权限:根据高级团体匹配的地域、领域行业、高校,授予对所有的志愿者、 志愿团体和志愿项目的管理权限。一般建议对省、地市和县的民政、文明办、其他领域和 行业单位授予高级团体权限。

(8)系统管理员:指对志愿云系统配置初始化、数据项调整、账号和密码分配、权限 分配的操作人员。

(9)免审密码:志愿者加入志愿团体或者志愿项目时的一种验证方式。免审密码由志愿团体设定,当志愿者正确输入免审密码时,可以成为志愿团体或志愿项目的正式成员。

#### 1.3 运行环境

(1)本系统 PC 端,支持 Microsoft Edge、Mozilla Firefox、Google Chrome 等浏览器,建议浏览器开启支持 JavaScript、Cookies。

Microsoft Edge 浏览器下载地址:

https://www.microsoft.com/en-us/edge

Mozilla Firefox 浏览器下载地址:

http://www.firefox.com.cn/download/

Google Chrome 浏览器下载地址:

http://www.google.cn/intl/zh-CN/chrome/

(2) 本系统移动端, 支持微信小程序。请在微信搜索"志愿云"小程序, 即可使用。

## 1.4 意见反馈

如果您发现本手册中有错误,或者对系统提出意见和建议,请及时与我们联系。您的 意见将是修订本手册时的重要依据。

线上咨询:微信关注"志愿云"公众号,输入"人工客服" 服务电话:1881-168-3571/72/73/74/75

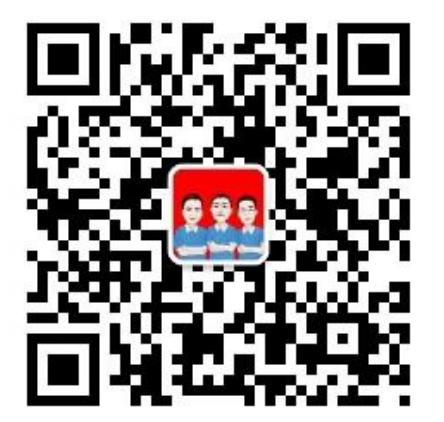

```
"志愿云"公众号
```

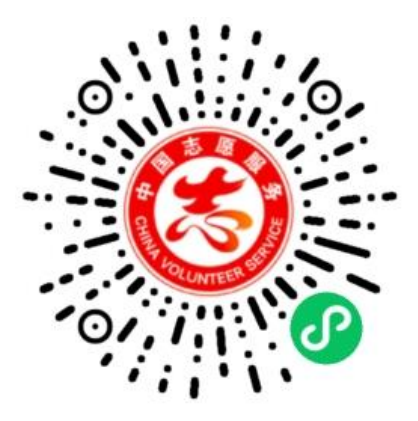

"志愿云"小程序

# 2 系统操作说明

本章所有操作流程均以志愿云系统北京分站(志愿北京)为例。

## 2.1 志愿团体管理

#### 2.1.1 志愿团体注册

#### 2.1.1.1 功能描述

用户按要求填写相关的注册信息,申请成为志愿团体,志愿团体可以通过用户名和密 码登录网站,管理团体信息。法人志愿团体经过登记机关审核、非法人志愿团体通过联络 团体或法人志愿团体审核后,才可进行项目相关信息的管理和团体相关信息的管理。

#### 2.1.1.2 操作流程

在浏览器地址栏中输入志愿云系统网址(www.zhiyuanyun.com),如图 2-1 所示。

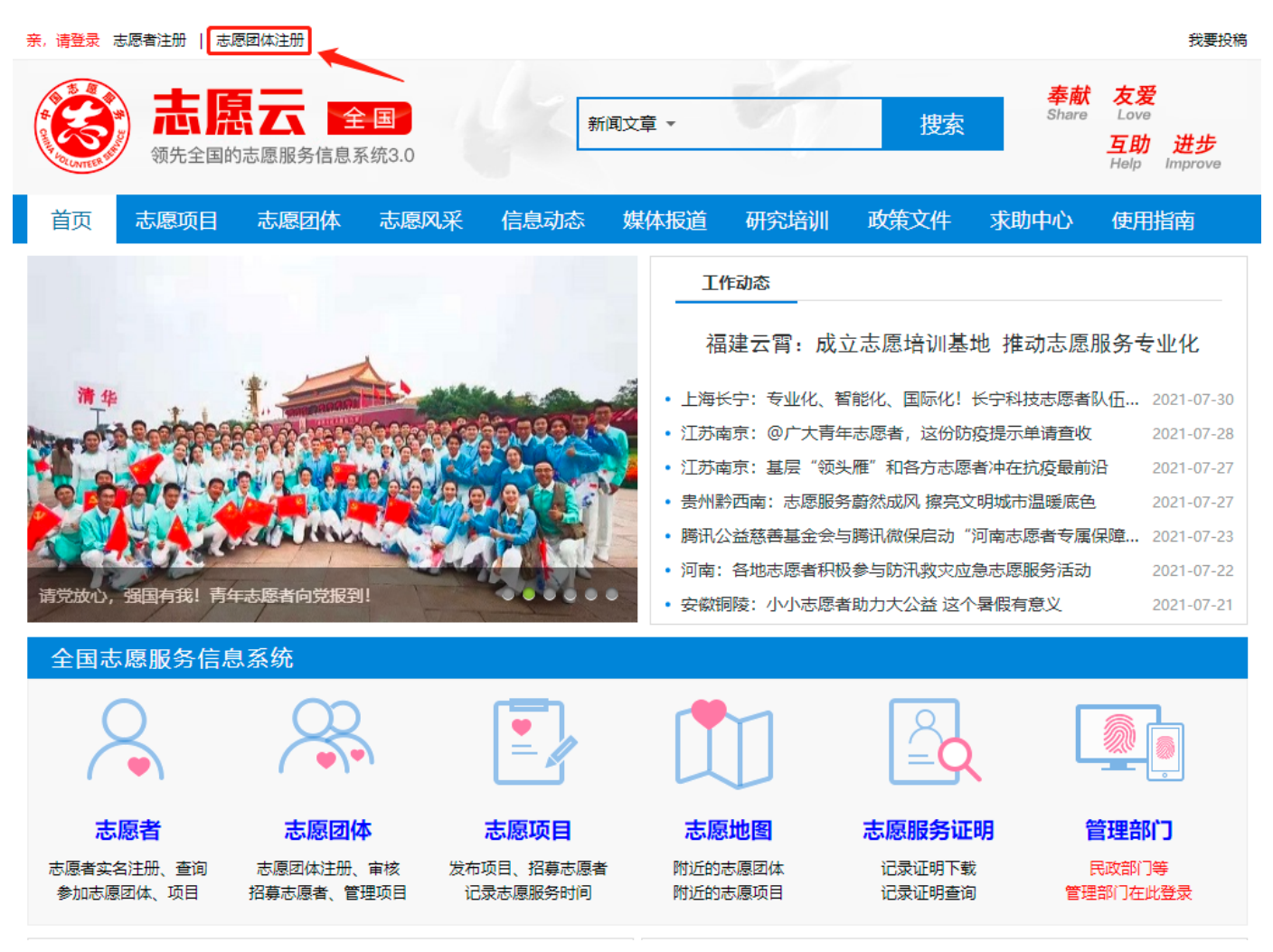

点击页头左上角"志愿团体注册"链接,进入选择所属省份页面,如图所示。

| 亲,请登录 志愿者注册   志愿团(                                       | 体注册                                                                                                    |                                              |                                         |                                                |                                                 |                                                         | 我要投稿                                                                                              |
|----------------------------------------------------------|----------------------------------------------------------------------------------------------------|----------------------------------------------|-----------------------------------------|------------------------------------------------|-------------------------------------------------|---------------------------------------------------------|---------------------------------------------------------------------------------------------------|
| ()<br>()<br>()<br>()<br>()<br>()<br>()<br>()<br>()<br>() | <b>全国</b><br>原服务信息系统3.(                                                                                       |                                              | 新闻文章 👻                                  |                                                | 搜索                                              | <mark>奉献</mark><br><sup>Share</sup>                     | 友爱<br><sup>Love</sup><br>互助 进步<br>Help Improve                                                    |
| 首页志愿项目                                                   |                                                                                                    |                                              | 态 媒体报道                                  |                                                |                                                 |                                                         |                                                                                                   |
| 本居者現開版会 協定首都                                             | 请选择省份         全国性社会组织         北京市         辽宁省         浙江省         河南省         海南省         西藏自治区         新疆自治区 | 天津市<br>吉林省<br>安徽省<br>湖北省<br>重庆市<br>陕西省<br>兵团 | 河北省<br>黑龙江省<br>福建省<br>湖南省<br>四川省<br>甘肃省 | 【作动态<br>山西省<br>上海市<br>江西省<br>庁东省<br>贵州省<br>青海省 | ○ 内蒙古自治区<br>江苏省<br>山东省<br>广西自治区<br>云南省<br>宁夏自治区 | 推动志愿用<br>P科技志愿者W<br>影示单请查收<br>中在抗疫暖底色<br>标愿服务活动<br>限有意义 | 股务 シン化 2021-07-30<br>2021-07-28 2021-07-27 2021-07-27 2021-07-27 2021-07-22 2021-07-22 2021-07-21 |

选择所属省份,进入该省份志愿团体注册页面,如图 2-2 所示。

志愿者注册 志愿团体注册

| 账号信息      |                                                         |
|-----------|---------------------------------------------------------|
| * 用户名:    |                                                         |
| * 确认用户名:  |                                                         |
| * 密码:     |                                                         |
| * 确认密码:   |                                                         |
| * 电子邮箱:   |                                                         |
| *邮箱验证码:   | 发送验证码                                                   |
|           |                                                         |
| * 志愿团体名称: |                                                         |
| * 登记状态:   | ◎ 未登记的志愿服务组织 ○ 法人组织                                     |
| * 联络团体:   | 选择                                                      |
| * 团体注册码:  | 请与联络团体沟通并申请"团体注册码"方可完成注册                                |
| * 主管单位类型: | 请选择                                                     |
| * 主管单位名称: |                                                         |
| * ⊠域:     | 请选择 >                                                   |
| * 详细地址:   | 地图定位                                                    |
| 成立日期:     | 2021年 ~ 8月 ~ 2日 ~                                       |
| * 昭冬米妇.   | 🗆 赛会服务 🔲 应急救援 🔲 城市运行 🔲 文化教育 🔲 关爱服务 🔲 社区服务 🔲 绿色环保 🔲 医疗卫生 |
| 而吸分突力:    | 🗆 在线志愿服务 🔲 京外服务 🔲 国际服务 🔲 其他 🛛 🗧 <mark>最多选择4项</mark>     |

|             | 志愿者注册 志愿团体注册                                            |
|-------------|---------------------------------------------------------|
| 账号信息        |                                                         |
| * 用户名:      |                                                         |
| ★ 确认用户名:    |                                                         |
| * 密码:       |                                                         |
| * 确认密码:     |                                                         |
| * 电子邮箱:     |                                                         |
| ★ 邮箱验证码:    | 发送验证码                                                   |
| 团体基本信息      |                                                         |
| ★ 志愿团体名称:   |                                                         |
| * 登记状态:     |                                                         |
| * 登记部门:     | 民政部门 >                                                  |
| * 登记机关:     | 选择                                                      |
| * 统一社会信用代码: | (或组织机构代码)                                               |
|             | 注册成功后请登录系统,在"修改资料"页上传统一社会信用代码原件扫描件!                     |
| * 社会组织类型:   | 请选择                                                     |
| 主管单位名称:     |                                                         |
| *区域:        | 请选择 >                                                   |
| * 详细地址:     |                                                         |
| 成立日期:       | 2021年 🗸 8月 🖌 2日 🖌                                       |
| * 服务类别:     | 🗆 赛会服务 🔲 应急救援 🔲 城市运行 🔲 文化教育 🔲 关爱服务 🔲 社区服务 🔲 绿色环保 🔲 医疗卫生 |
|             | □ 在线志愿服务 □ 京外服务 □ 国际服务 □ 其他 最多选择4项                      |

图 2-2

## 注意:

(1)如果志愿团体没有在民政部门登记,登记状态选择"未登记的社会组织或其他组织", 请选择一个"联络团体",与该团体进行沟通,并提醒联络团体尽快对其进行审核;

(2)如果志愿团体已经在民政部门登记,登记状态选择"已登记的社会组织",选择正确 的登记机关,填写组织机构代码或统一社会信用代码,等待登记机关的审核。

未登记的社会组织或其他组织注册时,需要与所选的上级联络团体提前进行沟通,请 其生成注册码并下发给团体。如图 2-3

| 团体基本信息    |                          |
|-----------|--------------------------|
| * 志愿团体名称: |                          |
| * 登记状态:   | ◉ 未登记的志愿服务组织 🔘 法人组织      |
| * 联络团体:   | 选择                       |
| * 团体注册码:  | 请与联络团体沟通并申请"团体注册码"方可完成注册 |
| * 主管单位类型: | 请选择                      |
| * 主管单位名称: |                          |
| * 区域:     | 请选择 🖌                    |
| * 详细地址:   | 地图定位                     |
| 成立日期:     | 2021年 🗸 7月 🖌 8日 🖌        |

图 2-3

上级联络团体生成注册码,如图 2-4 所示

| 用户中心 | 已宙团体 待   | 宙团体 停用团体 | 团体分组    | 团体注册码 | 年宙团体 |
|------|----------|----------|---------|-------|------|
| 我的首页 |          |          | H1177-1 |       |      |
| 我的求证 | 生成注册码)删除 | 注册码      |         |       |      |
| 我的评论 | □ 注册码    |          |         |       |      |
| 修改资料 |          |          |         |       |      |
| 修改密码 |          |          |         |       |      |
| 我的培训 |          |          |         |       |      |
| 投诉举报 |          |          |         |       |      |
| 志愿团体 |          |          |         |       |      |
| 下级团体 |          |          |         |       |      |
|      |          |          |         |       |      |

图 2-4

## 注意:

团体注册时,登记状态选择"未登记的志愿服务组织"时,团体名称后缀不能以"协 会""联合会""联盟""中心""基金会"。如图 2-5 所示

- \* 志愿团体名称: 志愿者联盟 🛛 😵 未登记的志愿服务组织不允许以协会、联合会、联盟、中心、基金会等名称注册
  - \* 登记状态: 🧿 未登记的志愿服务组织 🔘 法人组织

图 2-5

团体注册时,负责人信息不用再进行填写,只需通过"志愿云自助服务小程序"进行 身份识别和人脸识别后,申请负责人验证码即可。如图 2-6 所示

| 负责人 | 信息(此项信息不会公开 <b>)</b> |             |  |
|-----|----------------------|-------------|--|
|     | * 负责人验证码:            | 如何申请负责人验证码? |  |
|     |                      | 申请成为志愿团体    |  |

图 2-6

具体操作流程如下:

团体负责人通过微信搜索小程序"志愿云自助服务"或微信扫描下方二维码;如图 2-7 所示

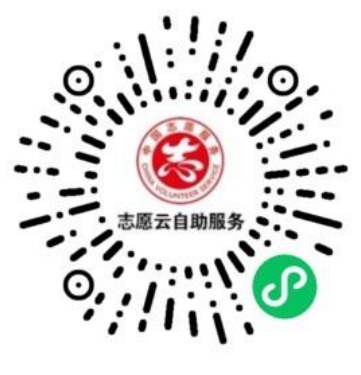

图 2-7

打开小程序,选择志愿团体。进行此操作前,团体负责人必须先注册成为实名志愿者, 否则小程序会提示"查询无结果,无法使用自助服务"。如图 2-8 所示

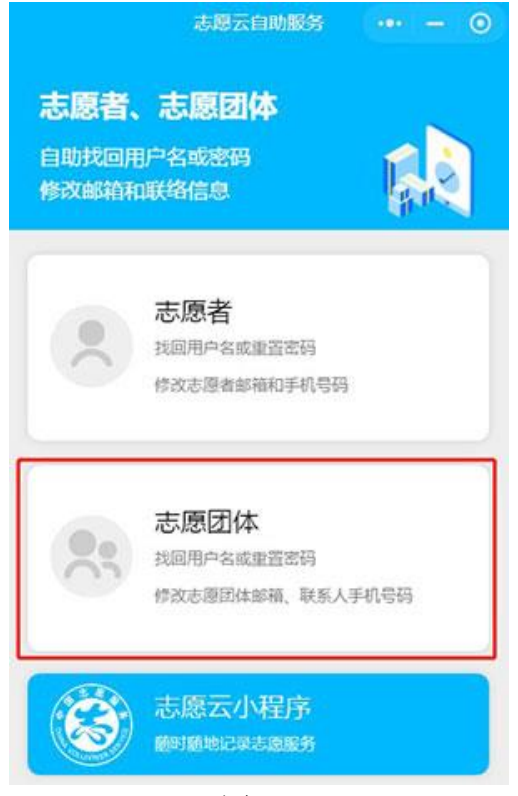

图 2-8

团体负责人填写姓名、身份证号码以及拍照上传身份证照片,进行身份证件核验和人 脸核验;如图 2-9 所示

| ŵ      | 身份核验 |         |
|--------|------|---------|
| 身份核验 📏 | 人脸核验 | 自助服务    |
| 姓名     |      | 请填写真实姓名 |
| 证件号码   |      | 请填写证件号码 |

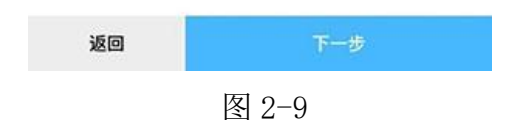

核验通过后,进入自助服务页面,点击"申请负责人验证码",在弹出的页面点击"获 取手机号",手机号成功获取后,即可点击"生成验证码"。如图 2-10、2-11 所示 注:每个验证码有效期为 30 分钟,且只能使用一次。

| ۵                                                                                                    | 自助服务                | •• • •                                                                                                    |
|----------------------------------------------------------------------------------------------------|---------------------|----------------------------------------------------------------------------------------------------|
| 身份核验                                                                                                    | 人脸核验                | ▶ 自助服务                                                                                                    |
| 姓名                                                                                                    |                     | 1000                                                                                                    |
| 证件号码                                                                                                    | 100                 |                                                                                                    |
| 请选择团体相关操作                                                                                                    | 乍                   |                                                                                                    |
| 团体名称                                                                                                    | 请                   | 选择团体名称 >                                                                                                    |
| 查看用户名                                                                                                    |                     |                                                                                                    |
| 修改团体名称                                                                                                    |                     |                                                                                                    |
| 修改密码                                                                                                    |                     |                                                                                                    |
| 修改联络信息                                                                                                    |                     |                                                                                                    |
| 请选择其他操作                                                                                                    | /                   |                                                                                                    |
| 申请负责人验证码                                                                                                    |                     |                                                                                                    |
|                                                                                                    |                     |                                                                                                    |
| 退出服务                                                                                                    | 打开                  | 开志愿云小程序                                                                                                    |
|                                                                                                    | 图 2-10              |                                                                                                    |
| 1000                                                                                                    | 1 A                 |                                                                                                    |
| Û                                                                                                    | 自助服务                |                                                                                                    |
| ▲<br>身份核給<br>#2                                                                                                    | 自助服务                | ●● ●<br>自助服务                                                                                                    |
| ☆     #份核給     姓名     □     □     □     □     □     □     □     □     □     □     □     □     □     □     □     □     □     □     □     □     □     □     □     □     □     □     □     □     □     □     □     □     □     □     □     □     □     □     □     □     □     □     □     □     □     □     □     □     □     □     □     □     □     □     □     □     □     □     □     □     □     □     □     □     □     □     □     □     □     □     □     □     □     □     □     □     □     □     □     □     □     □     □     □     □     □     □     □     □     □     □     □     □     □     □     □     □     □     □     □     □     □     □     □     □     □     □     □     □     □     □     □     □     □     □     □     □     □     □     □     □     □     □     □     □     □     □     □     □     □     □     □     □     □     □     □     □     □     □     □     □     □     □     □     □     □     □     □     □     □     □     □     □     □     □     □     □     □     □     □     □     □     □     □     □     □     □     □     □     □     □     □     □     □     □     □     □     □     □     □     □     □     □     □     □     □     □     □     □     □     □     □     □     □     □     □     □     □     □     □     □     □     □     □     □     □     □     □     □     □     □     □     □     □     □     □     □     □     □     □     □     □     □     □     □     □     □     □     □     □     □     □     □     □     □     □     □     □     □     □     □     □     □     □     □     □     □     □     □     □     □     □     □     □     □     □     □     □     □     □     □     □     □     □     □     □     □     □     □     □     □     □     □     □     □     □     □     □     □     □     □     □     □     □     □     □     □     □     □     □     □     □     □     □     □     □     □     □     □     □     □     □     □     □     □     □     □     □     □     □     □     □     □     □     □     □     □     □     □     □     □     □     □     □     □     □     □     □     □     □    □    □    □    □    □    □    □ | 自助服务<br>人脸核能        | <ul> <li>●</li> <li>●</li></ul>   |
| ▲ ● ● <                                                                                                    | <b>自助服务</b><br>人脸核能 | ··· ⊙<br>目助服务                                                                                                    |
| <ul> <li>身份核整</li> <li>身份核整</li> <li>姓名</li> <li>证件号码</li> <li>请选择团体相关操作</li> </ul>                                                                                                    | 人脸核能                | ① ②                                                                                                    |
| <ul> <li>● 分核營</li> <li>具分核營</li> <li>姓名</li> <li>证件号码</li> <li>请选择团体相关操作</li> <li>① 申请验证码</li> <li>团件</li> </ul>                                                                                                    | 人脸核能                | ··· ○<br>自助服务<br>● ● ● ● ● ● ● ● ● ● ● ● ● ● ● ● ● ● ●                                                                                                     |
| <ul> <li>▲</li> <li>●</li> <li>●</li> <li>●</li> <li>申请验证码</li> <li>団(</li> <li>●</li> <li>●</li> <li>申请验证码</li> <li>団(</li> <li>●</li> <li>手机号</li> <li>●</li> </ul>                                                                                                    | 人脸核能                | <ul> <li>●</li> <li>●</li></ul>   |
| <ul> <li>▲</li> <li>▲</li> <li>外核結</li> <li>姓名</li> <li>证件号码</li> <li>请选择团体相关操作</li> <li>●申请验证码</li> <li>团件</li> <li>手机号</li> <li>查者</li> <li>验证码</li> <li>统</li> </ul>                                                                                                    | 人脸核能                | <ul> <li>●</li> <li>●</li></ul>   |
| <ul> <li>              → 秋秋谷</li></ul>                                                                                                    | 人脸核糖                | ● 自助服务       自助服务                                                                                                    |
| <ul> <li>▲</li> <li>★</li> <li>★</li> <li>★</li> <li>★</li> <li>★</li> <li>毎</li> <li>す</li> <li>す</li> <li>す</li> <li>す</li> <li>す</li> <li>す</li> <li></li> <li></li></ul> <li></li> <li></li> <li></li> <li></li> <li></li> <li></li> <li> <li></li> <li> <li></li> <li> <li></li> <li> <li></li> <li> <li></li> <li> <li></li> <li> <li></li> <li> <li></li> <li> <li></li> <li> <li></li> <li> <li></li> <li> <li> <li> <li> <li> <li> <li> <li> <li> <li> <li> <li> <li> <li> <li> <li> <li> <li> <li> <li> <li> <li> <li> <li> <li> <li> <li> <li> <li> <li> <li> <li> <li> <li> <li> <li> <li> <li> <li> <li> <li> <li> <li> <li> <li>&lt;</li></li></li></li></li></li></li></li></li></li></li></li></li></li></li></li></li></li></li></li></li></li></li></li></li></li></li></li></li></li></li></li></li></li></li></li></li></li></li></li></li></li></li></li></li></li></li></li></li></li></li></li></li></li></li></li>                                                                                                    | <b>自助服务</b><br>人脸核松 | ● 自助服务       自助服务                                                                                                    |
| 1       1         共名          近件号码          请选择团体相关操作       ●申请验证码         団件       手机号         査者       验证码         修改       取消                                                                                                    | 人脸核能                | ● 自助服务       自助服务                                                                                                    |
| <ul> <li>▲</li> <li>▲</li> <li>第</li> <li>第</li></ul>                                                                                                    | <b>自助服务</b><br>人脸核感 | <ul> <li>● 自助服务</li> <li>● 自助服务</li> <li>● 承取手机号</li> <li>● 承取手机号</li> <li>● 请验证码</li> </ul>                                                                                                    |
| <ul> <li>▲</li> <li>▲</li> <li>●</li> <li>●</li> <li>申请验证码</li> <li>●</li> <li>申请验证码</li> <li>●</li> <li>●</li> <li>申请验证码</li> <li>●</li> <li>●</li> <li>●</li> <li>市</li> <li>●</li> <li>●</li></ul>                                                                                                    | <b>自助服务</b><br>人脸核感 | <ul> <li>● ●</li> <li>●</li> <li>●</li></ul> |
| <ul> <li>▲</li> <li>▲</li> <li>外核経</li> <li>外核経</li> <li>・</li> <li>・&lt;</li></ul>                                                                                                    | <b>自助服务</b><br>人脸核感 | <ul> <li>●</li> <li>●</li></ul>   |

图 2-11

填写完注册信息后,点击页面底部"申请成为志愿团体"按钮,如图 2-12 所示。

| 联系人信息                            |             |
|----------------------------------|-------------|
| * 联系人姓名:                         |             |
| * 联系人手机:                         | □ 公开 ▼      |
| 联系人电话:                           | □ 公开        |
| 联系人QQ:                           |             |
| 负责人信息 <b>(</b> 此项信息不会公开 <b>)</b> |             |
| * 负责人验证码:                        | 如何申请负责人验证码? |
|                                  | 申请成为志愿团体    |

图 2-12

若用户填写的信息无误,进入信息提交成功页面,如图 2-13 所示。

北京爱心家园志愿服务队,您的信息已提交成功!

# 一、请牢记您的用户信息: 用户名: 密码: 二、请尽快登录网站,进行下面操作: 1、填写团体编号,上传申请表扫描件和负责人手持身份证照片等资料; 三、我们将在10个工作日内完成对您的团体审核。 您可以 登录 网站,进行下面操作: 1、进入志愿中心修改资料完善详细信息; 2、学习其他的志愿团体或志愿项目;

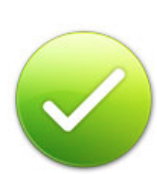

四、如果您有任何问题,请微信关注以下公众号进行在线咨询。

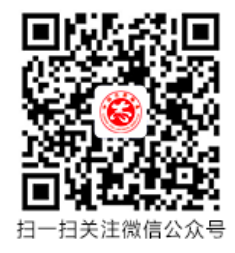

图 2-13

注: 志愿团体注册通过审核后,成员加入方式默认为"拒绝任何人加入"。请在团体后台 中"团体设置"修改成员加入方式。

## 2.1.2 志愿团体登录

## 2.1.2.1 功能描述

志愿团体可以通过输入用户名和密码,登录网站,管理团体和项目相关信息。

在浏览器地址栏中输入志愿云系统网址(www.zhiyuanyun.com),点击页头左上角"亲, 请登录"按钮,选择所属省份,进入登录页面,如图 2-14 所示。

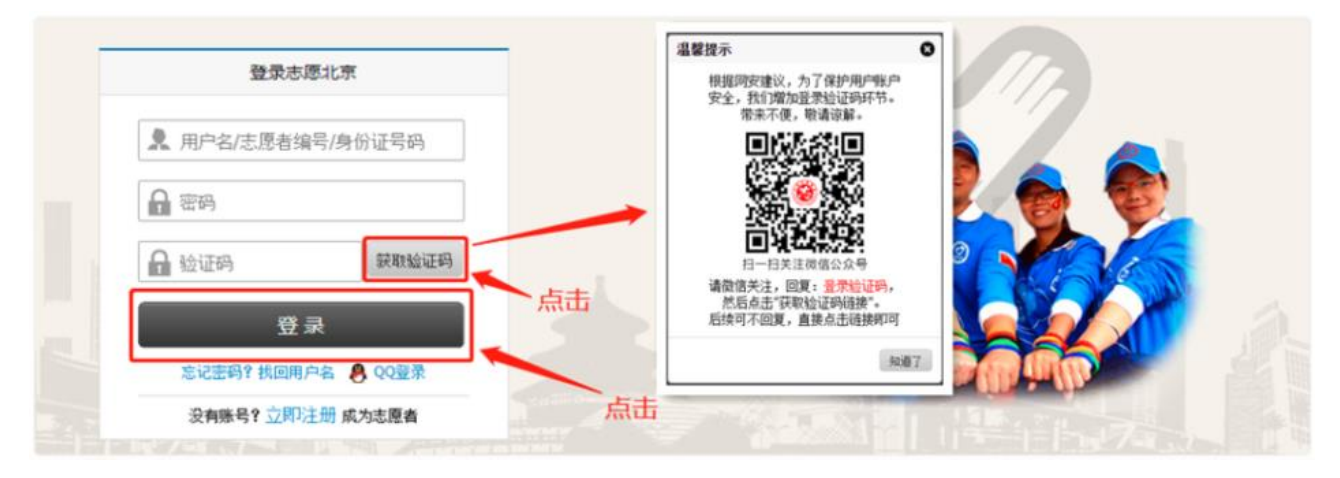

登录验证码

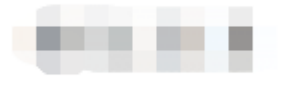

剩余3分23秒有效

#### 图 2-14

输入正确的用户名和密码,点击获取验证码,点击"登录"按钮或按回车键,可成功 登录本系统。

#### 2.1.3 志愿团体找回用户名

#### 2.1.3.1 功能描述

志愿团体可以通过输入团体名称、负责人姓名、负责人证件号码,找回自己的用户名。

#### 2.1.3.2 操作流程

在浏览器地址栏中输入志愿云系统网址(www.zhiyuanyun.com),点击页头左上角"亲,请登录"按钮,选择所属省份进入登录页面,如图 2-15 所示。

| 登录志愿北京            |    |
|-------------------|----|
| ▶ 用户名/志愿者编号/身份证号码 |    |
| ₽ 密码              |    |
| ♀ 验证码             |    |
| 登录                | 点击 |
| 忘记密码 <sup>2</sup> |    |
| 没有账号? 立即注册 成为志愿者  |    |

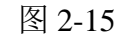

点击"找回用户名"链接,进入找回用户名页面,如图 2-16 所示。

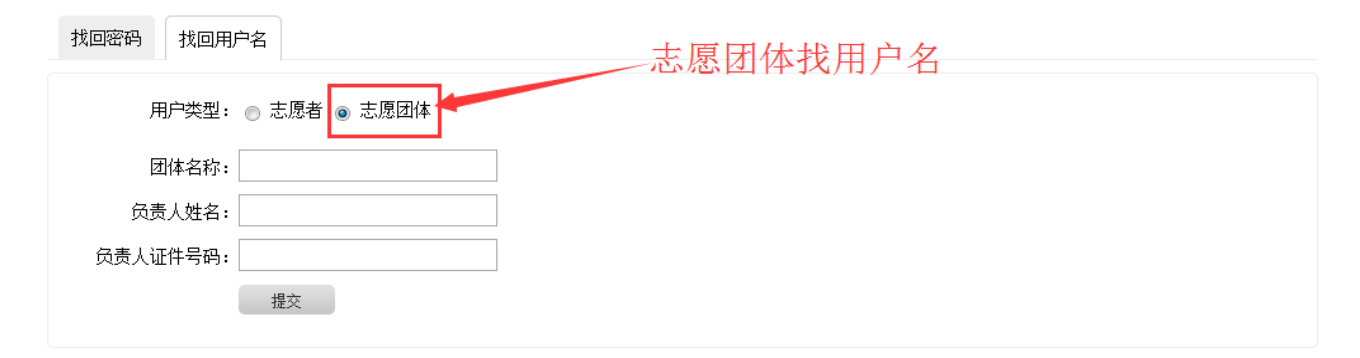

图 2-16

填写正确信息后,点击"提交"按钮,页面自动显示用户名,如图 2-17 所示。

| 用户类型: ○志愿者 ● 志愿<br>図体名称: 宝莲社义工図<br>反责人姓名: 黄军珲<br>反责人证件号码: 4 24 05 知道了 | 找回密码             |                |     |
|-----------------------------------------------------------------------|------------------|----------------|-----|
| 团体名称: 宝莲社义工团     团体用户名为: blsygt       负责人姓名: 黄军珲     负责人证件号码:         | 用户类型: 🔘 志愿者 🖲 表  | 馬E 温馨提示        | 0   |
|                                                                       | 团体名称: 宝莲社义工团     | 团体用户名为: blsygt |     |
|                                                                       | 负责人姓名: 黄军珲       |                |     |
|                                                                       | 负责人证件号码: 4 24 05 |                | 知道了 |
| 提交                                                                    | 提交               |                |     |

图 2-17

## 2.1.4 志愿团体忘记密码

## 2.1.4.1 功能描述

志愿团体可以通过输入用户名和注册邮箱,根据系统下发的邮件链接地址,重置自己的密码信息。

在浏览器地址栏中输入志愿云系统网址(www.zhiyuanyun.com),点击页头左上角"亲,请登录"链接,进入登录页面,如图 2-18 所示。

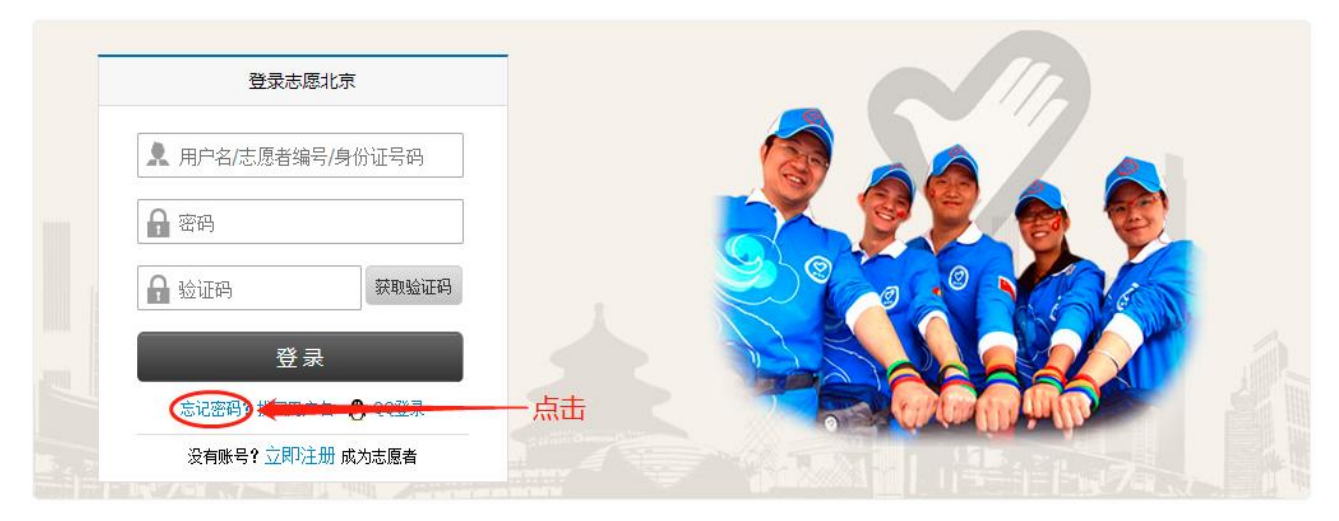

图 2-18

点击"忘记密码"链接,进入找回密码页面,如图 2-19 所示。

| 找回密码    找回 | 到用户名              |        |                    |
|------------|-------------------|--------|--------------------|
| 如果您不熟悉找回用  | 户名或密码的操作,建议您先点此处了 | 皆看视频。  |                    |
| 用户         | 名:                |        |                    |
| 邮          | 箱:                | 发送验证码  | 为了确保收到邮件,请点此处查看操作。 |
| 验证得        | 冯:                | 请到您的邮箱 | 箱查收验证码。            |
|            | 下一步               |        |                    |

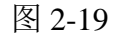

填写正确信息后,点击"提交"按钮,页面会弹出如图 2-20 所示对话框。

| 找回密码    | 找回用户名    |               |                            |     |     |
|---------|----------|---------------|----------------------------|-----|-----|
| 如果您不熟悉打 | 戊回用户名或密码 | 马的操作,建议您先点此处了 | 查看视频。                      |     |     |
|         | 用户名:     |               | 温馨提示                       | 0   |     |
|         | 邮 箱:     |               | 验证码邮件已经发送到您                | 的邮  | 操作。 |
|         | 验证码:     |               | 箱:5114***@qq.com 3小        | 时内有 |     |
|         | -        | -步            | 效                          |     |     |
|         |          |               |                            | 知道了 |     |
|         |          | N 11 44-7     | - A DATA VITTALUM AVATADUM |     |     |

图 2-20

点击"知道了",然后登陆注册用户时所填写的邮箱,注册邮箱中会收到一封新邮件,

如图 2-21 所示。

【志愿北京网站】重置寒码验证码☆ 发件人: 志愿云其统邮件 <poster@bv2008.cn> 国 时 间: 2020年3月30日(星期一) 上午10:51 收件人: 数据 您好, 这封信是由【志愿北京网站】发送的。 您收到这封邮件, 是由于这个邮箱地址在【志愿北京网站】被登记为用户邮箱, 且该用户请求使用 Email 重置密码功能所致。 重要提醒! 如果您没有提交密码重置的请求或不是【志愿北京网站】的注册用户, 请立即忽略并删除这封邮件。只有在您确认需要重置密码的情况下, 才需要继续阅读下面的内容。

密码重置验证码:7cf6f602 ,该验证码在您提交请求后的 3 小时内有效。

输入验证码以后,在打开的页面中输入新的密码后提交,您即可使用新的密码登录网站了。

此致

【志愿北京网站】管理团队 <u>http://www.bv2008.cn/</u>

图 2-21

将邮箱中的地址手工粘贴到浏览器地址栏进行访问,弹出页面,如图 2-22 所示。

| 重设密码   |      |  |  |
|--------|------|--|--|
| 用户名:   |      |  |  |
| 新密码:   |      |  |  |
| 确认新密码: |      |  |  |
|        | 重设密码 |  |  |

图 2-22

在该页面填写完用户名、新密码和确认新密码后,点击"重置密码"按钮,页面弹出 对话框提示密码重置成功。如图 2-23 所示。

| 重设密码   |        |      |            |     |  |
|--------|--------|------|------------|-----|--|
| 用户名:   | blsygt | 温馨提示 |            | 0   |  |
| 新密码:   | •••••  |      | 宓码重罢成功,请祭录 |     |  |
| 确认新密码: | •••••  |      | 在时里山风外,肩豆水 |     |  |
|        | 重设密码   |      |            | 知道了 |  |

图 2-23

点击"知道了"按钮后,页面跳转到登陆页,志愿团体即可登陆。

## 2.1.5 志愿团体安全验证

#### 2.1.5.1 功能描述

为提升团体账号安全性,以防团体账号被其他人使用,每 30 天系统将对志愿团体联系 人手机号重新进行短信验证。

进入登陆页面,输入正确的用户名和密码,点击"登陆",如图 2-24 所示。

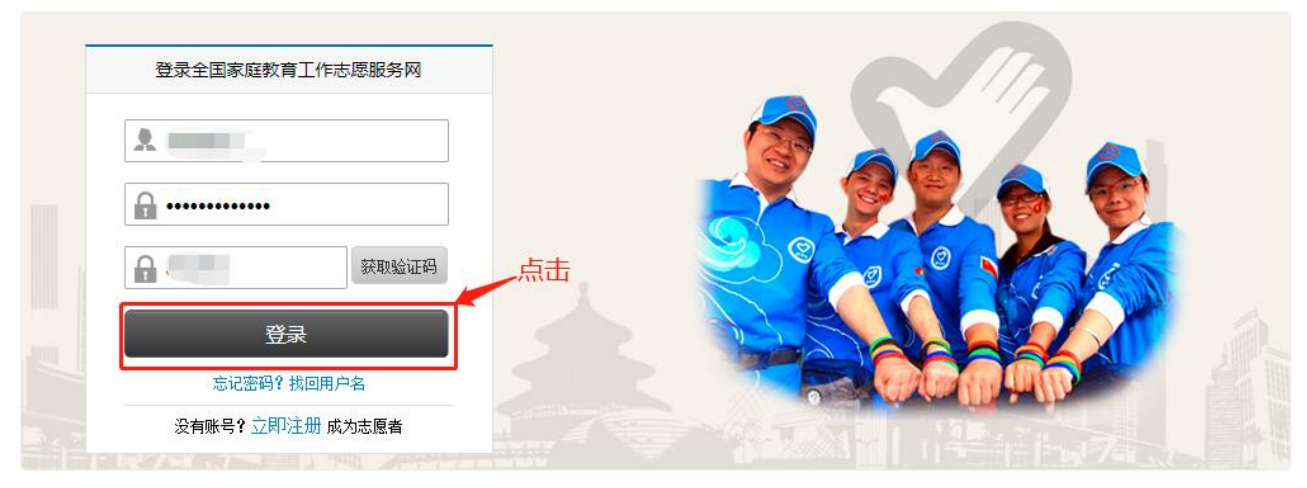

图 2-24 在"安全验证"弹出框中,点击"获取验证码",如图 2-25 所示。

|      | 登录全国家庭教育工作志愿服务网  | 安全验证                                           |
|------|------------------|------------------------------------------------|
|      |                  | * 联系人姓名:                                       |
|      |                  | *联系人手机:                                        |
|      | <b></b>          | 如果手机号办理了携号转网,请关注微信公众号:志愿云,联系客服处理,如果没有办理请忽略本提示。 |
| is i | 会議員              | * 短信验证码: 获取验证码                                 |
|      | <u>登</u> 录       |                                                |
|      | 忘记密码? 找回用户名      |                                                |
|      | 没有账号? 立即注册 成为志愿者 |                                                |
|      |                  |                                                |

图 2-25

在弹出框中输入正确的校验码后,系统自动给联系人手机号发送短信,如图 2-26,2-27 所示。

|      |              |       | _                           |                     |       |  |
|------|--------------|-------|-----------------------------|---------------------|-------|--|
|      | 登录全国家庭教育工作志  | 愿服务网  | 安全验证                        | 0                   |       |  |
|      | sqhpjsq1     |       | * ∄ 获取手机验证码<br>* ∄<br>如果手 ↓ | ● . 志原              |       |  |
|      | 876290       | 获取验证码 | 云,联系客服处理,如果没<br>* 短信验证码:    | 有办理请忽略本提示。<br>获取验证码 | 13/05 |  |
|      | 登录           |       | 提                           | Σ.                  |       |  |
|      | 忘记密码? 找回用户   | 名     |                             |                     |       |  |
| 1000 | 没有账号? 立即注册 成 | 为志愿者  |                             |                     |       |  |
|      |              |       |                             |                     |       |  |

#### 短信/彩信 今天 下午 2:06

## 【中国志愿】尊敬的志愿者,您的验 证码是: 请勿将验证码告 知他人并确认该申请是您本人操作。

#### 图 2-27

在"安全验证"弹出框中,输入正确的6位数验证码,点击提交,即可完成安全验证, 如图 2-28 所示。

|    | 登录全国家庭教育工作志愿服务网                       | 安全验证 8                                                |  |
|----|---------------------------------------|-------------------------------------------------------|--|
|    | A                                     | 温馨提示                                                  |  |
| im | <b></b>                               | 如果 安全验证成功,请重新登录 男 一 一 一 一 一 一 一 一 一 一 一 一 一 一 一 一 一 一 |  |
|    | · · · · · · · · · · · · · · · · · · · | 知道了                                                   |  |
|    | 気管                                    |                                                       |  |
|    | 忘记密码? 找回用户名                           | S An (as W in (b)                                     |  |
|    | 没有账号? 立即注册 成为志愿者                      |                                                       |  |

图 2-28

2.1.6 志愿团体用户中心

#### 2.1.6.1 我的首页

#### 2.1.6.1.1 功能描述

显示志愿团体基本信息、正式成员、申请加入成员、服务时间、本团体待审项目、待 审下级团体、待审下级项目、待处理投诉,以及对志愿团体的评价信息等。

#### 2.1.6.1.2 操作流程

志愿团体注册完成,并成功登录系统平台后,未通过审批的团体,页面默认显示的志愿团体中心首页页面,如图 2-29 所示。

| 站点切换 🗸 您好                    | 子! guobaoaixin123456 (团体名称                      | (国宝爱心志愿者服务队) 修改资料                            | ↓ 退出登录                           | 发起项目 志愿中心            | ,站内信 <mark>(0)</mark> English |
|------------------------------|-------------------------------------------------|----------------------------------------------|----------------------------------|----------------------|-------------------------------|
|                              |                                                 | 点击均可进入                                       | <sub>新闻文章</sub> ,<br>用户中心页面      |                      | 搜索                            |
| 首页                           | 志愿项目 志愿团体                                       | 求助中心 志愿快讯                                    | 志愿人物 国际合作                        | 研究培训 在线课堂            | 党团建设                          |
|                              |                                                 | 您的志愿团体正在审批中,请                                | 酮心等待上级志愿团体的审构                    | 亥。                   |                               |
| 用户中心<br>我的首页<br>修改资料<br>修改率码 | <b>基本信息</b><br>欢迎您回来,国宝爱心志加<br>注册日期:2016-07-13, | 愿者服务队,  修改资料   站内信<br>最近登录时间:2016-07-13 09:5 | : 0<br>58:36  登录IP: 0            |                      | <u> </u>                      |
|                              | <b>我的正式成员</b><br>0 人<br>本月生日                    | <b>申请加入</b><br>〇 人<br>添加志愿者                  | <b>我的服务时间</b><br>0 <sub>小时</sub> | <b>排名</b><br>~~~九霄云外 | เกตก                          |
|                              | 我的待审项目                                          | 申请参与项目                                       | 申请记录时间                           | 服务时间举措               | ž                             |
|                              | <mark>0</mark> ↑                                | <b>0</b> 人                                   | <b>0</b> 🙏                       | 0 <sub>条</sub>       |                               |
|                              | 待审的下级团体                                         | 待审的下级项目                                      | 待处理投诉                            | 评价                   |                               |
|                              | <b>0</b> ↑                                      | <b>0</b> ↑                                   | 0 <sub>条</sub>                   | 0 <sub>条</sub>       |                               |
|                              | 对项目开展培训的满意度                                     | 与志愿团体得                                       | 合作的满意度                           | 项目执行与计划的符合度          |                               |
|                              | 5.0                                             | 5.0                                          |                                  | 5.0                  |                               |

图 2-29

志愿团体注册完成,并成功登录系统平台后,通过审批的普通团体,页面默认显示的 志愿团体中心首页页面,如图 2-30 所示。

| 用户中心 |                   |                                 |                    | (m) 45 (m)          |
|------|-------------------|---------------------------------|--------------------|---------------------|
| 我的首页 | <b>研究部務</b> 1     |                                 |                    |                     |
| 我的求证 | <b>2</b>          |                                 |                    |                     |
| 我的评论 |                   |                                 |                    | (a) <del>52</del> 6 |
| 修改资料 |                   |                                 |                    | 1212520             |
| 修改密码 | 扫码关注志愿北京微信        |                                 |                    | 志愿者扫描二维码加入团体        |
| 我的培训 | 基本信息              |                                 |                    |                     |
| 投诉举报 | 欢迎您回来,宝莲社爱心志      | 愿服务队, 修改资料 站内信:                 | 76                 |                     |
| 志愿团体 | 注册曰期:2015-06-22,最 | 景近登录时间 <b>: 2020-03-30 16:0</b> | 5:08 <u> </u>      | 17589<br>1773       |
| 下级团体 | 我的正式成员            | 申请加入                            | 我的服务时间             | 排名                  |
| 团体统计 | <b>1369</b> A     | <mark>2</mark> 人                | 1 <b>4632.0</b> 小时 | 4654                |
| 团体设置 | 本月生日              | 添加志愿者                           | 刷新服务时长             | 1051                |
| 志愿项目 | 我的待审项目            | 申请参与项目                          | 申请记录时间             | 服务时间举报              |
| 小微项目 | <b>0</b> ↑        | <b>0</b> A                      | <b>64</b> 人        | <b>4</b> 条          |
| 我的项目 |                   |                                 |                    |                     |
| 项目动态 | 待审的下级团体           | 待审的下级项目                         | 待处理投诉              | 评价                  |
| 下级项目 | <b>4</b> ↑        | <mark>0</mark> ↑                | <b>O</b> 条         | <mark>22</mark> 条   |
| 志愿者  | 对项目开展培训的满意度       | 与志愿团体合                          | 作的满意度              | 每月执行与计划的符合度         |

图 2-30

首页信息包含:团体正式成员人数、正式成员中本月生日人数、申请加入本团体人数、 已开展志愿项目记录的时长总数、记录的时长总数在分站内排名、待审批项目个数、申请 加入本级项目的人数、申报时长的人数、本团体项目的时长举报数、待审子团体数、待审 子团体发布的项目数、本团体待处理投诉数、志愿者对团体的评价数。

超级管理员团体,成功登录系统平台后,页面默认显示的志愿团体中心首页页面,如 图 2-31 所示

| 用户中心<br>我的首页<br>修改资料<br>修改密码 |                           |                       |                                              |              |
|------------------------------|---------------------------|-----------------------|----------------------------------------------|--------------|
| 我的培训 我的表彰                    | 扫码关注 <mark>志愿北京</mark> 微信 |                       |                                              | 志愿者扫描二维码加入团体 |
|                              | 基本信息                      |                       |                                              |              |
| 志愿四14                        | 欢迎您回来,北京市志愿服领             | 务联合会, 修改资料 站内信:       | : 8                                          |              |
| 团体统计                         | 注册日期: 1993-12-05,最        | 近登录时间:2020-04-02 09:3 | 1:02 登录IP: 125.33.23.148                     | BY F         |
| 团体设置                         | 我的正式成员                    | 申请加入                  | 我的服务时间                                       | 排名           |
| 志愿项目                         | 0,                        | <b>0</b> A            | <b>0.0</b> 小时                                | ~~~九霄云外~~~   |
| 小微项目                         | 本月生日                      | 添加志愿者                 | 刷新服务时长                                       |              |
| 我的项目                         | 我的待审项目                    | 申请参与项目                | 申请记录时间                                       | 服务时间举报       |
| 项目动态                         | <mark>0</mark> ↑          | <b>0</b> 人            | <b>0</b> 人                                   | <b>3</b> 条   |
| 下级项目                         |                           |                       | 24. L1 - 00 10 1-2*                          | <u>ъ</u> л   |
| 志愿者                          | 待审的下级团体                   | 待审的下级项目               | 待处埋投诉                                        | 伴们           |
| 我的成员                         | 13 🛧                      | <b>4</b> ↑            | <b>0</b> 条                                   | <b>0</b> 条   |
| 志愿者库                         | 对项目开展培训的满意度               | 与志愿团体台                | 计作的满意度 月 月 月 月 月 月 月 月 月 月 月 月 月 月 月 月 月 月 月 | 页目执行与计划的符合度  |
| 五星申报                         | 5.0                       | 5.0                   | I                                            | 5.0          |
| 系统设置                         |                           |                       |                                              |              |

#### 图 2-31

#### 2.1.6.2 我的评论

#### 2.1.6.2.1 功能描述

显示志愿者对本志愿团体发起的留言信息或对志愿项目发起的讨论的评论主题信息记录。

#### 2.1.6.2.2 操作流程

志愿团体注册完成,并成功登录系统平台后,进入志愿团体(志愿项目)详细信息页面,如图 2-32 所示。

| <b>シア 志愿者之家</b><br>BVF 奉献/友愛/互助/进歩        | 区域:<br>详细地址:<br>北<br>层<br>人员规模:<br>10<br>正式成员:<br>22<br>加入方式:<br>免<br>成立日期:<br>20<br>服务时长:<br>24<br>上级团体:<br>北<br>四<br>本<br>25<br>加入方式:<br>第<br>24<br>10<br>正式成员:<br>25<br>加入方式:<br>26<br>服务时长:<br>24<br>27<br>26<br>27<br>27<br>27<br>27<br>27<br>27<br>27<br>27<br>27<br>27 | 淀区<br>京市海淀区中关村大街28-1号海淀文化艺术大厦A座1<br>1501<br>2000<br>29<br>审加入(需要填写免审密码)<br>2011-05-09<br>17877<br>京市志愿服务联合会<br>  ☆ 중 ② ♪ ♪ ② | 团体联系人<br>电。<br>邮箱:-<br>给他发站内信 我要投诉<br>团体二维码                 |
|-------------------------------------------|----------------------------------------------------------------------------------------------------|----------------------------------------------------------------------------------------------------|-------------------------------------------------------------|
| 【3472514】 北京市志愿社                          | 皆乙家                                                                                                    |                                                                                                    |                                                             |
| 李丹阳 2015-08-15 18:44:02<br>是否成功参加这些活动,会以第 | : 回夏<br>『信方式告知吗 <b>?</b>                                                                                                    |                                                                                                    | ■====■ ■ ■ ■ ■ ■ ■<br>APP扫描二维码加入团体<br>服务评价                  |
| 牛玲 2015-02-04 14:26:58<br>密码是什么啊          | 回复                                                                                                    |                                                                                                    | 对项目开展培训的满意度: 4.95<br>与志愿团体合作的满意度: 4.91<br>项目执行与计划的符合度: 4.92 |
| 李德乐 2014-06-23 19:06:59                   | 回复                                                                                                    |                                                                                                    | 团体地址                                                        |
| 好。                                        | 回复                                                                                                    |                                                                                                    | 北京市海淀区中关村大街28-1号海淀文化艺术大<br>厦A座15层1501<br>查看地图<br>推荐团体       |
|                                           |                                                                                                    |                                                                                                    | 推荐项目                                                        |
| 1                                         |                                                                                                    |                                                                                                    |                                                             |
| 在这里畅所欲言吧~~~                               |                                                                                                    |                                                                                                    |                                                             |
|                                           |                                                                                                    | .::                                                                                                    |                                                             |
| 发布评论                                      |                                                                                                    |                                                                                                    |                                                             |

图 2-32

在该页面下,填写留言信息或讨论信息后,点击"发布评论"按钮,评论内容发布成功,且讨论区下立即显示发布的评论内容,如图 2-33 所示。

| 【11814 | 1717】 宝莲社义工团                                | 1                   |     |   |  |
|--------|---------------------------------------------|---------------------|-----|---|--|
|        | 肖佳蘝 2015-08-25 20:55:45<br>可以的。您直接加入就可以了,或  | 自要者联系队长             |     |   |  |
|        | 杨嘉艺 2015-07-23 20:14:42<br>我是北京小学的杨嘉艺,我今年11 | 回复<br>岁,请问,我能加入你们吗? |     |   |  |
|        | 雷国庆回夏杨嘉艺 2015-10<br>可以的,欢迎欢迎                | 温馨提示                | 8   | • |  |
| 1      |                                             | 发布成                 | 功   |   |  |
| 在这里畅所谷 |                                             |                     |     |   |  |
| 本社团主要  | 要开展敬老服务项目及亲子家庭                              |                     | 知道了 |   |  |
|        |                                             |                     |     |   |  |
|        |                                             |                     |     |   |  |
| 发布评论   |                                             |                     |     |   |  |

图 2-33

然后返回团体用户中心页面,点击"我的评论",进入评论主题页面,即可看到评论 信息记录,如图 2-34 所示。

| 用户中心 | 评论主题                     | 评论内容                   | 类型 | 评论时间                |
|------|--------------------------|------------------------|----|---------------------|
| 我的首页 | 宝莲社爱心志愿服务队               | 本社团主要开展箭老服务项目及亲子家庭服务项目 | 团体 | 2016-07-10 19:33:47 |
| 我的求证 |                          |                        |    |                     |
| 我的评论 | 宝莲社爱心志愿服务队               | 欢迎广大志愿者参与本社团开展的服务项目活动  | 团体 | 2016-07-10 19:27:35 |
| 修改资料 | 2016年百嘉阳兴老年从审策二期勤老娶老迁劫   | 活动员中国际制                | 而日 | 2016-03-17 14:35:48 |
| 修改密码 | 2010年月7月11亿千公禹第一知业必定也有9月 |                        |    | 2010 00 17 11.00.10 |
| 我的培训 | 1 1 页 / 3 记录 跳转 1 页      |                        |    |                     |
| 投诉举报 |                          |                        |    |                     |
| 志愿团体 |                          |                        |    |                     |
| 下级团体 |                          |                        |    |                     |
| 团体统计 |                          |                        |    |                     |
| 团体设置 |                          |                        |    |                     |
| 志愿项目 |                          |                        |    |                     |
| 小微项目 |                          |                        |    |                     |
| 我的项目 |                          |                        |    |                     |
| 项目动态 |                          |                        |    |                     |
| 下级项目 |                          |                        |    |                     |
| 志愿者  |                          |                        |    |                     |
| 我的成员 |                          |                        |    |                     |
| 五星申报 |                          |                        |    |                     |

#### 图 2-34

## 2.1.6.3 修改资料

#### 2.1.6.3.1 功能描述

修改志愿团体注册信息及团体相关信息内容,此功能可以修改"基本信息"(用户名、 用户 ID、志愿团体名称和联络团体不可修改)、"团体供需信息"、"联系人信息"、"负 责人信息"、"专业服务方向和领域"。

## 2.1.6.3.2 操作流程

志愿团体注册完成,并成功登录系统平台后,点击"修改资料",进入基本信息页面,可修改志愿团体的各项信息,如图 2-35 所示。

| 用户中心 | 基本信息                                               |
|------|----------------------------------------------------|
| 我的首页 |                                                    |
| 我的求证 | 用户名 团体ID: 11814717                                 |
| 我的评论 | 志愿团体名称:宝莲社爱心志愿服务队                                  |
| 修改资料 | 登记状态:未登记的志愿服务组织                                    |
| 修改密码 | 联络团体,北京市主原者之家                                      |
| 我的培训 |                                                    |
| 投诉举报 | 主管单位类型:其他                                          |
|      | 主管单位名称:北京市志愿者之家 清 <b>不要上传身份证图片</b>                 |
| 志愿团体 | 太军团体。                                              |
| 下级团体 |                                                    |
| 团体统计 | 添加查看团体                                             |
| 团体设置 | 北京市志愿服务联合会 删除                                      |
| 士原本日 |                                                    |
| 志愿坝日 | **区域:北京中>海淀区>中大竹街道                                 |
| 小微项目 | * 详细地址: 海淀区中关村大街28-1号海淀文化艺术大厦A座15层 地图定位            |
| 我的项目 | 邮注: 100086                                         |
| 项目动态 |                                                    |
| 下级项目 | 成立日期: 2012年 ~ 12月 ~ 12日 ~                          |
|      | * 志愿者人数: 600                                       |
| 志爆者  |                                                    |
| 我的成员 |                                                    |
| 五星申报 | 🗆 在线志愿服务 🔲 京外服务 🔲 国际服务 🔲 其他 🛛 最 <mark>多选择4项</mark> |
|      |                                                    |

图 2-35

资料修改完成后,点击"保存修改"按钮,可成功修改志愿团体各项信息,如图 2-36 所示。

|     | 本团体提供: □ 志愿者 □ 场地 □ 交通工具 □ 资金<br>本团体需要: □ 志愿者 □ 场地 □ 交通工具 □ 资金 |     |
|-----|----------------------------------------------------------------|-----|
| 联系》 |                                                                |     |
|     | * 联系人姓名:                                                       |     |
|     | *联系人手机: 公开 •                                                   |     |
|     | * 联系人电话: 公开 🗸                                                  |     |
|     | * 电子邮件:                                                        |     |
|     | 联系QQ:                                                          |     |
| 备案征 |                                                                |     |
|     | 备案登记状态: 温馨提示                                                   | 0   |
| 负责。 | 信息                                                             |     |
|     | * 负责人姓名:                                                       |     |
|     | * 负责人身份证:                                                      | 知道了 |
|     | * 负责人手机:                                                       |     |
| 专业用 |                                                                |     |
|     |                                                                |     |
|     | 保存的                                                            |     |

图 2-36

2.1.6.4 修改密码

#### 2.1.6.4.1 功能描述

修改志愿团体密码信息,此功能可以设置新的登录密码。

## 2.1.6.4.2 操作流程

志愿团体注册完成,并成功登录系统平台后,点击"修改密码",进入修改密码信息 页面,如图 2-37 所示。

| 用户中心 | 修改密码     |      |
|------|----------|------|
| 我的首页 |          |      |
| 我的求证 | * 原密码:   |      |
| 我的评论 | * 新密码:   |      |
| 修改资料 | * 确认新密码: |      |
| 修改密码 |          | 修改应码 |
| 我的培训 |          |      |
| 投诉举报 |          |      |
|      |          |      |

图 2-37

输入"原密码"、"新密码"、"确认新密码"后,点击"修改密码"按钮,系统会 返回密码修改成功提示信息。如图 2-38 所示。

|      | * 原密码:   | •••••     |     |            |  |  |
|------|----------|-----------|-----|------------|--|--|
|      | * 新密码:   | •••••     |     |            |  |  |
|      | * 确认新密码: | ••••      |     |            |  |  |
|      |          | 修改來码      |     |            |  |  |
|      |          | ISAVEL #1 | 密码修 | 改成功, 请重新登录 |  |  |
|      |          |           |     |            |  |  |
| 志愿团体 |          |           |     | 确定         |  |  |

图 2-38

## 2.1.6.5 我的培训

## 2.1.6.5.1 功能描述

可以添加培训信息记录且添加志愿者进入相应的培训名录中。

志愿团体注册完成,并成功登录系统平台后,点击"我的培训",进入培训信息记录 页面,如图 2-39 所示。

| 批約消页       培训主题       培训日期       培训学时       培训人数       操作         批約求证       □       助老考题公益讲座       2016-08-29 至 2016-08-30       8.00       2       編輯       培训名录       二维环         総防波码       1       1页/1记录       時時       1       页       日       1       0       2       1       1       1       1       0       2       1       1       1       1       1       1       0       2       1       1       1       1       1       1       1       1       1       1       1       1       1       1       1       1       1       1       1       1       1       1       1       1       1       1       1       1       1       1       1       1       1       1       1       1       1       1       1       1       1       1       1       1       1       1       1       1       1       1       1       1       1       1       1       1       1       1       1       1       1       1       1       1       1       1       1       1       1       1       1       1       1       1        |
|----------------------------------------------------------------------------------------------------|
| 批約求证       ① 助老专题公益讲座       2016-08-29 至 2016-08-30       8.00       2 編輯 培训名录 二维研         修改资料       1 1页/1记录 跳街 1页         修改资码       3       3       3       3       3       3       3       3       3       3       3       3       3       3       3       3       3       3       3       3       3       3       3       3       3       3       3       3       3       3       3       3       3       3       3       3       3       3       3       3       3       3       3       3       3       3       3       3       3       3       3       3       3       3       3       3       3       3       3       3       3       3       3       3       3       3       3       3       3       3       3       3       3       3       3       3       3       3       3       3       3       3       3       3       3       3       3       3       3       3       3       3       3       3       3       3       3       3       3       3       3       3       3       3       3 </th |
| 北的评论     修改资料     ① 1页/1记录 跳转 1 页     修改容码     我的培训     投诉举报     下级团体     页级团体     团体统计                                                                                                    |
| 能改资料     1 1页/1记录    跳转 1 页     位           修改密码                                                                                                    |
| 修改密码<br>我的培训<br>投诉举报<br><b>志原团体</b><br>下级团体<br>团体统计                                                                                                    |
| 我的培训       投诉举报 <b>志愿团体</b> 下級团体       团体统计                                                                                                    |
| 投诉举报<br><b>志度团体</b><br>下級团体<br>団体统计                                                                                                    |
| 志愿团体<br>下級团体<br>团体统计                                                                                                    |
| 下級团体<br>团体统计                                                                                                    |
| 团体统计                                                                                                    |
|                                                                                                    |
| 团体设置                                                                                                    |
| 主原项目                                                                                                    |
|                                                                                                    |
| 我的而且                                                                                                    |
|                                                                                                    |
|                                                                                                    |
|                                                                                                    |
|                                                                                                    |
| 我的成员                                                                                                    |
| 五星申报                                                                                                    |

图 2-39

在该页面上,点击"添加培训"按钮,进入添加培训编辑页面,点击开启二维码签到, 志愿者即可志愿者通过手机微信或支付宝直接扫描二维码进行签到。如图 2-40 所示。

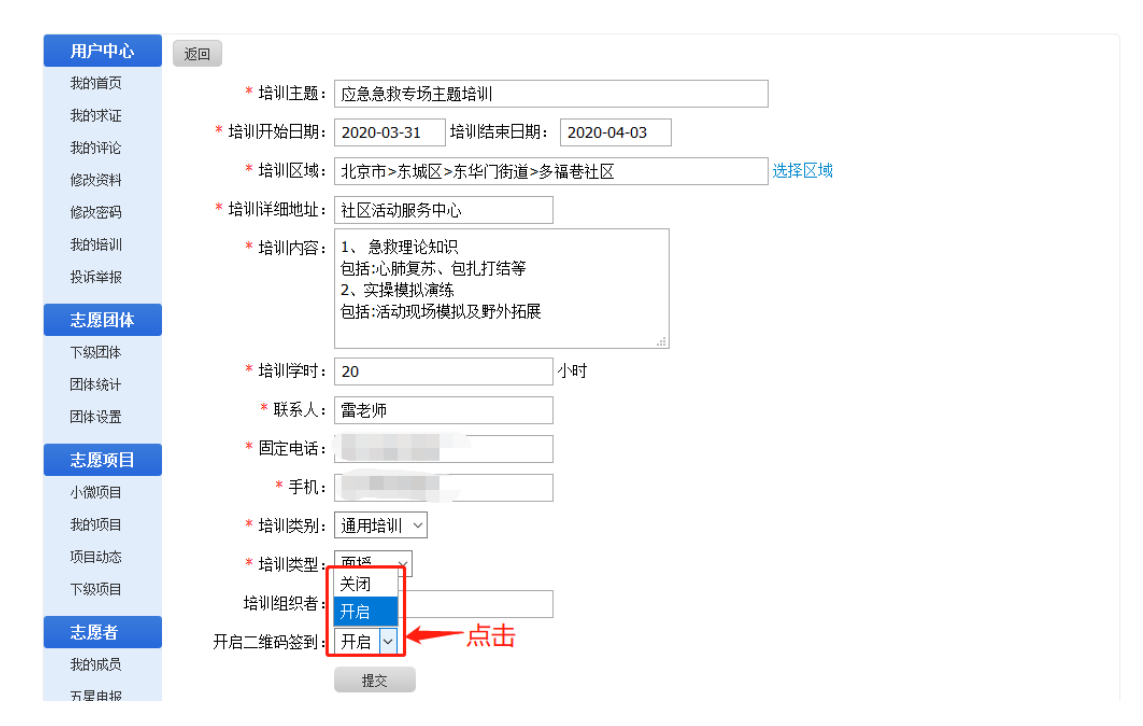

图 2-40

填写完培训信息后,点击"提交"按钮,培训信息提交成功,如图 2-41 所示。

| 用户中心 | 删除 添加培训            |                         |       |      |             |
|------|--------------------|-------------------------|-------|------|-------------|
| 我的首页 | □ 培训主题             | 培训日期                    | 培训学时  | 培训人数 | 操作          |
| 我的求证 | □ 应急急救专场主题培训       | 2020-03-31 至 2020-04-03 | 20.00 | 0    | 编辑 培训名录 二维码 |
| 我的评论 |                    |                         |       |      |             |
| 修改资料 |                    | 2016-08-29 至 2016-08-30 | 8.00  | 2    | 编辑 培训名求 二维码 |
| 形成密码 | 1 1页 / 2 记录 跳转 1 页 |                         |       |      |             |
| 投近举招 |                    |                         |       |      |             |
|      |                    |                         |       |      |             |
| 志愿团体 |                    |                         |       |      |             |
| 下级团体 |                    |                         |       |      |             |
| 团体统计 |                    |                         |       |      |             |
| 团体设置 |                    |                         |       |      |             |
| 志愿项目 |                    |                         |       |      |             |
| 小微项目 |                    |                         |       |      |             |
| 我的项目 |                    |                         |       |      |             |
| 项目动态 |                    |                         |       |      |             |
| 下级项目 |                    |                         |       |      |             |
| 志愿者  |                    |                         |       |      |             |
| 我的成员 |                    |                         |       |      |             |
| 五星申报 |                    |                         |       |      |             |
|      |                    |                         |       |      |             |

图 2-41

点击二维码,即可让志愿者进行扫码签到,如图 2-42。

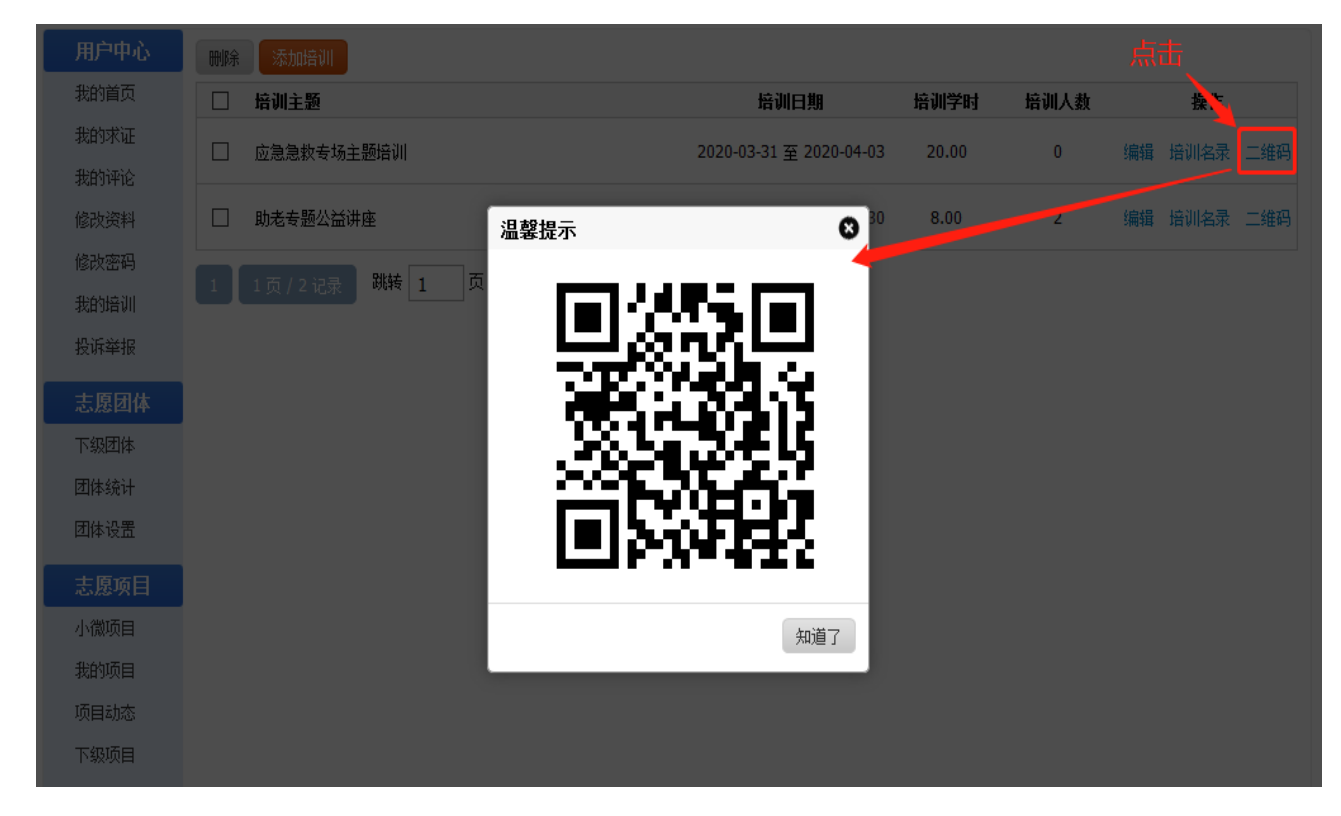

图 2-42

打开微信和支付宝,如图 2-43

| <b>ኾ</b> ቸ1:32                                                                                                    | ೧ 😌 .al 46. 😎 100% | 741:42       | 53          |            | 440-090 500% |
|----------------------------------------------------------------------------------------------------|--------------------|--------------|-------------|------------|--------------|
| ○ 北京性素                                                                                                    | & 🕀                | 微信(11)       | WD          | 9          | • ⊕          |
| 8                                                                                                    | et—et E3           |              |             | • *        | 2687 H       |
| 月一日 付款                                                                                                    | 王 收钱               |              |             | 2+ 75      | to Aug       |
| 花样美食                                                                                                    | 📑 乘车码              |              | 1           |            | -            |
| 领生活品                                                                                                    | 👸 智能助理             |              |             |            |              |
|                                                                                                    |                    |              |             | 50 R       | 付款           |
| ě 📲                                                                                                    |                    |              |             | <b>⊠</b> € | 制与反馈         |
|                                                                                                    | eeomo setti        | 0.000        |             | -          |              |
| ※1まれま 10年本 13                                                                                                    | 此市服务 消救出行          |              |             |            |              |
| in 1998 in 1998 in 199 | <b>()</b>          |              |             |            |              |
| 汽帶黨电影 校藝                                                                                                    | art ba             | ······ 志思    | 北京          |            | 0.000        |
| · (句) · 仰有'6志未读出意 · (                                                                                                    | rat 🌼              | and a div    | 10 平平局2 加州2 | CENS W LAN | 9° #         |
|                                                                                                    | -                  | Difference - |             | -          |              |
|                                                                                                    |                    | ec.          | 25          | 10 A.M.    | 8            |

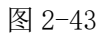

志愿者扫码。使用手机微信或支付宝,扫描培训组织方提供的二维码,在签到页面输 入本人身份证号码,即可完成签到并记录培训时间,如图 2-44。

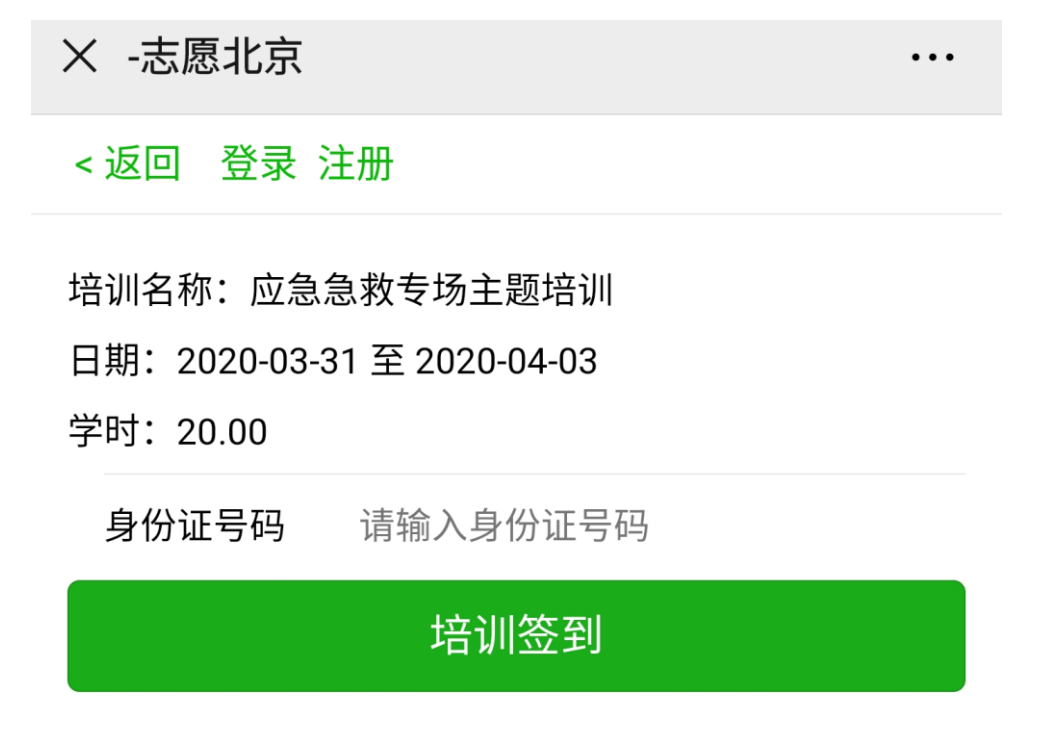

图 2-44

在每条培训信息记录后的操作下,点击"培训名录"按钮,进入添加志愿者页面,如 图 2-45 所示。

| 用户中心 | 返回  删除  注 | 添加志愿者 批量导入志愿者                         | 添加本团体成 | 顷    |    |    |      |      |      |
|------|-----------|---------------------------------------|--------|------|----|----|------|------|------|
| 我的首页 | □ 志愿者编号   | 用户名/学号                                | 姓名     | 联系方式 | 性别 | 年齢 | 居住区域 | 最后登录 | 服务时长 |
| 我的求证 | 0页/0记录 閲  | · · · · · · · · · · · · · · · · · · · |        |      |    |    |      |      |      |
| 我的评论 |           |                                       |        |      |    |    |      |      |      |
| 修改资料 |           |                                       |        |      |    |    |      |      |      |
| 修改密码 |           |                                       |        |      |    |    |      |      |      |
| 我的培训 |           |                                       |        |      |    |    |      |      |      |
| 投诉举报 |           |                                       |        |      |    |    |      |      |      |
| 志愿团体 |           |                                       |        |      |    |    |      |      |      |
| 下级团体 |           |                                       |        |      |    |    |      |      |      |
| 团体统计 |           |                                       |        |      |    |    |      |      |      |
| 团体设置 |           |                                       |        |      |    |    |      |      |      |
| 志愿项目 |           |                                       |        |      |    |    |      |      |      |
| 小微项目 |           |                                       |        |      |    |    |      |      |      |
| 我的项目 |           |                                       |        |      |    |    |      |      |      |
| 项目动态 |           |                                       |        |      |    |    |      |      |      |
| 下级项目 |           |                                       |        |      |    |    |      |      |      |
| 志愿者  |           |                                       |        |      |    |    |      |      |      |
| 我的成员 |           |                                       |        |      |    |    |      |      |      |
| 五星申报 |           |                                       |        |      |    |    |      |      |      |

图 2-45

然后再点击"添加志愿者"按钮,弹出添加志愿者会话框,如图 2-46 所示。

|      | 返回 删除 添加志愿者 大理 小心感音 添加半日件    | <mark>₩2.111</mark> |         |           |
|------|------------------------------|---------------------|---------|-----------|
| 我的首页 | □ 志愿者编号                      | 联系方式 性别             | 年龄 居住区域 | 最后登录 服务时长 |
| 我的求证 |                              |                     |         |           |
| 我的评论 |                              |                     |         |           |
| 修改资料 |                              |                     |         |           |
| 修改密码 |                              |                     |         |           |
| 我的培训 |                              |                     |         |           |
| 投诉举报 | 添加志愿者                        |                     | 8       |           |
|      | * 姓名: 田雨                     |                     |         |           |
| 下级团体 | * 证件号码: <mark>4210</mark> 30 | 139                 |         |           |
| 团体统计 | 提交数据                         |                     |         |           |
| 团体设置 |                              |                     |         |           |
|      |                              |                     |         |           |
| 小微项目 |                              |                     |         |           |
| 我的项目 |                              |                     |         |           |
| 项目动态 |                              |                     |         |           |
| 下级项目 |                              |                     |         |           |
|      |                              |                     |         |           |
| 我的成员 |                              |                     |         |           |
| 五星申报 |                              |                     |         |           |

图 2-46

| 用户中心 | 道回 删除 添  | 加志愿者 批型导入志愿者 | 添加本团体 | 减员                                                                                                    |    |    |      |            |      |
|------|----------|--------------|-------|----------------------------------------------------------------------------------------------------|----|----|------|------------|------|
| 我的首页 | 志園者编号    | 用户名/学号       | 姓名    | 联系方式                                                                                                    | 性别 | 年齢 | 居住区域 | 最后登录       | 服务时长 |
| 我的求证 |          |              | 田雨    | ALC: NOT THE OWNER OF THE OWNER OF THE OWNER OWNER OF THE OWNER OF THE OWNER OWNER OF THE OWNER OF THE OWNER OF THE OWNER OWNER OWNER OWNER OWNER OWNER OWNER OWNER OWNER OWNER OWNER OWNER OWNER OWNER OWNER OWNER OWNER OWNER OWNER OWNER OWNER OWNER OWNER OWNER OWNER OWNER OWNER OWNER OWNER OWNER OWNER OWNER OWNER OWNER OWNER OWNER OWNER OWNER OWNER OWNE | 男  | 23 | 东城区  | 2020-03-31 | 36.0 |
| 我的评论 |          |              |       |                                                                                                    |    |    |      |            |      |
| 修改资料 | 1 1页/1记录 | 践转 1 页       |       |                                                                                                    |    |    |      |            |      |
| 修改密码 |          |              |       |                                                                                                    |    |    |      |            |      |
| 我的培训 |          |              |       |                                                                                                    |    |    |      |            |      |
| 投诉舉报 |          |              |       |                                                                                                    |    |    |      |            |      |
| 志愿团体 |          |              |       |                                                                                                    |    |    |      |            |      |
| 下級团体 |          |              |       |                                                                                                    |    |    |      |            |      |
| 团体统计 |          |              |       |                                                                                                    |    |    |      |            |      |
| 团体设置 |          |              |       |                                                                                                    |    |    |      |            |      |
| 去愿项目 |          |              |       |                                                                                                    |    |    |      |            |      |
| 小微项目 |          |              |       |                                                                                                    |    |    |      |            |      |
| 我的项目 |          |              |       |                                                                                                    |    |    |      |            |      |
| 项目动态 |          |              |       |                                                                                                    |    |    |      |            |      |
| 下級项目 |          |              |       |                                                                                                    |    |    |      |            |      |
| 士丽水  |          |              |       |                                                                                                    |    |    |      |            |      |
| 北的成品 |          |              |       |                                                                                                    |    |    |      |            |      |
|      |          |              |       |                                                                                                    |    |    |      |            |      |
| 五重甲胺 |          |              |       |                                                                                                    |    |    |      |            |      |

填写完志愿者信息后,点击"提交数据"按钮,志愿者信息提交成功,如图 2-47 所示。

图 2-47

在该页面下,点击"返回"按钮,即可在我的培训记录下,看到添加的志愿者培训人数,如图 2-48 所示。

| 用户中心         | +               |                         |       |      |             |
|--------------|-----------------|-------------------------|-------|------|-------------|
| 我的首页         | □ 培训主题          | 培训日期                    | 培训学时  | 培训人数 | 操作          |
| 我的求证<br>我的评论 | □ 应急急救专场主题培训    | 2020-03-31 至 2020-04-03 | 20.00 | 1    | 编辑 培训名录 二维码 |
| 修改资料         | □ 助老专题公益讲座      | 2016-08-29 至 2016-08-30 | 8.00  | 2    | 编辑 培训名录 二维码 |
| 修改密码<br>我的培训 | 1 1页/2记录 跳转 1 页 |                         |       |      |             |
| 投诉举报         |                 |                         |       |      |             |
| 志愿团体         |                 |                         |       |      |             |
| 下级团体         |                 |                         |       |      |             |
| 团体统计         |                 |                         |       |      |             |
| 团体设置         |                 |                         |       |      |             |
| 志愿项目         |                 |                         |       |      |             |
| 小微项目         |                 |                         |       |      |             |
| 我的项目         |                 |                         |       |      |             |
| 项目动态         |                 |                         |       |      |             |
| 下级项目         |                 |                         |       |      |             |
| 志愿者          |                 |                         |       |      |             |
| 我的成员         |                 |                         |       |      |             |
| 五星申报         |                 |                         |       |      |             |

点击"删除"按钮,可对选中的培训信息记录的进行批量删除和单条删除

#### 2.1.6.6.1 功能描述

显示投诉人对被投诉对象发起的投诉信息记录,及举报人或举报团体对被举报人服务时长发起的举报信息记录。

## 2.1.6.6.2 操作流程

#### 1.1.1.1.1.1 投诉

进入志愿团体(志愿项目)详信息页面,如图 2-49 所示。

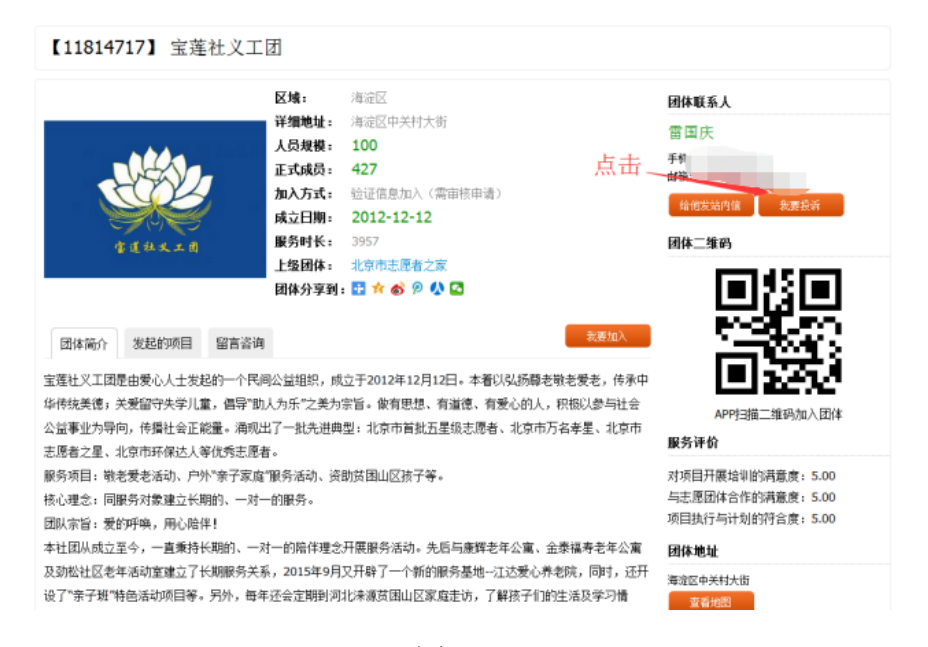

图 2-49

在该页面下,点击"我要投诉"按钮,进入投诉信息编辑页面,如图 2-50 所示。

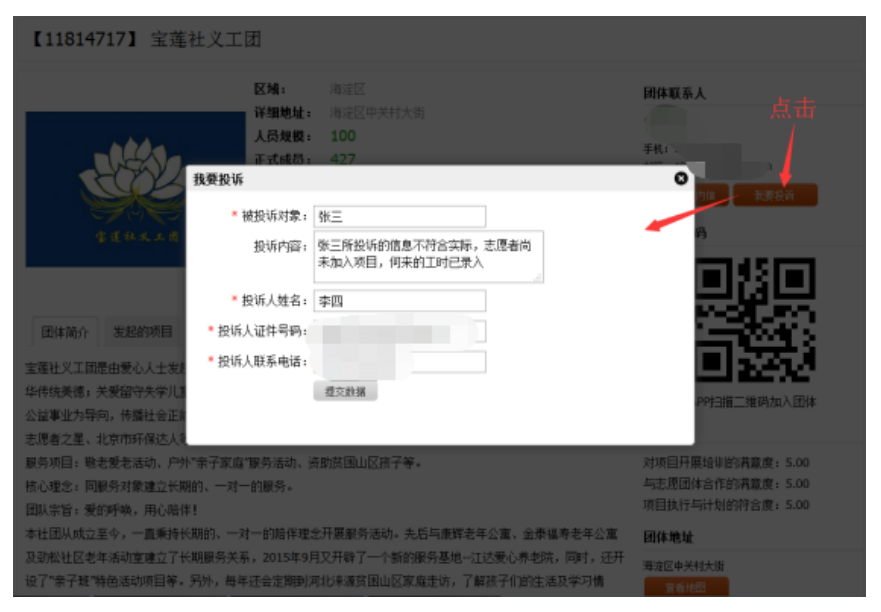

图 2-50

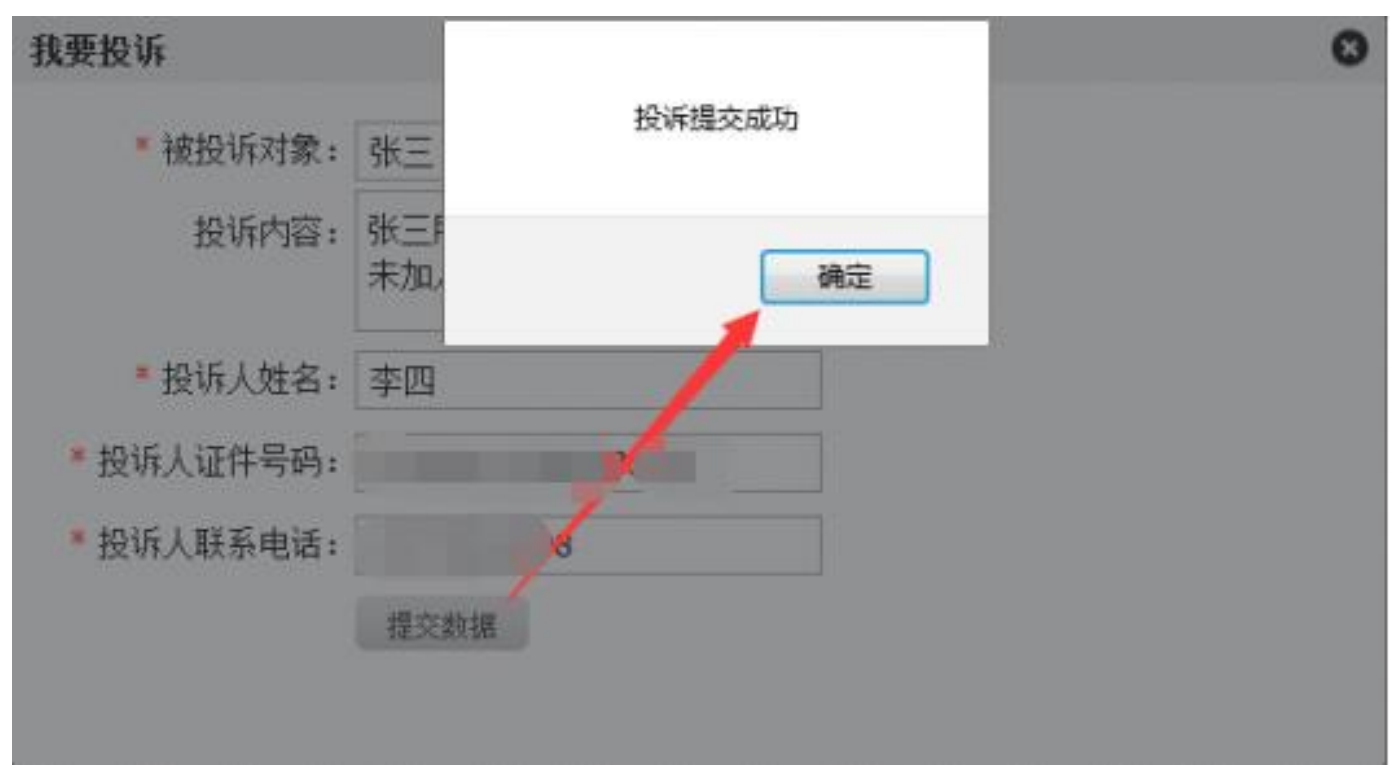

填写完投诉信息后,点击"提交数据"按钮,投诉信息提交成功,如图 2-51 所示。

图 2-51

然后接收投诉信息的志愿团体登录系统平台后,点击"投诉举报",默认进入我的投诉信息页面,即可看到投诉信息记录,如图 2-52 所示。

| 教的状证       教授 教教教象       教师内容       教析人<br>发格       政件号码       联系方式       投新/处理目         修改资料       ●       咏三       發三所投诉的信息不符合实际,志愿当尚<br>未加入项目,何来的工时已录入       拿回       ●       2016-07-11       ○         我的培训       ●       咏三       登动项目开展欠缺       量五       ●       ●       2016-07-11       ○         教育傘線       ●       ●       市町       ●       ●       ●       ●       ●       ●       ●       ●       ●       ●       ●       ●       ●       ●       ●       ●       ●       ●       ●       ●       ●       ●       ●       ●       ●       ●       ●       ●       ●       ●       ●       ●       ●       ●       ●       ●       ●       ●       ●       ●       ●       ●       ●       ●       ●       ●       ●       ●       ●       ●       ●       ●       ●       ●       ●       ●       ●       ●       ●       ●       ●       ●       ●       ●       ●       ●       ●       ●       ●       ●       ●       ●       ●       ●       ●       ●       ●       ●       ●       ●       ●       ● <th></th> |      |
|----------------------------------------------------------------------------------------------------|------|
| 協政資料     歌三     敬三所投诉的信息不符合实际,志愿者尚<br>未加入项目,何来的工时已录入     李四     2016-07-11       我的培训     童童稚社义工团服务项目<br>都     活动项目开展欠缺     五     2016-07-11       我诉举报     20160130敬老服务活<br>动项目     活动项目开展欠缺     五     2016-07-11       1     1 丁 / 3 记录     1 丁 / 3 记录     1 丁 / 3 记录                                                                                                    | Ⅰ 操作 |
| 北的培训       室童社义工団服务项目       活动项目开展欠缺       王五       2016-07-11         没诉举探       20160130敬老服务活       服务未开始・工时却录入       张三       2016-07-11         団体设置       1       1       5       1                                                                                                    |      |
| 20160130職老膳务活<br>动项目     20160-07-11       団体设置     1 页 / 3 记录                                                                                                    |      |
| 团体设置 1 1页/3记录                                                                                                    |      |
|                                                                                                    |      |
| 志遼项目                                                                                                    |      |
| 我的项目                                                                                                    |      |
| 项目动态                                                                                                    |      |
| 志愿者                                                                                                    |      |
|                                                                                                    |      |

图 2-52

在每条投诉信息记录后的操作下,点击"回复"按钮,弹出处理投诉意见会话框,如 图 2-53 所示。

| 用户中心         | 我的  | 波派 时长举排             | R                  |                          |           |      |      |                |                |    |
|--------------|-----|---------------------|--------------------|--------------------------|-----------|------|------|----------------|----------------|----|
| 我的状证         | 数量的 | 13 R                |                    |                          |           |      |      |                |                |    |
| 我的评论         |     | 被投诉对象               | 投诉内容               |                          | 投诉人<br>姓名 | 证件号码 | 联系方式 | יידי איז<br>די | <b>公前:外理日期</b> | 操作 |
| 修改资料<br>修改密码 |     | 殊王                  | 张三所投诉的<br>未加入项目。   | 信息不符合实际,志愿者尚<br>何来的工时已录入 |           |      |      | 2              | 016-07-11      |    |
|              |     | 宝莲社义工团服务项<br>部      | 目 活动项目开展<br>处理意见:好 | 欠缺<br>! 我们会加强改进!!!       |           |      |      | 2              | 016-07-11      |    |
| 志毘団体         |     | 20160130職走 处<br>动项目 | 理投诉                |                          |           |      | 0    | 73 2           | 016-07-11      |    |
| 团体设置         |     | 1页/3记录              | * 处理意见:            | 我们会尽快做进一步调               | 查!        |      |      |                |                |    |
| 志愿项目         |     |                     |                    |                          |           | æ    | _    |                |                |    |
| 小徽项目         |     |                     |                    | 提交款据                     |           |      |      |                |                |    |
|              |     |                     |                    |                          |           |      |      |                |                |    |
|              |     |                     |                    |                          |           |      |      |                |                |    |
|              |     |                     |                    |                          |           |      |      |                |                |    |
| 素的成员         |     |                     |                    |                          |           |      |      |                |                |    |
|              |     |                     |                    |                          |           |      |      |                |                |    |
|              |     |                     |                    |                          |           |      |      |                |                |    |

图 2-53

填写完处理意见信息后,点击"提交数据"按钮,处理意见信息提交成功,即可在我 的投诉信息页面下看到回复的处理意见,如图 2-54 所示。

| 用户中心                 | 我的投诉 时长举报            |                                                           |                   |      |                         |    |
|----------------------|----------------------|-----------------------------------------------------------|-------------------|------|-------------------------|----|
| 我的求证                 | 批量删除                 |                                                           |                   |      |                         |    |
| 我的评论                 | □ 被投诉对象              | 投诉内容                                                      | 投新人<br>证件号码<br>姓名 | 联系方式 | 投诉/处理日期                 | 操作 |
| 修改資料<br>修改密码<br>我的培训 | ■ 3kΞ                | 张三所投诉的信息不符合实际,志愿者尚<br>未加入项目,何未的T时已录入<br>处理意见:我们会尽快做进一步调查! |                   |      | 2016-07-11<br>2016-0711 | 回夏 |
| 投诉举报                 | 宝莲社义工团服务项目<br>部      | 目 活动项目开展欠缺<br>处理意见:好!我们会加强改进!!!                           |                   |      | 2016-07-11<br>2016-0711 | DĮ |
| 志愿团体                 | 20160130徽老服务道<br>动项目 | 服务未开始,工时却录入                                               |                   |      | 2016-07-11              | 回夏 |
| 志愿项目                 | 1 1页/3记录             |                                                           |                   |      |                         |    |
| 小爛项目                 |                      |                                                           |                   |      |                         |    |
| 我的项目                 |                      |                                                           |                   |      |                         |    |
| 项目动态                 |                      |                                                           |                   |      |                         |    |
| 志愿者                  |                      |                                                           |                   |      |                         |    |
| 我的成员                 |                      |                                                           |                   |      |                         |    |
|                      |                      |                                                           |                   |      |                         |    |
|                      |                      |                                                           |                   |      |                         |    |

图 2-54

## 1.1.1.1.1.2 举报

志愿者或志愿团体注册完成,并成功登录系统平台后,进入志愿项目详细信息页面, 如图 2-55 所示。

| 【284678】 20160130敬老爱                     | 老为社区老人理发活动项目 🚥                                                                    |                                                    |
|------------------------------------------|-----------------------------------------------------------------------------------|----------------------------------------------------|
| ų                                        | <b>泪地点:</b> 西城区大栅栏社区                                                              | 项目发起人                                              |
|                                          | (势类别) 社区服务 关照服务<br>(势对象: 近原老人,特团群体                                                | 全国社父工团<br>地址: 落定区中关村大臣                             |
|                                          | <b>篠日期</b> : 2016-01-25 至 2016-01-30<br><b>11日期</b> : 2016-01-25 至 2016-02-05     | 项目二维码                                              |
|                                          | <ul> <li>(赤日期: 2016-02-19</li> <li>(秀时间: 1月30日 集合地点:周六上午8:50分在地铁2号紙"和平</li> </ul> |                                                    |
| 志<br>項                                   | - 第1940日日<br>                                                                     | 755870<br>11 10 10 10 10 10 10 10 10 10 10 10 10 1 |
| 尚位1:爱心理发员 计划招募:5 已招募                     | <b>以:6</b>                                                                        | APP扫描二维码加入项目                                       |
| 商位ID:<br>433933                          |                                                                                   | 项目联系人                                              |
| 岗位奏述:<br>为大栅栏社区老人上门理发                    |                                                                                   | 3-0.                                               |
| 岗位条件:<br>1、有量心和能心、愿意与老人相处<br>2、有一定太原船条领袖 |                                                                                   | 输性结构 化 化 化 化 化 化 化 化 化 化 化 化 化 化 化 化 化 化 化         |
| 3、有理发技能                                  | 点击                                                                                | 项目地址                                               |
| 项目详情 最新报名 讨论区 项目                         | 韓庶 时长公示                                                                           | 百城区大栅栏社区<br>五音地型                                   |

图 2-55

在该页面下,点击"时长公示"选项卡,进入志愿者时长公示信息页面,如图 2-56 所。

示。

| 项目详情 | 最新报名 | 讨论区    | 项目动态 | 时长公示     |           |       |         |
|------|------|--------|------|----------|-----------|-------|---------|
| 姓名   | J    | 服务时长   |      | 备注       |           | 击点    | 操作      |
| 李亚平  | 6    | 5.0 小时 |      | 1月30日上午为 | 大栅栏社区老人上门 | ]进行理发 | 举报      |
| 侯雨利  | e    | 5.0 小时 |      | 1月30日上午为 | 大栅栏社区老人上门 | ]进行理发 | 举报      |
| 李燕   | 6    | 5.0 小时 |      | 1月30日上午为 | 大栅栏社区老人上门 | 进行理发  | 举报      |
| 雷国庆  | 6    | 5.0 小时 |      | 1月30日上午为 | 大栅栏社区老人上门 | 进行理发  | 举报      |
| 黄军珲  | 6    | 5.0 小时 |      | 1月30日上午为 | 大栅栏社区老人上门 | 进行理发  | 举报 (11) |
| 刘姝宏  | 6    | 5.0 小时 |      | 1月30日上午为 | 大栅栏社区老人上门 | 进行理发  | 举报      |

图 2-56

在每条志愿者时长公示信息记录后的操作下,点击"举报"按钮,弹出服务时长举报 理由会话框,如图 2-57 所示。

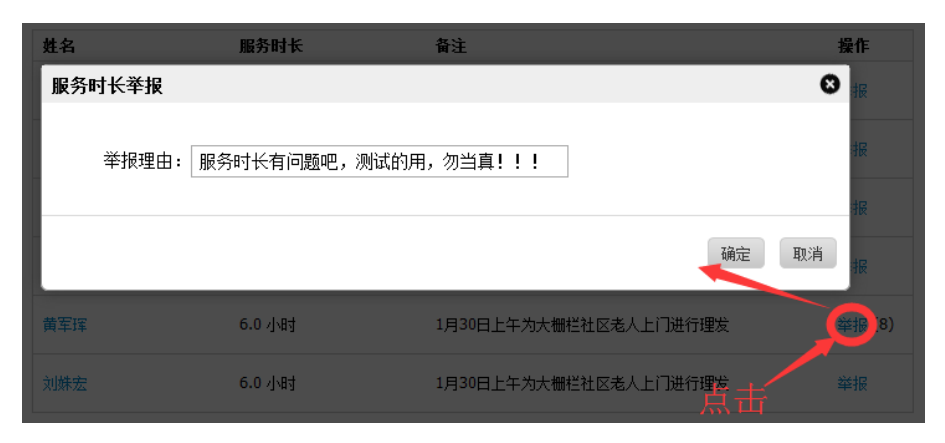

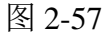

填写完举报理由信息后,点击"确定"按钮,举报理由信息提交成功,如图 2-58 所示。

| 姓名  | 服务时长   | 备注                    | 操作     |
|-----|--------|-----------------------|--------|
| 李亚平 | 6.0 小时 | 1月30日上午为大栅栏社区老人上门进行理发 | 举报     |
|     | 6.0 小时 | 温馨症ホー・●●●             | 举报     |
| 李燕  | 6.0 小时 | 举报成功                  | 举报     |
| 雷国庆 | 6.0 小时 | 知道了                   | 举报     |
| 黄军珲 | 6.0 小时 | 1月30日上午为大栅栏社区老人上门进行理发 | 举报 (8) |
|     | 6.0 小时 | 1月30日上午为大栅栏社区老人上门进行理发 | 举报     |

图 2-58

然后接收举报信息的志愿团体登录系统平台后,点击"投诉举报"-"时长举报",进 入时长举报信息页面,即可看到举报信息记录,如图 2-59 所示。

| 用户中心         | 我的投诉 时长举报           | 7       |                              |                |            |      |
|--------------|---------------------|---------|------------------------------|----------------|------------|------|
| 我的首页         | 100110000 +1100+100 |         |                              |                |            |      |
| 我的求证         | □ 时长                | 举报理由    | 所属项目                         | 举报人            | 举报日期       | 操作   |
| 我的评论         | 4.0                 | ग्र्योस | 2017年万寿阳光老年公寓第二十<br>期敬老爱老活动  | 白骝             | 2018-01-10 | 处理时长 |
| 修改资料<br>修改密码 | 日 时长已删除             | 时长太少    | 中医老年保健理论知识公益讲座<br>(第四期)      | 高硕             | 2017-02-24 | 处理时长 |
| 我的培训         | 6.0                 | 现们式     | 20160130敬老爱老一为社区老人<br>理发活动项目 | 宝莲社爱心志愿服<br>务队 | 2016-03-30 | 处理时长 |
| 志愿团体         | 6.0                 | 现fi式4   | 20160130敬老爱老一为社区老人<br>理发活动项目 | 黄军珲            | 2016-03-30 | 处理时长 |
| 下级团体<br>团体统计 | □ 时长已删除             | 11111   | 2015年江达爱心养老院第五期关<br>爱老人活动    | 宝莲社爱心志愿服<br>务队 | 2016-07-02 | 处理时长 |
| 团体设置         | 1 1页/5记录 跳          | 1 页     |                              |                |            |      |
| 志愿项目         |                     |         |                              |                |            |      |
| 小微项目         |                     |         |                              |                |            |      |
| 我的项目         |                     |         |                              |                |            |      |
| 项目动态         |                     |         |                              |                |            |      |
| 下級项目         |                     |         |                              |                |            |      |
| 志愿者          |                     |         |                              |                |            |      |
| 我的成员         |                     |         |                              |                |            |      |
| 五星申报         |                     |         |                              |                |            |      |

在每条举报信息记录后的操作下,点击"处理时长"按钮,进入时长记录信息页面, 如图 2-60 所示。

| 用户中心                 | 当前位置: 我的项目 > 20160130 | 故老爱老为社区老人理发活动      | 项目 > 爱心理发员 > 时长记录                                         |                 |            |       |
|----------------------|-----------------------|--------------------|-----------------------------------------------------------|-----------------|------------|-------|
| 我的貧贡<br>我的求证         | 二维码 时长录入 时长审          | 批 时长记录             |                                                           |                 |            |       |
| 我的评论                 | □ 用户名/编号 製            | 4名 联系方式            | 鲁注/举报                                                     | 申请时长            | 申请时间       | 操作    |
| 检改资料<br>核改密码<br>我的编训 |                       | . 121.             | 1月30日上午为大都栏社区老<br>人上门进行理发<br>举报:2条<br>案报人2016-03-30 > 到近4 | 6.0<br>团体景入-已生效 | 2016-02-01 | BS    |
| 我诉举报                 | 325                   |                    | 単振人 2016-03-30 > 制法<br>1日30日上午力大概以社区考                     | 6.0             |            |       |
| 志愿团体                 |                       | Opening Service    | 人上门进行理发                                                   | 团体录入-已生效        | 2016-02-01 | 85    |
| 下級团体                 |                       | AND DESCRIPTION OF | 1月30日上午为大栅栏社区老<br>人上门进行理发                                 | 6.0<br>团体录入-已生效 | 2016-02-01 | 88    |
| 团体设置                 |                       | Million City       | 1月30日上午为大栅栏社区地<br>人上门进行理发                                 | 6.0<br>國体景入-已生效 | 2016-02-01 | 88    |
| 志愿项目                 |                       | and the second     | 1月30日上午为大栅栏社区老<br>人上门递行理发                                 | 6.0<br>団体录入・已生效 | 2016-02-01 | HS    |
| 我的项目                 |                       | California -       | 1月30日上午为大栅栏社区卷<br>人上门进行理发                                 | 6.0<br>國傳录入-已生效 | 2016-02-01 | . HVS |
| 项目动态<br>下级项目         | 1 1页/6记录 跌转 1         | 页                  |                                                           |                 |            |       |
| 志愿者                  |                       |                    |                                                           |                 |            |       |
| 我的成员                 |                       |                    |                                                           |                 |            |       |
| 五星申报                 |                       |                    |                                                           |                 |            |       |

图 2-60

对于有问题的志愿者服务时长,点击"删除"按钮,即可进行该举报时长信息记录的 删除。

#### 2.1.6.7 我的表彰

#### 2.1.6.7.1 功能描述

可以添加表彰信息记录且添加志愿者进入相应的表彰名录中。【注:地市级以上分配 管理地区的志愿团体才具有此权限】

#### 2.1.6.7.2 操作流程

志愿团体注册完成,并成功登录系统平台后,点击"我的表彰",进入表彰信息记录 页面,如图 2-61 所示。
| 用户中心         | 批重 | 删除 添加表彰    |              |            |        |         |
|--------------|----|------------|--------------|------------|--------|---------|
| 我的首页         |    | 获奖日期       | 表彰奖励名称       | 颁发者        | 获奖志愿者数 | 操作      |
| 修改资料<br>修改密码 |    | 2018-03-05 | 北京市第四批五星级志愿者 | 北京市志愿服务联合会 | 640    | 编辑 表彰名录 |
| 我的培训         |    | 2017-03-05 | 北京市第三批五星级志愿者 | 北京市志愿服务联合会 | 851    | 编辑 表彰名录 |
| 我的表彰         |    | 2016-03-05 | 北京市第二批五星级志愿者 | 北京市志愿服务联合会 | 561    | 编辑 表彰名录 |
| 志愿回译<br>下级团体 |    | 2015-02-15 | 北京市首批五星级志愿者  | 北京市志愿服务联合会 | 120    | 编辑 表彰名录 |
| 团体统计<br>团体设置 | 1  | 1页/4记录 🛛 🕅 | 技工         页 |            |        |         |
| 志愿项目         |    |            |              |            |        |         |
| 小微项目         |    |            |              |            |        |         |
| 我的项目         |    |            |              |            |        |         |
| 项目动态         |    |            |              |            |        |         |
| 下级项目         |    |            |              |            |        |         |
| 志愿者          |    |            |              |            |        |         |
| 我的成员         |    |            |              |            |        |         |

图 2-61

在该页面上,点击"添加表彰"按钮,进入添加表彰编辑页面,如图 2-62 所示。

| 用户中心         | 批量刪除  | 添加表彰                                  |               |            |        |         |
|--------------|-------|---------------------------------------|---------------|------------|--------|---------|
| 我的首页         | 获奖B   | 3期 表彰奖励名称                             |               | 颁发者        | 获奖志愿者数 | 操作      |
| 修改资料<br>修改密码 | 2018- | 03-05 北京市第四批五星                        | 级志愿者          | 北京市志愿服务联合会 | 640    | 编辑 表彰名录 |
| 我的培训         | 2017- | · · · · · · · · · · · · · · · · · · · |               | <u>-</u>   | 0      | 编辑 表彰名录 |
| 我的表彰         | 2016- | * 获奖日期:                               | 2020-03-31    |            |        | 编辑 表彰名录 |
| 志愿团体         | 2015- | * 表彰奖励名称:                             | 志愿者之星         |            |        | 编辑 表彰名录 |
| 团体统计         |       | * 表彰奖励颁发者:                            | 北京市志愿者联合会秘书   | 处          |        |         |
| 团体设置         |       | 表彰奖励文书名称及文号:                          |               |            |        |         |
| 志愿项目         |       | 表彰奖励内容:                               | 2020北京市志愿者联合会 | ☆"优秀志愿者之   |        |         |
| 小微项目         |       |                                       |               |            |        |         |
| 我的项目         |       |                                       | 提交数据          |            |        |         |
| 项目动态         |       |                                       |               |            |        |         |
| 下級项目         |       |                                       |               |            |        |         |
| 志愿者          |       |                                       |               |            |        |         |

图 2-62

| 用户中心         | 批量刪除 添加表彰 |            |              |              |        |         |  |
|--------------|-----------|------------|--------------|--------------|--------|---------|--|
| 我的首页         |           | 获奖日期       | 表彰奖励名称       | 颁发者          | 获奖志愿者数 | 操作      |  |
| 修改资料         |           | 2020-03-31 | 志愿者之星        | 北京市志愿者联合会秘书处 | 0      | 编辑 表彰名录 |  |
| 我的培训         |           | 2018-03-05 | 北京市第四批五星级志愿者 | 北京市志愿服务联合会   | 640    | 编辑 表彰名录 |  |
| 我的表彰         |           | 2017-03-05 | 北京市第三批五星级志愿者 | 北京市志愿服务联合会   | 851    | 编辑 表彰名录 |  |
| 志愿团体<br>下级团体 |           | 2016-03-05 | 北京市第二批五星级志愿者 | 北京市志愿服务联合会   | 561    | 编辑 表彰名录 |  |
| 团体统计         |           | 2015-02-15 | 北京市首批五星级志愿者  | 北京市志愿服务联合会   | 120    | 编辑 表彰名录 |  |
| 志愿项目         | 1         | 1页/5记录 跳转  | 2 1 页        |              |        |         |  |
| 小微项目         |           |            |              |              |        |         |  |
| 我的项目         |           |            |              |              |        |         |  |
| 项目动态         |           |            |              |              |        |         |  |
| 下级项目         |           |            |              |              |        |         |  |
| 志愿者          |           |            |              |              |        |         |  |
| 我的成员         |           |            |              |              |        |         |  |

填写完表彰信息后,点击"提交数据"按钮,表彰信息提交成功,如图 2-63 所示。

图 2-63

在每条表彰信息记录后,点击"表彰名录"按钮,进入添加志愿者页面,如图 2-64 所

示。

| 用户中心        | 返回列表 批單刪除 添加志愿者 |
|-------------|-----------------|
| 我的首页        | □ 志愿者 身份证       |
| 修改资料        |                 |
| 修改密码        |                 |
| 我的培训        |                 |
| 我的表彰        |                 |
| <b>志原闭体</b> |                 |
| 下级团体        |                 |
|             |                 |
| 四体现开        |                 |
| 团体设立        |                 |
| 志愿项目        |                 |
| 小微项目        |                 |
| 我的项目        |                 |
| 项目动态        |                 |
| 下级项目        |                 |
| 土 佰 半       |                 |
| 志愿有         |                 |
| 拔的成员        |                 |

| 用户中心 | 返回列表批量删  | 余 添加志愿者 | <b>——</b> —— 点击 |
|------|----------|---------|-----------------|
| 我的首页 | □ 志愿者    | 身份证     |                 |
| 修改资料 | 0页/0记录 跳 | 1 页     |                 |
| 修改密码 |          |         |                 |
| 我的培训 |          |         |                 |
| 我的表彰 | 3        | 泰加志愿者   | O O             |
| 志愿团体 |          | * 姓名:   |                 |
| 下级团体 |          | ★ 证件号码: | 421024          |
| 团体统计 |          |         | 提交数据            |
| 团体设置 |          |         |                 |
| 志愿项目 |          |         |                 |
| 小微项目 |          |         |                 |
| 我的项目 |          |         |                 |
| 项目动态 |          |         |                 |
| 下级项目 |          |         |                 |
| 志愿者  |          |         |                 |
| 我的成员 |          |         |                 |

然后再点击"添加志愿者"按钮,弹出添加志愿者会话框,如图 2-65 所示。

图 2-65

填写完志愿者信息后,点击"提交数据"按钮,志愿者信息提交成功,如图 2-66 所示。

| 用户中心                 | 返回列表 批單刪除 添加志愿者 |
|----------------------|-----------------|
| 我的首页                 | □ 志愿者 身份证       |
| 修改资料                 |                 |
| 修改密码                 |                 |
| 我的培训                 | 1 1页/1记录 跳转 1 页 |
| 我的表彰                 |                 |
| 志愿团体                 |                 |
| 下级团体                 |                 |
| 团体统计                 |                 |
| 团体设置                 |                 |
| 士原饭日                 |                 |
| 山湖西日                 |                 |
| 北的运用                 |                 |
| 城印火日                 |                 |
| - 坝日 动念<br>- エ 句 天 中 |                 |
| ▶ 毀坝目                |                 |
| 志愿者                  |                 |
| 我的成员                 |                 |

在该页面下,点击"返回列表"按钮,即可在我的表彰记录下,看到添加的志愿者表彰人数,如图 2-67 所示。

| 用户中心         | 批重 | 删除 添加表彰    |              |              |        |    |      |
|--------------|----|------------|--------------|--------------|--------|----|------|
| 我的首页         |    | 获奖日期       | 表彰奖励名称       | 颁发者          | 获奖志愿者数 | 操作 |      |
| 修改资料<br>修改密码 |    | 2020-03-31 | 志愿者之星        | 北京市志愿者联合会秘书处 | 1      | 编辑 | 表彰名录 |
| 我的培训         |    | 2018-03-05 | 北京市第四批五星级志愿者 | 北京市志愿服务联合会   | 640    | 编辑 | 表彰名录 |
| 我的表彰         |    | 2017-03-05 | 北京市第三批五星级志愿者 | 北京市志愿服务联合会   | 851    | 编辑 | 表彰名录 |
| 志愿团14        |    | 2016-03-05 | 北京市第二批五星级志愿者 | 北京市志愿服务联合会   | 561    | 编辑 | 表彰名录 |
| 团体统计团体设置     |    | 2015-02-15 | 北京市首批五星级志愿者  | 北京市志愿服务联合会   | 120    | 编辑 | 表彰名录 |
| 志愿项目         | 1  | 1页/5记录 跳转  | 1 页          |              |        |    |      |
| 小微项目         |    |            |              |              |        |    |      |
| 我的项目         |    |            |              |              |        |    |      |
| 项目动态         |    |            |              |              |        |    |      |
| 下级项目         |    |            |              |              |        |    |      |
| 志愿者          |    |            |              |              |        |    |      |
| 我的成员         |    |            |              |              |        |    |      |

#### 图 2-67

点击"批量删除"按钮,可进行表彰信息记录的批量删除

#### 2.1.7 志愿团体管理

## 2.1.7.1 子团体

## 2.1.7.1.1 功能描述

可以管理和查看子团体所有的已审团体、待审团体、停用团体、团体分组,同时还可以通过输入查询条件来查找相应的团体信息。

## 2.1.7.1.2 操作流程

#### 1.1.1.1.1.3 已审团体

志愿团体注册完成,并成功登录系统平台后,点击"子团体",页面默认显示进入已 审团体列表页面,如图 2-68 所示。

| 用户中心                  | 已审团体 待审团体 停用团体 团体分组                                                                                                    |                            |                         |       |     |
|-----------------------|----------------------------------------------------------------------------------------------------|----------------------------|-------------------------|-------|-----|
| 家的東江                  | 图#分组 傳用团体 邮件通知 对选中的团体发送邮                                                                                                    | 件通知                        |                         |       |     |
| 報道が取る                 | 团体名和 联系人: 注册日期:                                                                                                    |                            |                         | ]     |     |
| 修改资料                  | 所属区域: 15这择 -> 15世分组:全部 -> 「 褶索」                                                                                                    | 点击可                        | 对团体                     | 信息进行  | 行修改 |
| 修改密码                  | 四本编辑 对选中的团体就得得用                                                                                                    | 威员                         | 項目                      | 时长    | 操作  |
| 表的编训<br>投诉举报<br>去 原闭体 | 紅星志麗雅服务队     取系人:     西林: 10:36743344、区域: 东城区     子団は: 0个 文功近中的团体进行分编话:     最后愛景: 2020-03-19 17:46:06 (hxzyzfwd)     服务时长: 0.0 小时        | 计划: 122<br>报名: 0<br>正式: 0  | 立项: 0<br>运行: 0<br>结项: 0 | 0.0   | 修改  |
| 下級团体<br>団体統计          | 宝宝愛小志愿者報务队      联系人:     野体1D: 34170071 区域: 东城区      手机:     子団体: 0 个      电话:     最后登录: 2020-03-25 12:09:51 (bbaxzyz)      服务时长: 0.0 小时 | 计划: 1000<br>报名: 0<br>正式: 1 | 立项: 0<br>运行: 0<br>结项: 1 | 0.0   | 修改  |
| 国際设置<br>志愿项目<br>小徽项目  | 高忠王丁弘は缺只志愿服务队 联系人:<br>団体1D:31233512 区域:朝田区 手机:<br>子団体:0个 电话<br>最后螢录:2016-12-18 23:47:51 (qnbzzyfwd) 服务时长:0.0 小时                          | 计划: 20<br>报名: 0<br>正式: 0   | 立项: 0<br>运行: 0<br>结项: 0 | 0.0   | 修改  |
| 我的项目<br>项目动态<br>下级项目  | **惟應我心"志愿服务队 联系人:<br>□ 甜体ID: 26823312 区域: 海波区 手机:<br>子团体: 0 个 电话:<br>最后登录: 2019-09-27 15:47:12 (wywxvolunteer) 服务时长: 110.0 小时            | 计划: 30<br>报名: 15<br>正式: 3  | 立项: 0<br>运行: 0<br>结项: 3 | 110.0 | 修改  |
| 志愿者<br>教的威员<br>五星申报   | 1页/4记录 30 1页                                                                                                    |                            |                         |       |     |

图 2-68

在该页面下,点击相应团体名称操作下的"修改"按钮,可实现对已审子团体基本信 息修改功能的操作。

# 1.1.1.1.1.4 待审团体

志愿团体注册完成,并成功登录系统平台后,点击"子团体"-"待审团体",进入待 审团体列表页面,如图 2-69 所示。【注:只有拥有"初级团体组(团体)"、"中级团体 组"和"高级团体组"角色的志愿团体才具备此功能。】

| 用户中心 我的着页            | 已审团体 待审团体 厚用团体 团体分                                                                                                    | 组                  |                           |                         |             |       |  |  |
|----------------------|----------------------------------------------------------------------------------------------------|--------------------|---------------------------|-------------------------|-------------|-------|--|--|
| 我的求证                 | <b>快审(4)</b> 审核不通过(1)                                                                                                    |                    |                           |                         |             |       |  |  |
| 我的评论                 | 团体名称: 联系人:                                                                                                    | 注册日期:              | -                         |                         |             |       |  |  |
| 修改资料                 | 所属区域: 请选择 🗸 搜索                                                                                                    |                    | 点                         | 击可对                     | 团体信息        | 息进行修改 |  |  |
| 修改密码                 | □ 団体信息                                                                                                    | 联系信息               | 威员                        | 項目                      | 时长          | 操作    |  |  |
| 我的婚训<br>投诉举报<br>志愿团体 | () (1889) (1889) ( | 联系人<br>手机:<br>电话:、 | 计划: 1<br>报名: 0<br>正式: 0   | 立项: 0<br>运行: 0<br>结项: 0 | 0.0         | 修改 审批 |  |  |
| 下級团体<br>团体统计         | <ul> <li></li></ul>                                                                                                    | 联系人:<br>手机:<br>电话: | 计划: 500<br>报名: 0<br>正式: 0 | 运动<br>运行:0<br>结项:0      | 可对团体<br>0.0 | (进行审批 |  |  |
| 团体设置<br>志愿项目         | 理想团体<br>团体ID: 33223683 区域: 东城区<br>最后登录: 2017-03-19 17:44:31 (bidangliku)                                                                                                    | 联系人<br>手机:<br>电话:  | 计划:3<br>报名:0<br>正式:0      | 立项: 0<br>运行: 0<br>结项: 0 | 0.0         | 修改 軍批 |  |  |
| 小微项目<br>我的项目         | 日湯莲华世界义工団<br>□ 団体ID: 32716325 区域: 门头沟区<br>最后登录: 2017-04-12 12:37:39 (baipuchansi)                                                                                                    | 联系人:<br>手机:<br>电话: | 计划: 100<br>报名: 0<br>正式: 0 | 立项: 0<br>运行: 0<br>结项: 0 | 0.0         | 修改 軍批 |  |  |
| 项目动态<br>下级项目         | 1 1页/4记录 跳枝 1 页                                                                                                    |                    |                           |                         |             |       |  |  |
| 志愿者<br>我的成员          |                                                                                                    |                    |                           |                         |             |       |  |  |
| 五星申报                 |                                                                                                    |                    |                           |                         |             |       |  |  |

图 2-69

在该页面下,点击相应团体名称操作下的"审批"按钮,弹出审批团体意见会话框,可实现对子团体审批功能的操作。如图 2-70 所示。

| 用户中心         | 已审团件               | 待审团体 停用团体 日                       | 面体分组       |                                   |      |       |
|--------------|--------------------|-----------------------------------|------------|-----------------------------------|------|-------|
| 教的求证         | 快审(4) 审            | 隊不通过(1)                           |            |                                   |      |       |
| 我自知平论        | 团体名称:              | 联系人:                              | 注册目期:      |                                   |      |       |
| 修改資料         | MACH:              | 私社 - 根本                           |            |                                   |      |       |
| 修改密码         | 日間体                | 审批团体                              |            |                                   | O 时长 | 操作    |
| 我的培训<br>投诉举报 | ○ 開休1<br>日 最后      | ★ 团体名称: 测试账号                      |            |                                   | 0.0  |       |
| 志毘团体         | (cesh              |                                   |            |                                   |      |       |
| 下級团体         | 告天<br>日 国体1        | * 审批意见:                           |            |                                   | 0.0  | 修改 审批 |
| 团体统计         | 最后的                |                                   |            | 4                                 |      |       |
| 图律设置<br>志愿项目 | 理想<br>□ 团体I<br>最后部 | 通过                                | 不通过        |                                   | 0.0  | 修改 审批 |
| 小微项目         | 白湯                 | m. 27716225 1744. (74.367         | NURVY BLIN | 47.50 - 500 - 324<br>477.50 - 384 |      |       |
| 教的项目         | L 面和               | 월录: 2017-04-12 12:37:39 (baipuch: | ansi) 电话:  | 正式:0 结1                           | ğ: 0 |       |
| 项目动态<br>下级项目 |                    | /4 记录 跌转 1 页                      |            |                                   |      |       |
| 志愿者          |                    |                                   |            |                                   |      |       |
| 爱的成员         |                    |                                   |            |                                   |      |       |

图 2-70

填写完审批意见后,若点击"通过"按钮,该团体审批通过,会显示在已审团体列表页面下;若点击"不通过"按钮,该团体审批未通过,会显示在审核不通过列表页面下。

# 1.1.1.1.1.5 停用团体

志愿团体注册完成,并成功登录系统平台后,点击"子团体"-"停用团体",进入停 用团体列表页面,如图 2-71 所示。

| 用户中心                                  | 已审团体 待审团体 团体分组                                                                                                    |
|---------------------------------------|----------------------------------------------------------------------------------------------------|
| 我的首页                                  | 删除团体 。自用团体 由的件通知                                                                                                    |
| 我的求证                                  | □ 团体信息 联系信息 成员 项目 时长 操作                                                                                                    |
| 8000000000000000000000000000000000000 | 测试账号     联系人:自     计划:1     立顶:0       団体ID: 128895545     区域:东城区     手机:     报名:0     运行:0     0.0     修改       子団体: 0 个     銀音:     中     市式:0     指项:0     正式:0     结项:0     10       最后登录: 2019-12-31 14:09:05 (ceshizhanghao0605)     町洗中的团体发送邮件通知     日     日     日     日     日 |
| 投诉举报                                  | 1 1页/1记录 跳 重新启用选中的团体账号                                                                                                    |
| 志愿团体                                  | 删除选中的团体                                                                                                    |
| 团体统计                                  |                                                                                                    |
| 团体设置                                  |                                                                                                    |
| 志愿项目                                  |                                                                                                    |
| 小微项目                                  |                                                                                                    |
| 项目动态                                  |                                                                                                    |
| 下级项目                                  |                                                                                                    |
| 志愿者                                   |                                                                                                    |
| 五星申报                                  |                                                                                                    |

图 2-71

在该页面下,点击相应团体名称操作下的"修改"按钮,可实现对停用子团体基本信 息修改功能的操作。

# 1.1.1.1.1.6 团体分组

志愿团体注册完成,并成功登录系统平台后,点击"子团体"-"团体分组",进入团体分组列表页面,如图 2-72 所示。

| 用户中心 | 已审团体 待审团体 停用团体 团体分组 |      |
|------|---------------------|------|
| 我的首页 | 法加分组 删除给分组          |      |
| 我的求证 |                     | 计 操作 |
| 我的评论 |                     | (22) |
| 修改资料 |                     | 修改   |
| 修改密码 | □ 巧娘 1              | 修改   |
| 我的培训 |                     |      |
| 投诉华报 |                     |      |
| 志愿团体 |                     |      |
| 下级团体 |                     |      |
| 团体统计 |                     |      |
| 团体设置 |                     |      |
| 志愿项目 |                     |      |
| 小微项目 |                     |      |
| 我的项目 |                     |      |
| 项目动态 |                     |      |
| 下级项目 |                     |      |
| 志愿者  |                     |      |
| 我的成员 |                     |      |
| 五星申报 |                     |      |

图 2-72

在该页面下,点击"添加分组"按钮,进入添加分组编辑页面。如图 2-73 所示。

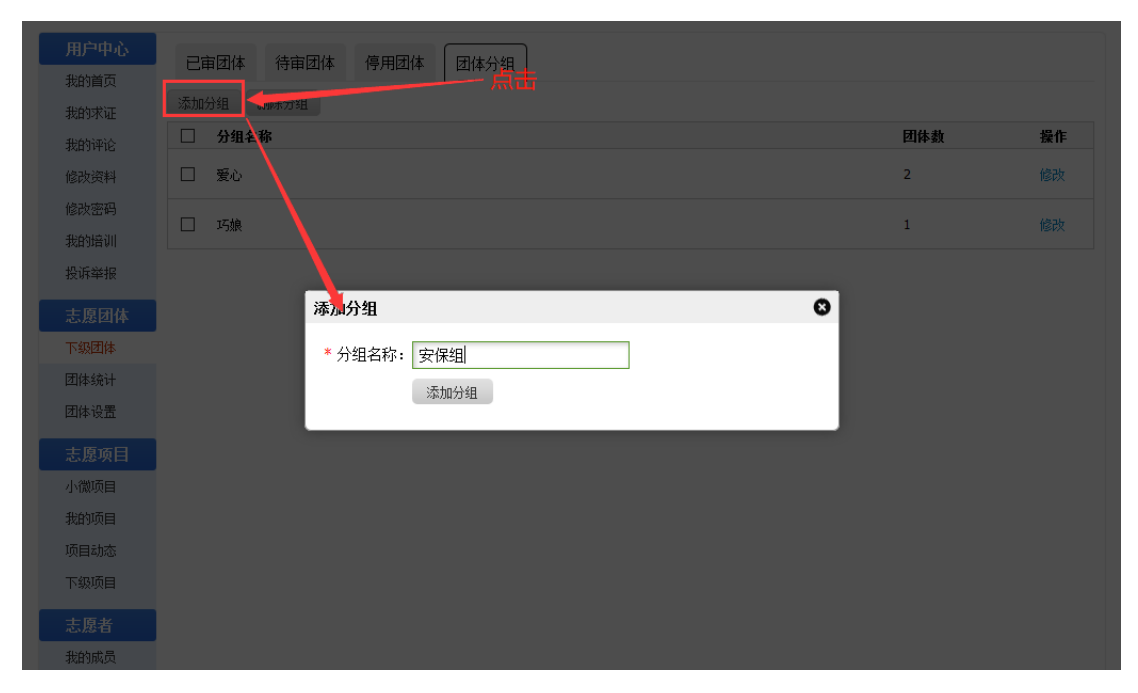

图 2-73

| 用户中心 | 已审团体 待审团体 停用团体 团体分组 |     |         |
|------|---------------------|-----|---------|
| 我的自风 | 添加分组 删除分组           |     |         |
| 我的评论 | □ 分组名称              | 团体数 | 操作      |
| 修改资料 | □ 安保組               | 0   | 修改      |
| 修改密码 | □ 爱心                | 2   | 修改      |
| 我的培训 |                     |     | ( here) |
| 投诉举报 |                     | 1   | 修改      |
| 志愿团体 |                     |     |         |
| 下级团体 |                     |     |         |
| 团体统计 |                     |     |         |
| 团体设置 |                     |     |         |
| 志愿项目 |                     |     |         |
| 小微项目 |                     |     |         |
| 我的项目 |                     |     |         |
| 项目动态 |                     |     |         |
| 下级项目 |                     |     |         |
| 志愿者  |                     |     |         |
| 我的成员 |                     |     |         |
| 五星申报 |                     |     |         |

填写完分组名称后,点击"添加分组"按钮,分组信息提交成功,如图 2-74 所示。

图 2-74

点击"删除分组"按钮,可对选中的分组信息记录的进行批量删除和单条删除。

2.1.7.2 团体统计

## 2.1.7.2.1 功能描述

统计本团体所有直属下级团体和选择本团体为查看团体的团体数据。【注:只有拥有 "初级团体组(团体)"、"中级团体组"和"高级团体组"角色的志愿团体才具备此功 能。】

# 2.1.7.2.2 操作流程

志愿团体注册完成,并成功登录系统平台后,点击"团体统计",进入团体统计信息 列表页面,点击下级联络团体选项卡和查看团体选项卡,如图 2-75 所示。

| 用  | ≐中心      | TIBBY      | <b>利休</b> 查看团体                                           |           |                         |                                  |                  |                  |
|----|----------|------------|----------------------------------------------------------|-----------|-------------------------|----------------------------------|------------------|------------------|
| 翝  | 猶页       | 1.20040283 |                                                          |           |                         |                                  |                  |                  |
| 甜  | 讨证       | 修改排序       | 导出下级顺络团体                                                 |           |                         |                                  |                  |                  |
| 翔  | 神论       | <b>排席</b>  | 团体信息                                                     | 联系信息      | 本团体统计                   |                                  | 所有下级§<br>计       | 长络团体汇总统          |
| 修改 | 選料<br>密码 |            | 北京志應者之家                                                  | 联系人       | 计划: 50<br>报名: 0         | 立项:0                             | 团体: 0<br>志履      | 18 P. 0          |
| 我的 | 通知       | 1.0        | 团体ID: 30605151 区域: 海淀区                                   | 手机        | 正式: 0                   | 运门:0<br>结项:0                     | 者: 0             | 项目:0<br>服务时长:0   |
| 投诉 | 洋报 🏳     | 对团体        | 非序序号进行修改 可具                                              | 副本团体所有    | 前的下级联                   | ·<br>響 聞 体 数 据                   | 活款<br>数:0        |                  |
| 志」 | 愿团体      |            | 北京体育大学2015年国际田联田径世<br>锦赛                                 | 联系人:      | 计划: 195<br>报名: 0        | 立项: 0<br>运行: 0                   | 团体: 0<br>志愿      | -                |
| 下级 | 团体       | 2.0        | 团体ID: 12144488 区域: 海淀区                                   | 手机:       | 正式: <del>479</del>      | 结项:1                             | 者: 0             | 项目:0<br>服务时长:0   |
| 团体 | 統计       |            | 最后登录: 2015-08-12 14:30:32<br>(bsu2015tjsjszyz)           | 电话:       | 下級联络团体:0<br>个           | 服务时长: 19300.0<br>小时              | 活跃<br>數:0        |                  |
| 团体 | :设置      |            | · · · · · · · · · · · · · · · · · · ·                    | 联系人:      | 计划: 60                  | 立项: 0                            | 团排:0             |                  |
| 志」 | 愿项目      | 3.1        | 志愿北京任铁融旁志愿着团队<br>团体ID:3471663 区域: 海淀区                    | 手机:       | 振客: 96<br>正式: 33        | 运行:1<br>结项:15                    | 志尼<br>者:0        | 项目: 0            |
| 小復 | 倾目       |            | 最后登录: 2020-02-21 10:10:29 (bjdtis)                       | 电<br>话:   | 下级联络团体:0                | 服务时长: 18551.0                    | 活跃               | 服务时长:0           |
| 表的 | 顿目       |            |                                                          |           | 个                       | 小时                               | 數:0              |                  |
| 项目 | 动态       |            | 【+】 室莲社爱心志愿服务队                                           | 联系人:      | 计划: 600<br>报名: 3        | 立项: 0<br>运行: 0                   | 团体:4<br>志原       | 项目:4             |
| 下级 | 顾目       | 4 · 1      | 团体ID: 11814717 区域: 海淀区                                   | 手机:       | 正式: 1370                | 结项: 231                          | 者:3              | 服务时              |
|    |          |            | 最后螢录: 2020-03-31 16:04:55 (blsygt)                       | 电话:       | 下級联絡团体:4<br>小           | 服务时长: 14632.0<br>小时              | 活跃<br>約:0        | 长: 109.0         |
| 志  | 影者       |            |                                                          |           | 计제: 10000               |                                  | m                |                  |
| 我的 | 城员       |            | 毛主席纪念堂志愿服务队                                              | 联系人:      | 报名: 43                  | 立项: 0                            | 志履               | 项目· 0            |
| 五星 | 即报       | 5.2        | 团体ID:9952782 区域:东城区<br>最后登录:2018-06-06 09:32:37 (mzdjnt) | 手机<br>电话: | 正式: 3<br>下級联络团体: 0<br>个 | 运订; 0<br>结顷; 1<br>服务时长: 420.0 小时 | 者:0<br>活跃<br>数:0 | 版月: 0<br>服务时长: 0 |

| 用户中心 | 下级联络国                                                                                                    | 团体 查看团体                                      |                 |          |        |                       |                   |
|------|----------------------------------------------------------------------------------------------------|----------------------------------------------|-----------------|----------|--------|-----------------------|-------------------|
| 我的首页 | The second second second second second second second second second second second second second second second se |                                              | 本美国体的国际         | +*/      |        |                       |                   |
| 我的求证 | 与出置看过[4                                                                                                    | ■ ━━                                         | 宣有团14时团1        | 个致据      |        |                       |                   |
| 我的评论 | 排序                                                                                                    | 团体信息                                         | 联系信息            | 本团体统计    |        | 所有下级联络团体              | E总统计              |
| 修改资料 |                                                                                                    | 海燕英语沙龙志愿者服务队<br>图#10,5592312 网络,北京东翻印网       | 联系人:            | 计划: 200  | 立项: 0  | Bi2, 2014-07-22       | 团体: 0<br>项目: 0    |
| 修改密码 | 1.                                                                                                    | 「日本10:555522」と18:4C元市業内区 下級単名団体:0个           | 子叭:<br>电话:      | 报名:0     | 运行:0   | 堂记:2014-07-22<br>未年审  | 志愿者: 0            |
| 我的培训 |                                                                                                    | 最后登录: 2019-07-15 13:26:50 (haiyan_volunteer) | 服务时长: 7430.0 小时 | IF37: 30 | 编坝: 23 |                       | 清武志愿有:0<br>服务时长:0 |
| 投诉举报 |                                                                                                    | 中国教育出版传媒集团青年志愿者服务队                           | 联系人:            | 计制: 1000 | 立語: 0  |                       | 团体:0<br>项目:0      |
| 志愿团体 | 2.                                                                                                    | 团体ID: 17732706 区域:北京市海淀区<br>下级联络团体: 0 个      | 手机:<br>电话       | 报名: 0    | 运行:0   | 登记: 2016-01-21<br>未年审 | 志履者:0             |
| 下级团体 |                                                                                                    | 最后登录: 2016-06-01 10:26:36 (cepmg_volunteer)  | 服务时长: 0.0 小时    | 正式:0     | 缩坝:1   |                       | 活鉄志屋者:0<br>服务时长:0 |
| 团体统计 |                                                                                                    |                                              |                 |          |        |                       |                   |
| 团体设置 |                                                                                                    |                                              |                 |          |        |                       |                   |
| 志愿项目 |                                                                                                    |                                              |                 |          |        |                       |                   |
| 小徽项目 |                                                                                                    |                                              |                 |          |        |                       |                   |
| 我的项目 |                                                                                                    |                                              |                 |          |        |                       |                   |
| 项目动态 |                                                                                                    |                                              |                 |          |        |                       |                   |
| 下級項目 |                                                                                                    |                                              |                 |          |        |                       |                   |
| 志愿者  |                                                                                                    |                                              |                 |          |        |                       |                   |
| 我的成员 |                                                                                                    |                                              |                 |          |        |                       |                   |

图 2-75

五星申报

在该页面下,点击"导出全部子团体"按钮,即可导出本团体所有的直属下级团体数据信息,如图 2-76 所示。

| 用户中心                                                                                                    | 下级联络团体 查看团体                                  | ŧ                          |           |                                          |                                       |                                                                                                    |                 |
|----------------------------------------------------------------------------------------------------|----------------------------------------------|----------------------------|-----------|------------------------------------------|---------------------------------------|----------------------------------------------------------------------------------------------------|-----------------|
| 4450,1440,745                                                                                                    | 经济措施 马尔氏的网络开始                                |                            |           |                                          |                                       |                                                                                                    |                 |
| 我的来证                                                                                                    | BENGEN PARTY AND DESCRIPTION                 |                            |           |                                          |                                       |                                                                                                    | ~               |
| 我的评论                                                                                                    |                                              | 点击导出                       | 出数据信      | 息                                        |                                       | 登录(                                                                                                    |                 |
| anal-imat                                                                                                    | WPS 5416 Dyf2011 org                         | s-2020-03-31.als 👳 🗙 🕂     |           | CTT-D                                    |                                       |                                                                                                    | 0               |
| RECOURT                                                                                                    | = ***                                        |                            | un init   | 10.00                                    | TA THITE                              |                                                                                                    |                 |
| 修改密码                                                                                                    | = 3.34 * * * • • • • • • • • • • • • • • • • | 3804 Johnstonie 2526 -     | 100 00.02 | 96.00                                    | YE TRLA                               | 1 Of Briten A. Briten                                                                                                    |                 |
| 我的培训                                                                                                    | B X 100 A Ari                                | a Unicode MS - 10 - A+     | A. 📼 📼    | a II II                                  | 二                                     | 業現 .                                                                                                    | 四 日             |
| 15-15-16-17                                                                                                    | Halle - Q stel Heater B                      | NU 8. 8. 2. A.             | Q. 23     | 12 = 12                                  | 合井居中 - 白湖                             | AT @ - % 100 -0 +0                                                                                                    | 条件格式。 表格        |
| All no sector                                                                                                    |                                              |                            | 3         |                                          |                                       | 4                                                                                                    | 4               |
| 志毘团体                                                                                                    | A1 -                                         | 0、 銀次                      |           |                                          |                                       |                                                                                                    |                 |
| 下級团体                                                                                                    | A A B                                        | c                          | D         | E                                        | F                                     | G                                                                                                    | H. I.           |
| (98(#-(5)+                                                                                                    | 1 服皮 固体ID                                    | 团体名称                       | 联系人       | 联系手机                                     | 联系电话                                  | 电子邮箱                                                                                                    | 2288 M #        |
| CTHIN THE H                                                                                                    | 2 2 30605151 北京市                             | ·愿者之家                      | T. 3      | STORE SHOW                               |                                       |                                                                                                    | 2016/11/25 海淀   |
| 团体设置                                                                                                    | 3 2 12144488 北京体                             | 育大学2016年国际田联田径世等赛          |           | And in case of the local division of the |                                       |                                                                                                    | 2016/7/22 海淀    |
| Contraction of the local division of the local division of the loc | 4 2 3471663 志愿北                              | 京在线服务志愿者团队                 |           |                                          | 1 1 1 1 1 1 1 1 1 1 1 1 1 1 1 1 1 1 1 | A COLUMN TWO IS NOT                                                                                                    | 2009/3/18 海淀    |
| 志聞項目                                                                                                    | 5 4 11814717 宝莲枝                             | 设心本愿服务队                    | Ŧ         |                                          |                                       |                                                                                                    | 2015/6/22 両流    |
| 小微项目                                                                                                    | 6 4 9962782 毛主界                              | 纪念堂志愿服务队                   | 5         | 1.00                                     |                                       |                                                                                                    | 2015/4/8 东城     |
| ALMANIT CO.                                                                                                    | 7 2 5522978 大学生                              | 「不愿服务西部计划北京服务団             | 3         |                                          |                                       |                                                                                                    | 2014/6/28 時道    |
| 1233-93日                                                                                                    | 8 2 84164098 21市第                            | (国际联络部                     | 2         |                                          |                                       | and the second second s | 2018/1/12 东城    |
| 項目动态                                                                                                    | 9 4 33353667 和因社                             | はこの感謝方法                    |           | 1.11                                     |                                       |                                                                                                    | 2017/3/22 朝阳    |
| TRIBE                                                                                                    | 10 4 112347920 Jeme                          | (安吉之承)<br>(第二八社協商市人)       |           |                                          |                                       |                                                                                                    | 2018/11/25 160  |
| 1-965688                                                                                                    | 13 4 01990997 00004                          | ·帝云公論版为中心<br>F文庫本初文現庫本工作中語 |           |                                          | -                                     | and the second second s | 2017/12/22 /4/2 |
| 主要表                                                                                                    | 12 2 124485281 尚古津                           | 「今回四日での知道四二日を成             |           |                                          |                                       |                                                                                                    | 2010/0/10 時度    |
| enter B                                                                                                    | 14 4 3478192 = 41                            | 主原表証明                      |           |                                          | 10 10 10 M                            |                                                                                                    | 2019/6/17 清涼    |
| 我的成员                                                                                                    | 15                                           | Contraction of the second  |           |                                          |                                       |                                                                                                    | 2010/01/1 404   |
| 17 Hit et al (2                                                                                                    | byf2011                                      | ores 2020-03-31 +          |           |                                          | 10.67                                 |                                                                                                    | 4.1             |

图 2-76

在该页面下,点击"导出查看团体"按钮,即可导出选择本团体为查看团体的团体数据信息,如图 2-77 所示。

| 用户中心    | 下级联络团体 查看团体                                                         |
|---------|---------------------------------------------------------------------|
| 我的首页    | <b>国地区国际</b> 占丰马山粉捉信自                                               |
| 我的求证    |                                                                     |
| 我的评论    |                                                                     |
| 修改資料    | WPS Berg D bvt2011-orgs-2020-03-31-view Q X T                       |
| 修改密码    | 三 文件 🗸 🦷 新知 一 西面布局 公式 数据 市局 税函 安全 🛛 Q 査找命令. 證素構版 🙄 ? 🕴 ^            |
| 我的培训    | 🕒 み前切 🔓 Arial Unicode MS - 10 - A* A* 王王王 王 王 王 王 王 (学) (学) (常規 -   |
| 投诉举报    |                                                                     |
|         |                                                                     |
| 志愿团体    | 81 OK 放金子机                                                          |
| 下級团体    |                                                                     |
| 团体统计    | 2 2 中国教育出版传媒集团青年志愿者服务队 2016/1/2 2 2 2 2 2 2 2 2 2 2 2 2 2 2 2 2 2 2 |
| 团体设置    | 3 2 海燕英语沙龙志愿者服务队 , 2014/7/2                                         |
| 士度运用    | 4 5                                                                 |
| おお外日    | 6                                                                   |
| 小州開以目   | 7 8                                                                 |
| 我的项目    | 9                                                                   |
| 项目动态    | 10                                                                  |
| 下級项目    | 12 -                                                                |
| 土原北     | C > 2 bvfz011-orgs-2020-03-31-view + C + 1000                       |
| Abact B |                                                                     |

图 2-77

### 2.1.7.3 团体设置

# 2.1.7.3.1 功能描述

可以设置志愿者加入方式和团体成员列表用户名显示方式。

# 2.1.7.3.2 操作流程

志愿团体注册完成,并成功登录系统平台后,点击"团体设置",进入团体设置信息 页面,如图 2-78 所示。

| 用户中心 | 团体设置      |                     |
|------|-----------|---------------------|
| 我的首页 |           |                     |
| 我的求证 | * 团体是否公开: | ● 公开 ○ 不公开          |
| 我的评论 | * 成员加入方式: | ◉ 验证信息加入(需审核申请)     |
| 修改资料 |           | ○ 允许实名志愿者加入(无需审核)   |
| 修改密码 |           | ○ 拒绝任何人加入           |
| 我的培训 |           |                     |
| 投诉举报 |           | ○ 党申加人《禡樊瑱与党申密码》    |
| 志愿团体 | * 用户名优先列: | ◉ 只显示用户名            |
| 下级团体 |           | ○ 显示学号,如果学号为空则显示用户名 |
| 团体统计 |           | 保存修改                |
| 团体设置 |           |                     |
| 志愿项目 |           |                     |
| 小微项目 |           |                     |
| 我的项目 |           |                     |
| 项目动态 |           |                     |
| 下级项目 |           |                     |
| 志愿者  |           |                     |
| 我的成员 |           |                     |
| 五星申报 |           |                     |

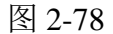

在该页面下,若选择的团体加入方式为"公开",则将显示成员的加入方式,如图 2-79

所示。

| 用户中心 | 团体设置                                 |
|------|--------------------------------------|
| 我的首页 |                                      |
| 我的求证 | *团体是否公开: ③ 公开 (中公开 选择 公开 , 将亚小成贝加八万式 |
| 我的评论 | * 成员加入方式: 🔘 验证信息加入(需审核申请)            |
| 修改资料 | ○ 允许实名志愿者加入(无需审核)                    |
| 修改密码 | ○ 拒绝任何人加入                            |
| 我的培训 |                                      |
| 投诉举报 | ◉ 党审加入 ( 需要填与党审讼码 )                  |
| 志愿团体 | * 免审密码: 134189 必须是数字                 |
| 下级团体 | * 用户名优先列: 🕜 只显示用户名                   |
| 团体统计 | ◉ 显示学号,如果学号为空则显示用户名                  |
| 团体设置 | 保存修改                                 |
| 志愿项目 |                                      |
| 小微项目 |                                      |
| 我的项目 |                                      |
| 项目动态 |                                      |
| 下级项目 |                                      |
| 志愿者  |                                      |
| 我的成员 |                                      |
| 五星申报 |                                      |

若选择的团体加入方式为"不公开",则将隐藏成员的加入方式,如图 2-80 所示。

| 用户中心 | 团体设置                                                |
|------|-----------------------------------------------------|
| 我的首页 |                                                     |
| 我的求证 | * 团体是否公开: 〇 公开   不公开   アンゴギ インガ , 行応服の及び加入プス        |
| 我的评论 | * 免审密码: 134189 ···································· |
| 修改资料 | * 用户名优先列: 🔿 只显示用户名                                  |
| 修改密码 | ◎ 显示学号,如果学号为空则显示用户名                                 |
| 我的培训 |                                                     |
| 投诉举报 | 体任態双                                                |
| 志愿团体 |                                                     |
| 下级团体 |                                                     |
| 团体统计 |                                                     |
| 团体设置 |                                                     |
| 志愿项目 |                                                     |
| 小微项目 |                                                     |
| 我的项目 |                                                     |
| 项目动态 |                                                     |
| 下级项目 |                                                     |
| 志愿者  |                                                     |
| 我的成员 |                                                     |
| 五星申报 |                                                     |
|      |                                                     |

图 2-80

若选择的用户名优先列为"只显示用户名",则在成员列表中"用户名/学号"一栏只显示用户名信息,如图 2-81 所示。

| 用户中心 | 正式成员(1)   | 370) 申请: | u入(3) fi   | 员分组    |                          |     |        |        |            |       |       |      |
|------|-----------|----------|------------|--------|--------------------------|-----|--------|--------|------------|-------|-------|------|
| 表的首页 | Trooper.  |          | ~ (0) ~    |        |                          |     |        |        |            |       |       |      |
| 我的求证 | 导出病员      | 机员分组 漆林  | - 開始       | 成页 重置密 | 肖 邮件通知                   |     |        |        |            |       |       |      |
| 我的评论 | 真实姓名:     |          | 志愿者编号      |        | 出生日                      | 朔:  |        |        |            |       |       |      |
| 修改资料 | 用户名:      |          | 证件号码:      |        | 所属区域:                    | 请选择 | $\sim$ | 政治面貌:日 | 『选择        |       | ~     |      |
| 做改密码 | 威员分组: 请法: | 経 〜 抽索   |            | 显示用户   | 名信息                      |     |        |        |            |       |       |      |
| 我的培训 | □ 用户名/    | 学号       | 维名/志愿省颁    | 号 联系方: | e 🔨                      | 性别  | 年静     | 居住区城   | 申请时间       | 总时长   | 去年时长  | 今年时长 |
| 投诉單报 | □ ty95172 | 0849     | 田(F)<br>12 |        |                          | я   | 23     | 东城区    | 2020-03-31 | 36.0  | 0.0   | 0.0  |
| 志愿团体 |           | 1        |            |        |                          |     |        | +4-    |            |       |       | -    |
| 下級团体 | xaojiear  |          |            | 1000   | and the second second    | X   | 16     | 羊吕区    | 2020-03-15 | 99.0  | 26.0  | 73.0 |
| 团体统计 | □ Xia_cha | •        |            | •      | 用户名优先列:                  |     | 显示用    | 沪名     |            |       | 0.0   | 0.0  |
| 主原項目 | zm0212    | . (      |            |        |                          | 08  | 示学号    | ,如果学号; | 为空则显示用户    | 咯     | 38.0  | 20.0 |
| 小徽项目 | 🗌 kqq8569 | 74123    |            | 100    |                          | 女   | 9      | 百城区    | 2020-01-23 | 0.0   | 0.0   | 0.0  |
| 项目动态 | liufei198 | 100929   |            | 1000   |                          | 男   | 40     | 大兴区    | 2020-01-21 | 13.5  | 0.0   | 13.5 |
| 下級項目 | Lina_zhu  | . (      |            | 100    | in and the second second | 文   | 14     | 海淀区    | 2020-01-15 | 142.0 | 142.0 | 0.0  |
| 表的成员 |           | 34660710 |            |        | -                        | 男   | 25     | 海淀区    | 2020-01-10 | 0.0   | 0.0   | 0.0  |

图 2-81

若选择的用户名优先列为"显示学号,如果学号为空则显示用户名",则在成员列表中"用户名/学号"一栏,若有学号,则显示学号信息;若无学号,则显示用户名信息。如图 2-82 所示。

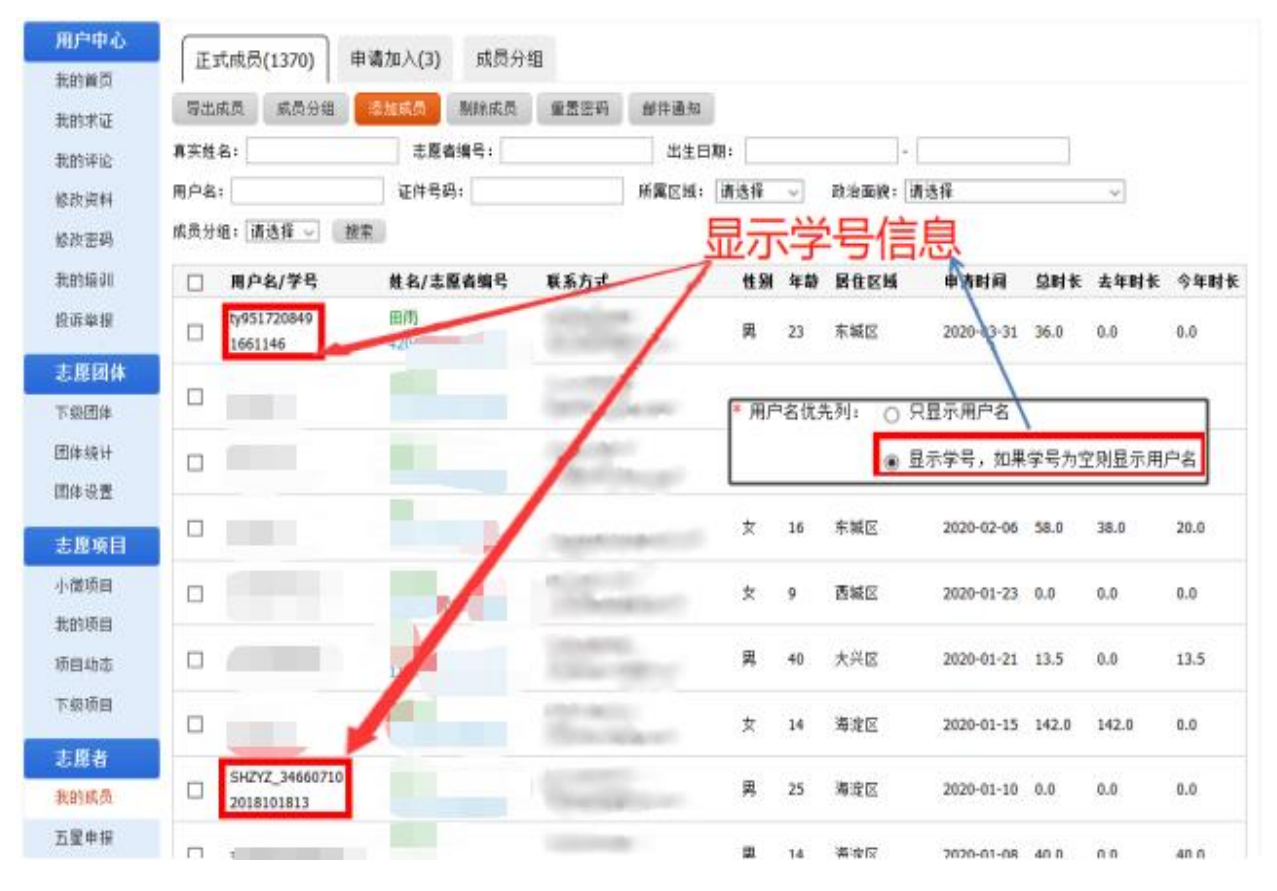

图 2-82

### 2.1.8 志愿项目管理

## 2.1.8.1 我的项目

### 2.1.8.1.1 功能描述

可以管理和查看本团体所有发布项目信息运行状态,包括:待审批项目、运行中项目 和已结项项目,同时还可以通过输入查询条件来查找相应的项目信息。

#### 2.1.8.1.2 操作流程

#### 1.1.1.1.1.7 运行中

志愿团体注册完成,并成功登录系统平台后,点击"我的项目",页面默认显示进入运行中项目列表页面,如图 2-83 所示。

| 用户中心         | 待审批 运行中 已结项                                   |                    |                                |                                |       | 发布新      | 顷目       |
|--------------|-----------------------------------------------|--------------------|--------------------------------|--------------------------------|-------|----------|----------|
| 我的求证         | 项目ID: 项目名称: 联系人:                              |                    | 所属区域: 请选择                      | → 服务类别: 请                      | 选择    | $\sim$   |          |
| 我的评论         | 项目起止日期:                                       | 提交日期:              | -                              |                                | 搜索    |          |          |
| 修改资料         | 项目信息                                          | 联系信息               | 项目起止                           | 报名起止                           | 服务时长  | 操作       |          |
| 修改密码<br>我的培训 | 12355志愿者注册计时咨询热线<br>项目ID: 3898305 区域:海淀区 微信分享 | 来新师                | 起: 2020-01-01<br>止: 2020-12-31 | 起: 2020-01-01<br>止: 2020-12-31 | 834.0 | 修改<br>排班 | 复制<br>结项 |
| 投诉举报         | 岗位1: 项目管理岗                                    |                    | リメリン1日ハユロ<br>申请人数:14           | 正式成员:2                         | 123.0 | 招募<br>记时 | 通知<br>评价 |
| 志愿团体         | 岗位2: 注册计时咨询(社会志愿者)岗                           | 计划招募: 100          | 申请人数:32                        | 正式成员: 22                       | 451.0 | 招募<br>记时 | 通知<br>评价 |
| 团体统计         | 岗位3: 注册计时咨询(高校)岗                              | 计划招 <b>募: 4</b> 00 | 申请人数: 18                       | 正式成员: 38                       | 260.0 | 招募<br>记时 | 通知<br>评价 |
| 四体设置         | 志愿者之家重大活动志愿服务<br>项目ID:3131076 区域:海淀区 徽信分享     | 邹老师                | 起: 2019-08-10<br>止: 2020-07-31 | 起: 2019-08-11<br>止: 2020-07-01 | 867.0 | 修改<br>排班 | 复制<br>结项 |
| 小徽项目         | 岗位1:志愿服务                                      | 计划招募 <b>: 3</b> 0  | 申请人数:6                         | 正式成员:8                         | 867.0 | 招募<br>记时 | 通知<br>评价 |
| 我的项目<br>项目动态 | 1 1页/2记录 跳转 1 页                               |                    |                                |                                |       |          |          |
| 下级项目         |                                               |                    |                                |                                |       |          |          |
| 志愿者          |                                               |                    |                                |                                |       |          |          |
| 我的成员         |                                               |                    |                                |                                |       |          |          |
| 五星申报         |                                               |                    |                                |                                |       |          |          |

图 2-83

在该页面下,点击相应项目名称或岗位名称操作下的各项功能,如"修改"、"复制"、 "排班"、"结项"、"招募"、"通知"、"记时"或"评价",可实现对本团体运行 中项目相应的各功能的操作。同时点击"发布新项目"按钮,可实现新项目的发布功能操 作。

# 1.1.1.1.1.8 待审批

志愿团体注册完成,并成功登录系统平台后,点击"我的项目"-"待审批",进入待 审批项目列表页面,如图 2-84 所示。

| 用户中心 | 待审批 运行中 已结项           | 点击           | 可实现项目发                       | 布                              | 发布新项目       |
|------|-----------------------|--------------|------------------------------|--------------------------------|-------------|
| 我的首页 |                       |              |                              |                                |             |
| 我的求证 |                       |              | 〔项: <u>请选择 ─</u> 」 腓         | 资类别: 适选择 、                     | /           |
| 我的评论 | 项目起止日期: 项目提交          | [日期:         | -                            | 援索                             |             |
| 修改资料 | 请联系 "宝莲社爱心志愿服务队" 审批项[ | 目,联系人:       | 联系电话:                        |                                |             |
| 修改密码 | 夜口些白                  | 成五份自         | 160 to                       | 初点有正                           | 把作          |
| 我的培训 | ※目信息                  | <b>联</b> 承信思 | 坝目起止                         | 被省距止                           | 1971F       |
| 投诉举报 | <u> </u>              |              | 起:2020-04-01<br>止:2020-04-07 | 起: 2020-04-01<br>止: 2020-04-02 | 修改 夏制<br>删除 |
| 志愿团体 | 岗位1: 引导员              | 计划招募: 3      | 申请人数: 0                      | 正式成長: 0                        |             |
| 团体设置 |                       |              |                              |                                | _           |
| 志愿项目 |                       |              | 只击可头现                        | 相应的功能操作                        | 2           |
| 小微项目 |                       |              |                              |                                |             |
| 我的项目 |                       |              |                              |                                |             |
| 项目动态 |                       |              |                              |                                |             |
| 志愿者  |                       |              |                              |                                |             |
| 我的成员 |                       |              |                              |                                |             |
| 五星申报 |                       |              |                              |                                |             |

在该页面下,点击相应项目名称操作下的各项功能,如"修改"、"复制"或"删除",可实现对本团体待审批项目相应的各功能的操作。同时点击"发布新项目"按钮,可实现新项目的发布功能操作。

### 1.1.1.1.1.9 已结项

志愿团体注册完成,并成功登录系统平台后,点击"我的项目"-"已结项",进入已 结项项目列表页面,如图 2-85 所示。

| 用户中心 | 待审批 运行中 已结顶                     |                    | 占去可实现                          | 而日发布。                          |       | 发布到      | 而日                                                                                                    |
|------|---------------------------------|--------------------|--------------------------------|--------------------------------|-------|----------|----------------------------------------------------------------------------------------------------|
| 我的首页 |                                 |                    |                                |                                |       | 25-40-49 |                                                                                                    |
| 我的求证 | 项目ID: 项目名称: 联系人:                |                    | 所属区域: 请选择                      | ∨ 服务类别: 请                      | 选择    | $\sim$   |                                                                                                    |
| 我的评论 | 项目起止日期:                         | 提交日期:              | -                              |                                | 搜索    |          |                                                                                                    |
| 修改资料 | 项目信息                            | 联系信息               | 项目起止                           | 报名起止                           | 服务时长  | 操作       |                                                                                                    |
| 修改密码 | 大栅栏街道与抗疫一线医务人员家庭手拉手专项志愿服务       | 音キリ                | 起: 2020-02-26                  | 起: 2020-02-27                  | 0     | 删除       | 复制                                                                                                    |
| 我的培训 | 项目ID: 4057083 区域:西城区 项目作废(31)   | 占主市                | 止: 2020-06-30                  | 止: 2020-03-30                  |       | 延期       |                                                                                                    |
| 投诉举报 | 岗位1: 邻里相伴                       | 计划招募:50            | 申请人数:0                         | 345月83年1日<br>正式成员:1            | 0     | 记时       | 评价                                                                                                    |
| 志愿团体 | 岗位2: 亲情相伴                       | 计划招 <b>募: 60</b>   | 申请人数: 0                        | 正式成员 <mark>:</mark> 0          | 0     | 记时       | 评价                                                                                                    |
| 下級团体 | 大栅栏街道与抗疫一线医务人员家庭 手拉手专项志愿服务      | <u>ج</u> ار ا      | 起: 2020-02-25                  | 起: 2020-02-26                  |       | anda     | (The second second seco |
| 团体统计 | 项目ID: 4052968 区域: 海淀区 项目作废 (31) |                    | 止: 2020-05-31                  | 止: 2020-03-31                  | 0     | መባዎታ     | 复刺                                                                                                    |
| 团体设置 | 岗位1: 邻里相伴                       | 计划招 <b>募: 1</b> 00 | 申请人数: 0                        | 正式成员 <mark>:</mark> 0          | 0     | 记时       | 评价                                                                                                    |
| 志愿项目 | 苏家坨镇北安河社区与抗疫一线医务人员家庭手拉手专项志愿     | ÷                  | 12 2020 02 25                  | 17 0000 00 00                  |       |          |                                                                                                    |
| 小微项目 | 服务                              |                    | 起: 2020-02-25<br>止: 2020-03-31 | 起: 2020-02-26<br>止: 2020-03-15 | 0     | 删除       | 复制                                                                                                    |
| 我的项目 | 项目ID:4046980 区域:海淀区 手工结项(21)    |                    |                                |                                |       |          |                                                                                                    |
| 项目动态 | 岗位1:邻里相伴                        | 计划招募 <b>:20</b>    | 申请人数: 0                        | 正式成员: 1                        | 0     | 记时       | 评价                                                                                                    |
| 下级项目 | 补录毛主席纪念堂志愿服务项目(2016-2018)       |                    | 起: 2020-01-15                  | 起: 2020-01-15                  | 298.0 | 冊版全      | 復制                                                                                                    |
| 志愿者  | 项目ID:3950898 区域:东城区 自动结项 (20)   |                    | 止: 2020-01-30                  | 止: 2020-01-30                  | 250.0 | 003845   | 540.940                                                                                                    |
| 我的成员 | 岗位1: 外围引导岗                      | 计划招募 <b>: 1</b>    | 申请人数: 0                        | 正式成员: 1                        | 150.0 | 记时       | 评价                                                                                                    |
| 五星申报 | 岗位2: 献花岗                        | 计划招 <b>募:</b> 1    | 申请人数: 0                        | 正式成员: 1                        | 148.0 | 记时       | 评价                                                                                                    |

图 2-85

在该页面下,点击相应项目名称操作下的各项功能,如"删除"、"复制"、"延期"、 "记时"或"评价",可实现对本团体已结项项目相应的各功能的操作。同时点击"发布 新项目"按钮,可实现新项目的发布功能操作。

但是志愿项目结束后,未进行计时和评价的,请大家抓紧记录。项目结束超过 30 天后, 无法记录时间和评价,但是可以删除时间。

# 2.1.8.2 项目动态

## 2.1.8.2.1 功能描述

可以查看项目参与者和项目组织者发布的关于项目开展中的一些动态信息。

项目参与者或项目发起人登录系统平台后,进入志愿项目详细信息页面,如图 2-86 所示。

|                           | 项目地点:        | 汉层集庄街104号                       | 项目发起人                                                                                                    |
|---------------------------|--------------|---------------------------------|----------------------------------------------------------------------------------------------------|
|                           | 服务类别:        | 绿色环境 文化放育                       |                                                                                                    |
|                           | 服务对象: 3      | 他                               |                                                                                                    |
| - A                       | 招募日期: 2      | 016-07-11 = 2016-08-31          | 地址:北京市蘇阳区松榆西部                                                                                                    |
| 之服者                       | 項目日期: 2      | 016-07-10 = 2016-09-16          | 项目二维码                                                                                                    |
| volunteer                 | 发布日期: 2      | 016-07-11                       | <b>—</b> —                                                                                                    |
|                           | L TH 服务时间: 2 | 动时间; 2016年9月3号 (周六) 或者是9月16号 (周 |                                                                                                    |
|                           | 7            | 6                               | 10000                                                                                                    |
|                           | 志毘者保障:川      | 中業率。餐饮或會轉,提供饮水、志愿者服装、志愿服务工      | 1 N N N N                                                                                                    |
|                           | 1            |                                 |                                                                                                    |
|                           | 項目分享到: 🚦     | 1 🕸 🚳 🖗 🚯 🖬                     | Contraction (1997)                                                                                                    |
| 肉肉1、麦原夹 计划控制、10           | 已招献,0        | 1002                            | APP扫描三维码加入项目                                                                                                    |
| ALT - STORE H ALTONS - 10 | CID# ···     |                                 | 项目联系人                                                                                                    |
| 考验部:                      |              |                                 | 1                                                                                                    |
|                           |              |                                 |                                                                                                    |
| 內亞獨(2)<br>负責鉴到。維护,发統一些物品  |              |                                 |                                                                                                    |
| · 他在你:                    |              | k+                              | 检查法法内留 电图接闭                                                                                                    |
|                           |              | 思由                              |                                                                                                    |
| 对科普教育以及爱国教育感兴趣的,有         | 过活动经验的       | And and                         | and the second second se |

图 2-86

在该页面下,点击"项目动态"选项卡,进入项目动态编辑页面,如图 2-87 所示。

| 项目详情    | 最新报名     | 讨论区     | 项目动态  | 时长公示 |  |  |
|---------|----------|---------|-------|------|--|--|
|         |          |         |       |      |  |  |
| 项目参与者或者 | 皆项目发起人,悦 | 来发布项目式  | 办态吧~~ |      |  |  |
| 图片:     | 选择       | 文件      |       |      |  |  |
|         | 为老人清理头   | <b></b> |       |      |  |  |
| 附言:     |          |         |       |      |  |  |
|         |          |         |       |      |  |  |
|         | 发布动态     |         |       |      |  |  |

图 2-87

在该页面下,选择图片文件和填写完附言信息后,点击"发布动态"按钮,项目动态 信息发布成功,且项目动态下立即显示发布的评论内容,如图 2-88 所示。

| 【284678】 20160130敬老爱老为社区老人理发活动项目 已频 | 您已加入该项目          |
|-------------------------------------|------------------|
|                                     | 项目地址             |
| 项目详情 最新报名 讨论区 项目动态 时长公示             | 西城区大栅栏社区<br>查看地图 |
| 着军库 2016-07-12 12:42:20             | 推荐项目             |
|                                     | 推荐团体             |
|                                     |                  |
| 发布成功                                |                  |
| 为老人清理头发 知道了                         |                  |
|                                     |                  |
| 项目参与者或者项目发起人,快来发布项目针。2吧~~           |                  |
| 图片: 选择文件                            |                  |
| 与老人合影                               |                  |
| 附言: 点廿                              |                  |
| 发布动态                                |                  |

图 2-88

然后项目发起人登录系统平台后,点击"项目动态",进入项目动态列表页面,即可 到项目动态信息记录,如图 2-89 所示。

| 用户中心                         | 项目名称                         | 项目动态      | 项目图片 | 发布时间                | 操作 |
|------------------------------|------------------------------|-----------|------|---------------------|----|
| 我的首页<br>我的求证<br>我的评论<br>修改资料 | 20160130巅老爱老为社区老人理发活动<br>项目  | 切 与老人合影   |      | 2016-07-12 12:47:47 | 冊條 |
| 修改密码<br>我的培训<br>投诉举报         | 20160130巅老爱老一为社区老人理发活动<br>项目 | 协 为老人清理头发 |      | 2016-07-12 12:42:20 | 刪除 |
| 志愿团体<br>团体设置                 | 1 1页/2记录                     |           |      |                     |    |
| 志愿项目<br>小微项目                 |                              |           |      |                     |    |
| 我的项目<br>项目动态                 |                              |           |      |                     |    |
| 志愿者<br>我的成员                  |                              |           |      |                     |    |
|                              |                              |           |      |                     |    |

图 2-89

点击"删除"按钮,可进行项目动态信息记录的删除

#### 2.1.8.3 下级项目

#### 2.1.8.3.1 功能描述

可以管理和查看子团体所有发布项目信息运行状态,包括:待审批项目、运行中项目 和已结项项目,同时还可以通过输入查询条件来查找相应的项目信息。

### 2.1.8.3.2 操作流程

### 1.1.1.1.1.10 运行中

志愿团体注册完成,并成功登录系统平台后,点击"下级项目"-"运行中",进入运行中项目列表页面,如图 2-90 所示。

| 用户中心 | 待审批 运行中 已结项                          | н                                           | 土可本考し         | <b>F奶</b> 而日基未信自  |
|------|--------------------------------------|---------------------------------------------|---------------|-------------------|
| 我的首页 | 16日々約。 詳安上。                          | 20 E 10 10 10 10 10 10 10 10 10 10 10 10 10 | 山り旦伯          | [ 级坝口坐平旧芯         |
| 我的水业 |                                      |                                             |               |                   |
| 我的评论 | 项目起正日期:                              | 坝目提交日期:                                     |               |                   |
| 修改資料 | 项目信息                                 | 联系信息                                        | 项目起止          | 报名起止 操作           |
| 修改密码 | 2016年万寿阳光老年公寓第四期敬老爱老活动               | 联系/                                         | 記: 2016-07-01 | #2: 2016-07-01    |
| 我的培训 | 项目ID: 390574 区域: 海道区<br>项目团体: 常祥社义工团 | 手机<br>电话:                                   | 止: 2016-07-15 | 止: 2016-07-08     |
| 招姓森摇 |                                      |                                             |               |                   |
| 主原团体 | 肉位1:理发义工                             | 计划招募:5                                      | 申请人数:0        | 正式成员: 0           |
| 下線团体 | 商位2: 暗伴老人                            | 计划招募: 10                                    | 申请人数: 2       | 正式成员: 4           |
| 团体统计 |                                      |                                             |               |                   |
| 团体设置 | <u> </u>                             | 计划招蘖: 3                                     | 申请人数:1        | 正式成员: 0           |
| 志愿项目 | 商位4: 专业义工                            | 计划招蘖: 3                                     | 申请人数:0        | 正式成员: 0           |
| 小欄项目 | 20160710康辉养老院志愿服务活动                  | 联系人                                         | 我: 2016-06-28 | 起: 2016-06-28     |
| 我的项目 | 项目ID: 388289 区域: 朝阳区<br>项目团体: 宝莲社义工团 | 手机:<br>由话:                                  | 止: 2016-07-15 | 止: 2016-07-08 🚔 🦀 |
| 项目动态 |                                      |                                             |               |                   |
| 下級项目 | 岗位1:理发义工                             | 计划招募:5                                      | 申请人数: 0       | 正式成员: 0           |
| 志愿者  | 岗位2: 赌伴老人                            | 计负档器器: 10                                   | 申请人數:1        | 正式成员: 0           |
| 我的成员 | 商位3: 演员义工                            | 计划招踪: 3                                     | 申请人数:0        | 正式成员: 0           |
|      | 商位4: 专业义工                            | 计划招篇: 3                                     | 申请人数:0        | 正式成员: 0           |

图 2-90

在该页面下,点击相应项目名称操作下的"查看"按钮,可实现对下级运行中项目基本信息查看功能的操作。

### 1.1.1.1.1.11 待审批

志愿团体注册完成,并成功登录系统平台后,点击"下级项目",页面默认显示进入 待审批项目列表页面,如图 2-91 所示。【注:只有拥有"初级团体组(团体)"、"中级

| 用户中心         | 待审批 运行中 已结项                                        |                                         |                                         |                                                    |
|--------------|----------------------------------------------------|-----------------------------------------|-----------------------------------------|----------------------------------------------------|
| 我的求证         | <b>快审(2)</b> 审核不通过(0)                              |                                         |                                         |                                                    |
| 我的评论         | 项目名称: 联系人:                                         | 所属区域: 请选择                               | 一点击可对                                   | 项目信息进行修改                                           |
| 修改资料         | 项目起止日期:                                            | 项目提交日期:                                 | -                                       | 搜索                                                 |
| 修改密码         | 项目信息                                               | 联系信息                                    | 项目起止                                    | 报名起止 操作                                            |
| 我的培训<br>投诉举报 | 义务敬老<br>项目ID: 382900 区域: 海淀区<br>项目团体: 志愿者联盟_copy   | 联系人:李暁东<br>手机:17  97  3<br>电话:01._23、34 | 起: 2016-06-07<br>止: 2016-12-01          | 起: 2016-06-07<br>止: 2016-12-01 修改 审批               |
| 志愿团体<br>下级团体 | 岗位1:理发员                                            | 计划招募: 10                                | 申请人数:0<br>                              | 正式成员: 0                                            |
| 团体统计<br>团体设置 | 义务敬老活动<br>项目ID: 382898 区域: 海淀区<br>项目团体: 志愿着联盟_copy | 联系人: 李晓东                                | 山 · · · · · · · · · · · · · · · · · · · | レビイリ 中 11L<br>起: 2016-06-07<br>止: 2016-12-01 修改 审批 |
| 志愿项目         | 岗位1:理发员                                            | 计划招募: 10                                | 申请人数: 0                                 | 正式成员: 0                                            |
| 小微项目         |                                                    |                                         |                                         |                                                    |
| 我的项目         |                                                    |                                         |                                         |                                                    |
| 项目动态         |                                                    |                                         |                                         |                                                    |
| 下级项目         |                                                    |                                         |                                         |                                                    |
| 志愿者          |                                                    |                                         |                                         |                                                    |
| 我的成员         |                                                    |                                         |                                         |                                                    |
|              |                                                    |                                         |                                         |                                                    |

# 团体组"和"高级团体组"角色的志愿团体才具备此功能。】

图 2-91

在该页面下,点击相应项目名称操作下的"审批"按钮,弹出审批项目意见会话框,可实现对下级项目审批功能的操作。如图 2-92 所示。

| 用户中心 | 待审批                | 运行中已经   | 吉项   |     |         |      |      |            |             |
|------|--------------------|---------|------|-----|---------|------|------|------------|-------------|
| 我的求证 | <b>快审(2)</b> 审核    | 亥不通过(0) |      |     |         |      |      |            |             |
| 我的评论 | 项目名称:              |         | 联系人: |     | 所属区域: 诸 | 选择 ╺ |      |            |             |
| 修改资料 | 项目起止日期:            |         |      |     | 页目提交日期: |      | -    | 搜索         |             |
| 修改密码 | 项目信息               |         |      | 联系  | 信息      |      | 项目起止 | 报名起止       | 操作          |
| 我的培训 | 义务敬老<br>项目ID: 382  | 审批项目    |      |     |         |      |      | 2016-06-07 | 点击。         |
| 志愿团体 | 项目团体:志             | * 项目名称: | 义务敬老 |     |         |      |      | 2016-12-01 |             |
| 下级团体 | 岗位1:理发)            |         |      |     |         |      |      | ;成员: 0     |             |
| 团体统计 | 义务敬老活<br>项目ID: 382 | * 宙批音贝· |      |     |         |      |      | 2016-06-07 | <del></del> |
| 四体设立 | 项目团体:志             | H108/6. |      |     |         |      |      | 2010-12-01 |             |
| 志愿项目 | 岗位1:理发)            |         |      |     |         |      | .11  | ;成员: 0     |             |
| 小微项目 | 1 1页/              |         | 通过   | 不通过 |         |      |      |            |             |
| 项目动态 |                    |         |      |     |         |      |      |            |             |
| 下级项目 |                    |         |      |     |         |      |      |            |             |
| 志愿者  |                    |         |      |     |         |      |      |            |             |
| 我的成员 |                    |         |      |     |         |      |      |            |             |
|      |                    |         |      |     |         |      |      |            |             |
|      |                    |         |      |     |         |      |      |            |             |

图 2-92

填写完审批意见后,若点击"通过"按钮,该项目审批通过,会显示在运行中列表页面下;若点击"不通过"按钮,该项目审批未通过,会显示在审核不通过列表页面下。

## 1.1.1.1.1.12 已结项

志愿团体注册完成,并成功登录系统平台后,点击"下级项目"-"已结项",进入已 结项项目列表页面,如图 2-93 所示。

| 用户中心 | 待审批 运行中 已结项                                                                 | F                 | <u>+ - + = -</u>               | 口冲云口北上上白                          |
|------|-----------------------------------------------------------------------------|-------------------|--------------------------------|-----------------------------------|
| 我的首页 |                                                                             | 点                 | 击可宣有                           | 卜级坝日基本信息                          |
| 我的求证 | 项目名称: 联系人:                                                                  | 所属区域: 请选择 ▼       | ·                              |                                   |
| 我的评论 | 项目起止日期: -                                                                   | 项目提交日期:           | -                              | 建定                                |
| 修改资料 | 项目信息                                                                        | 联系信息              | 项目起止                           | 报名起止 操作                           |
| 修改密码 | 2016年中华传统文化知识传播(第七期)                                                        | 联系人               |                                |                                   |
| 我的培训 | 项目ID: 388303 区域: 房山区<br>项目团体: 宝藻社义工团                                        | 手机:               | 記: 2016-06-28                  | L: 2016-06-28<br>1: 2016-07-01    |
| 投诉举报 | 项目状态:自动结项(20)                                                               | 电话:               | H. 1010 07 10                  |                                   |
| 志愿团体 | 岗位1:佛学义工                                                                    | 计划招募: 20          | 申请人数: 3                        | 正式成员: 1                           |
| 下級団体 | 2016年江达爱心养老院第十期关爱老人活动                                                       | -                 |                                |                                   |
| 团体统计 | 项目ID: 379937 区域: 朝阳区                                                        | \\$\              | 起: 2016-06-12                  | 起: 2016-06-13                     |
| 团体设置 | 项目团体: 重進社×上团<br>项目状态: 自动路顶(20)                                              | 电话:               | <u>I</u> <u>F</u> : 2016-06-25 | <u>II</u> : 2016-06-18            |
| 志愿项目 | 商位1:理发义工                                                                    | 计划招募:5            | 申请人数: 0                        | 正式成员: 3                           |
| 小微项目 | 本(かつ、 mb.br本 )                                                              | 1.64798. 10       | m108144.0                      | T-+                               |
| 我的项目 | [0][]22: 9首1年78.八                                                           | PT/MINING: 10     | 甲酮八酚:0                         | IE3/04/02: 2                      |
| 项目幼态 | 商位3: 演员义工                                                                   | 计划招募: 3           | 申请人数:0                         | 正式成员: 2                           |
| 下级项目 |                                                                             |                   |                                |                                   |
| 志愿者  | 岗位4: 专业义工                                                                   | 计划招募: 3           | 申请人数: 0                        | 正式成员: 2                           |
| 我的成员 | 20160626康辉养老院志愿服务活动<br>项目ID: 379906 区域: 朝阳区<br>项目团体:宝莲社义工团<br>项目状态:自动结项(20) | 联系人<br>手机:<br>电话: | 起: 2016-06-12<br>止: 2016-07-01 | 起: 2016-06-13<br>止: 2016-06-24 查看 |

图 2-93

在该页面下,点击相应项目名称操作下的"查看"按钮,可实现对下级已结项项目基本信息查看功能的操作。

# 2.1.9 志愿者管理

# 2.1.9.1 我的成员

## 2.1.9.1.1 功能描述

可以对已加入/申请加入本团体的志愿者信息进行管理,此功能可对志愿者的基本信息 进行查看、剔除、导出、分组等。

# 2.1.9.1.2 操作流程

# 1.1.1.1.1.13 正式成员

志愿团体注册完成,并成功登录系统平台后,点击"我的成员",页面默认显示进入 正式成员列表页面,如图 2-94 所示。

| 用户中心    | 正式成员(1370) 申请加入(3) 成员分组 对进      | 中的  | 勺志          | 愿者进行    | 亍密码重        | 置     |       |      |
|---------|---------------------------------|-----|-------------|---------|-------------|-------|-------|------|
| 我的首页    |                                 |     |             |         |             |       |       |      |
| 我的求证    | 每出版页 成页分组 经通知成 粉除成页 重置密约 邮件通知   |     |             |         |             |       |       |      |
| 我的评论    | · 真穷性名: 】 思想编号: 出生日期            | ·承  | 先中          | 的志愿     | 者发送曲        | 3件通   | ឤ     |      |
| 修改资料    | 用户名: 证件制: 所属区域: 所属区域: 历         | 黄选择 | <b>∓ĕ</b> ∥ | 政治面は: 道 | 粘择          |       | ~     |      |
| 修改密码    | 减 湖:                            | 211 | רמא ר       | PUN     |             |       |       |      |
| 我的培训    | □ 用户名/学号 姓名/志愿者编号 联系方式          | 性别  | 年齡          | 居住区域    | 申请时间        | 总时长   | 去年时长  | 今年时长 |
| 投诉華振    | 以近中国际总有近1」力组归关<br>□ ty951720849 | 男   | 23          | 东城区     | .2020-03-31 | 36.0  | 0.0   | 0.0  |
| 以excel表 | 形式导出志愿者信息。                      |     |             |         |             |       |       |      |
| 下級团体    |                                 | 女   | 16          | 丰台区     | 2020 03-15  | 99.0  | 26.0  | 73.0 |
| 团体统计    |                                 | 女   | 43          | 丰台区     | 2020-02-03  | 0.0   | 0.0   | 0.0  |
| 团体设置    |                                 |     |             |         |             |       |       |      |
| 志麗项目    |                                 | 女   | 16          | 东城区     | 2020-02-06  | 50.0  | 38.0  | 20.0 |
| 小獵项目    |                                 | 女   | 9           | 西城区     | 2020-01-23  | 0.0   | 0.0   | 0.0  |
| 我的项目    |                                 |     |             |         |             |       |       |      |
| 项目动态    |                                 | 男   | 40          | 大兴区     | 2020-01-21  | 13.5  | 0.0   | 13.5 |
| 下級项目    |                                 | 女   | 14          | 海淀区     | 2020-01-15  | 142.0 | 142.0 | 0.0  |
| 志愿者     |                                 |     |             |         |             |       |       |      |
| 我的成员    | C                               | 男   | 25          | 海淀区     | 2020-01-10  | 0.0   | 0.0   | 6.0  |
| 五星申捩    |                                 | 男   | 14          | 海淀区     | 2020-01-08  | 40.0  | 0.0   | 40.0 |

图 2-94

```
在该页面下,点击"导出成员"按钮,即可导出志愿者信息,如图 2-95 所示。
```

| 用户中心  | 正式成员(420) 申请加入(3) 成员分组                                                                                                    |
|-------|----------------------------------------------------------------------------------------------------|
| 我的首页  |                                                                                                    |
| 我的求证  | 导出规则 规则分组 这加限成 粉彩瓶贝 重五密码 邮件超信通知                                                                                               |
| 我的评论  | S WPS 表格 ・ 論 blsygt-members-2016-07-02.xls (只读) (兼容模式) - WPS 表格 未発素 ○ 曾 ?・   ④   → □ >                                        |
| 條政資料  | 开始 插入 页面布局 公式 数据 审两 视图 加敏项 开发工具 特色功能 整办公                                                                                      |
| 修改密码  | 🚔 🕺 版版 🔥 Arial Unicode MS - 10 - A* A 🐨 🖉 🛛 亚 📰 🔛 📑 🚱 * % * 👿 🔘                                                               |
| 我自知時训 | 粘貼・◎ 資制 格式剤 B I 旦 田・田・ ●・▲・◇・ 世 立 士 三 団 合并器中・自动操行 18 28 回 東格祥式・符号・                                                            |
| 我的投诉  | 😕 🗄 🕼 🖶 🖓 🎓 💦 🕫 📏 🖤 発的WPS × 🛞 blsygt-members-2016-07-02 (只道) × 十 🔳 D 🛤 💡 点比査技命令 (Alt+Q)                                       |
| 志愿团体  | G24 - Q 13522821334 -                                                                                                    |
| 团体设置  | A B C D E F A B A A B A A B A A B A A B A A A B A A A B A A A A B A A A A A A A A A A A A A A A A A A A A                     |
| 志愿项目  | 2         1         確字道         8         0.0         186           3         2         異珍         20         4.0         157 |
| 小微项目  | 4 3 輸清成 19 457.0 188 法                                                                                                    |
| 我的项目  | 5 4 177 135 1.0 135<br>6 5 王颖 19 0.0 0898-67613099 130 17                                                                     |
| 项目动态  | 7 6 吴丹 26 0.0 135 分析                                                                                                    |
|       | 9 8 alle 30 687.0 137                                                                                                    |
| 志愿者   | 10 9 赵费 35 208.0 159 分車                                                                                                    |
| 我的成员  | 14 4 F F blsygt-members-2016-07-02 ···· + 1 4                                                                                 |
|       |                                                                                                    |

| <u>用121中心</u><br>大的第三<br>大的第三<br>大的平正<br>大の平正<br>なた来料<br>位次王利 | 正式成员(1370)<br>日式成员(1370)<br>日本社会:<br>用户会:<br>成份份编: 法法承 | <ul> <li>(3) 成员分組</li> <li>(3) 成员分組</li> <li>(4) 成员分組</li> <li>(4) 成员分組</li> <li>(4) 成局分組</li> <li>(4) 成局分組</li> <li>(4) 成局分組</li> <li>(4) 成局分組</li> <li>(4) 成局分組</li> <li>(4) 成局分組</li> <li>(4) 成局分組</li> <li>(4) 成局分組</li> <li>(4) 成局分組</li> <li>(4) 成局分組</li> <li>(4) 成局分</li></ul> |            | artiana<br>Lisenna<br>Rinderis: U | 13.14 | -   | - <br>Rank: <b>E</b> | 法福         | -3    |       |      |
|---------------------------------------------------------------|--------------------------------------------------------|----------------------------------------------------------------------------------------------------|------------|-----------------------------------|-------|-----|----------------------|------------|-------|-------|------|
| 我的情况                                                          | □ 用户名/学号                                               | #名/志良. · · · · ·                                                                                                    | 供兼方式       |                                   | 性别    | 年間  | 居住区城                 | 申请时到       | 总利长   | 去年时长  | 今年时长 |
| 自新年間                                                          |                                                        | 辺営分组                                                                                                    |            |                                   | #     | 0   | 东城区                  | 2020-03-31 | 30.0  | 0.0   | 0.0  |
| 之前而件<br>下班出件                                                  |                                                        | * 选择分组                                                                                                    | : 未分组      | ~                                 |       |     | 丰白团                  | 2020-03-15 | 99.0  | 26.0  | 73.0 |
| Untitat                                                       |                                                        |                                                                                                    | 请选择<br>绘画组 |                                   |       |     | *62                  | 2020-02-08 | 0.0   | 0.0   | 0.0  |
| 3BME                                                          | • •                                                    |                                                                                                    | 巡逻组<br>副唱组 | e0                                | Ŧ     | 16  | 朱城區                  | 2020-02-06 | 58.0  | 38.0  | 20:0 |
| 小咖啡目                                                          |                                                        |                                                                                                    | 党员<br>未分组  | .com                              | ×     | 9   | <b>BWE</b>           | 2020-01-23 | 0.0   | 0.0   | 0.0  |
| 修画动力                                                          |                                                        |                                                                                                    |            |                                   | я     | 40. | 大兴区                  | 2020-01-21 | 13-5  | 0.0   | 13.5 |
| TANDE                                                         |                                                        |                                                                                                    |            |                                   | *     | 14  | 和元名                  | 2020-01-15 | 142.0 | 142.0 | 0.0  |
| 北白田市の                                                         |                                                        |                                                                                                    |            |                                   | *     | 25  | <b>4</b> 22          | 2020-01-10 | 0.0   | 8.0   | 0.0  |

点击"成员分组"按钮,即可对选中的志愿者进行分组归类,如图 2-96 所示。

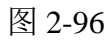

点击"添加成员"按钮,弹出添加成员会话框,如图 2-97 所示。

| 用户中心         | 正式成员(1370)  | 申请加入(3) 成员分组       |               |       |            |       |       |      |
|--------------|-------------|--------------------|---------------|-------|------------|-------|-------|------|
| HOTHER       |             |                    | Left Bat      |       |            |       |       |      |
| 北的标论         | ₩买姓名:       | 志良會編号:             | 出生日順:         |       |            |       |       |      |
| 14日日本        | 用户名:        | UP#4               | MAZIS: MAR    | 政治面積: | 法法保        |       |       |      |
| 修改生物         | 成员分组: 通法權 🗸 | (##)               |               |       |            |       |       |      |
| SISTERII     | □ 用户名/学科    | M & / 1 W4 BH WEAU | r in Dr. da B | RARM  | 中古时间       | 急時來   | 去年时长  | 今年时长 |
| 投机管理         |             | 和成员                |               |       | 120-03-31  | 36.0  | 0.0   |      |
|              |             | 提醒:此功能慎用,请与3       | 上愿者沟通后将其添加为团体 | 威员。   |            |       | 120   | 77.0 |
| TOUTIN       |             | * 姓名: 田雨           |               |       | 150-03-15  | 99.0  | 26.0  | 73.0 |
| Elitesett    |             | *证件号码: 42          | 22            |       | 120-02-08  | 0.0   | 0.0   | 0.0  |
| <b>白田 祝王</b> |             | 添加成员               |               |       | 120-02-06  | 56.0  | 38.0  | 20.0 |
|              |             |                    |               |       | _          |       |       |      |
|              |             |                    | * *           | 西城区   | 2020-01-23 | 0.0   | 0,0   | 0.0  |
| 利用の          |             |                    | 勇 40          | 大兴区   | 2020-01-21 | 13.5  | 0.0   | 13.5 |
| TAME         |             |                    |               |       |            |       |       |      |
|              |             |                    | - <b>1</b> 4  | 海建区   | 2020-01-15 | 142.0 | 142.0 |      |
| 我的成员         |             |                    | 男 25          | 海主区   | 2020-01-10 | 0.0   | 0.0   | 0.0  |

图 2-97

填写完志愿者信息后,点击"邀请加入"按钮,志愿者信息添加成功【注:只可邀请 非本团体且通过实名认证的志愿者为本团体正式成员】

点击"重置密码"按钮,即可对选中的志愿者进行密码重置,如图 2-98 所示。

| 用户中心 | 正式成员(1370)    | 制清加入(3) 成员分   | 組                      |          |     |    |          |            |       |       |      |
|------|---------------|---------------|------------------------|----------|-----|----|----------|------------|-------|-------|------|
| 我的味证 | 导出成员 成员分组     | AARKA AARKA   |                        | -TTESSI  |     |    |          |            |       |       |      |
| 我的评论 | 真实姓名:         | 志愿者编号:        |                        | 出生日期     | : 🗆 |    |          |            |       |       |      |
| 像改资料 | 用户名:          | 证件号码:         |                        | 所属区域:    | 融資  |    | 政治面貌: [清 | 选择         |       |       |      |
| 修改密码 | 成员分组: 请选择 ∨ 1 | 1             |                        |          |     |    |          |            |       |       |      |
| 我的培训 | □ 用户名/学号      | 维名/志愿者编号      | 联系方式                   |          | 性别  | 年龄 | 居住区城     | 申请时间       | 总时长   | 去年时长  | 今年时长 |
| 投诉举报 |               | 温馨提示          | ŝ                      |          |     | 0  | 东城区      | 2020-03-31 | 36.0  |       | 0.0  |
| 志臣团体 |               | <b>(</b> ) 确: | 定要重置为 <mark>Zyz</mark> | 20200401 | ₿?  |    | 丰台区      | 2020-03-15 | 99.0  | 26.0  | 73.0 |
| 团体统计 |               |               |                        |          |     |    | 本台区      | 2020-02-08 | 0.0   | 0.0   | 0.0  |
| 志愿项目 |               | ,11           |                        | 確定       | 10  | 淌  | 东城区      | 2020-02-06 | 58.0  | 38.0  | 20.0 |
|      |               |               |                        |          | ×   | 9  | 西城区      | 2020-01-23 | 0.0   | 0.0   | 0.0  |
| 项目动态 |               |               |                        |          | 男   | 40 | 大兴区      | 2020-01-21 | 13.5  | 0.0   | 13.5 |
| 下級项目 |               |               |                        |          | 文   | 14 | 潮淀区      | 2020-01-15 | 142.0 | 142.0 | 0.0  |
| 我的成员 |               |               |                        |          | 晃   | 25 | 海淀区      | 2020-01-10 | 0.0   | 0.0   | 0.0  |

图 2-98

点击"邮件通知"按钮,即可对选中的志愿者进行邮件通知的发送,如图 2-99 所示。

| 用户中心             | 正式成员(   | 1370) 申请       | 加入(3) 成员分组 |       |       |     |    |          |          |          |       |      |
|------------------|---------|----------------|------------|-------|-------|-----|----|----------|----------|----------|-------|------|
| 我的首页<br>我的求证     | 导出成员    | <b>成员分组</b> 添加 |            | 重置密码  |       |     |    |          |          |          |       |      |
| 我的评论             | 真实姓名:   |                | 志愿者编号:     |       | 出生日期  | : 🗆 |    |          |          |          |       |      |
| 修改資料             | 用户名:    |                | 证件号码:      |       | 所属区域: | 陆择  | v  | 政治面貌: 清道 | 封        |          |       |      |
|                  | 成员分组: 译 | 邮件短信通知         |            |       |       |     |    |          | 0        |          |       |      |
| 我的培训             | 日用户     | 主题:            |            |       |       |     |    |          |          | 总时长      | 去年时长  | 今年时长 |
| 投诉華根             | E 15    |                |            |       |       |     |    |          |          | 31 36.0  | 0.0   | 0.0  |
| 志愿团体             |         | 内容:            |            |       |       |     |    |          |          | 15 99.0  | 26.0  | 73.0 |
| ▶ WALLER<br>団体続计 |         |                |            |       |       |     |    |          |          | 08 0.0   | 0.0   | 0.0  |
| 团体设置             |         | 类型:            | ☑ 邮件       |       |       |     |    |          |          |          |       |      |
| 志愿项目             |         | 范围:            | ◉ 当前选择志愿者  | ○ 当前国 | 体     |     |    |          |          | 06 58.0  | 38.0  | 20.0 |
|                  |         | 1              | 发送通知       |       |       |     |    |          |          | 23 0.0   | 0.0   | 0.0  |
| 我的项目             |         |                |            |       |       | -   | 40 | 1.0/27   | 2020.01  |          |       | 135  |
|                  |         |                |            |       |       |     | 40 | 大天区      | 2020-01- | 21 13.5  | 0.0   | 13.5 |
| 下級項目             |         |                |            |       |       | 文   | 14 | 海北区      | 2020-01- | 15 142.0 | 142.0 | 0.0  |
| 志愿者              |         |                |            |       |       | 奥   | 25 | 海淀区      | 2020-01- | 10 0.0   | 0.0   | 0.0  |

图 2-99

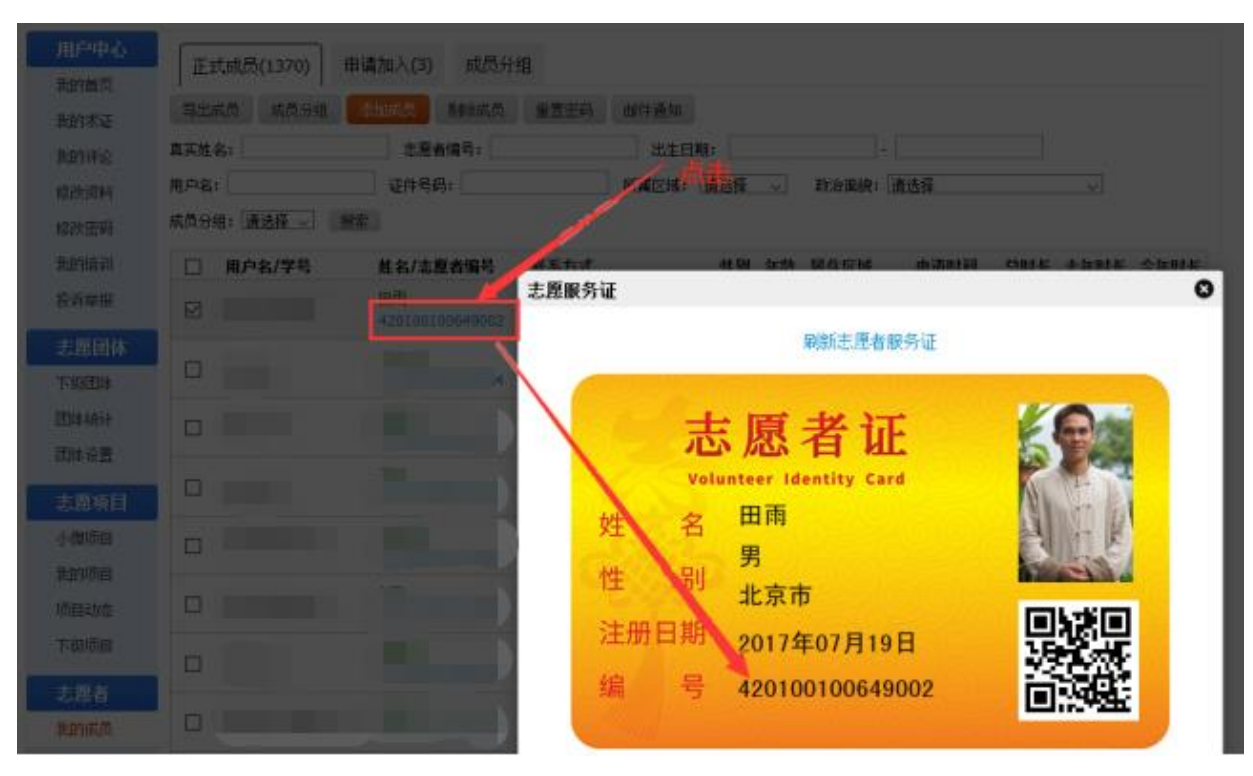

点击志愿者编号字段链接,弹出志愿者证会话框,如图 2-100 所示。

图 2-100

# 1.1.1.1.1.14 申请加入

志愿团体注册完成,并成功登录系统平台后,点击"我的成员"-"申请加入",进入 申请加入列表页面,如图 2-101 所示。

| 用户中心<br>我的葡页<br>我的求证 | 正式成员(427) 申读<br><b>风意加入</b> 拒绝申请 | <b>枷入(3)</b> 成员分 | <sup>組</sup><br>对申请 | 加入团体的                | 」志愿                  | 者  | 进行拒  | 绝申请        |        |
|----------------------|----------------------------------|------------------|---------------------|----------------------|----------------------|----|------|------------|--------|
| 我的评论                 | 真实姓名:                            | 志愿者编号:           |                     | 注册日期:                |                      | -  |      |            |        |
| 修改资料                 | 用户名:                             | 证件号码:            |                     | 所属区域: 请选择            | <ul> <li>●</li></ul> | ]  |      |            |        |
| 修改密码                 | 🖹 志願皆编号                          | 用户名/学号           | 姓名                  | 联系方式                 | 性别                   | 年齡 | 居住区域 | 申请时间       | 服务时长   |
| 我的培训                 |                                  |                  |                     | (30) variation part. | 女                    | 41 | 大兴区  | 2016-07-11 | 0.0    |
| <sup>技诉单报</sup> 大    | 申请加入团体                           | 体的志愿者            | 进行确                 | 认同意                  | ×                    | 20 | 朝阳区  | 2016-07-11 | 0.0    |
| 团体设置                 |                                  |                  |                     |                      | 男                    | 30 | 东城区  | 2016-07-10 | 2718.0 |
| 志愿项目                 | 1 1页/3记录                         |                  |                     |                      |                      |    |      |            |        |
| 小微项目                 |                                  |                  |                     |                      |                      |    |      |            |        |
| 我的项目                 |                                  |                  |                     |                      |                      |    |      |            |        |
| 项目劫态                 |                                  |                  |                     |                      |                      |    |      |            |        |
| 志愿者                  |                                  |                  |                     |                      |                      |    |      |            |        |
| 我的成员                 |                                  |                  |                     |                      |                      |    |      |            |        |
|                      |                                  |                  |                     |                      |                      |    |      |            |        |
|                      |                                  |                  |                     |                      |                      |    |      |            |        |

图 2-101

在该页面下, 若点击"同意加入"按钮, 则申请加入团体的志愿者即可进入正式成员列

表中; 若点击"拒绝申请",则申请加入团体的志愿者即可被剔除出申请加入列表

# 1.1.1.1.1.15 成员分组

志愿团体注册完成,并成功登录系统平台后,点击"我的成员"-"成员分组",进入成员分组列表页面,如图 2-102 所示。

| 用户中心         | 正式成员(427) 申请加入(3) 成员分组 |     |    |
|--------------|------------------------|-----|----|
| 我的重风         | 添加分组 删除分组              |     |    |
| 我的评论         | 分组名称                   | 成员数 | 操作 |
| 修改资料         | □ 巡逻组                  | 0   | 修改 |
| 修改密码<br>我的培训 | 武功昌组                   | 1   | 修改 |
| 投诉举报         | 一 环保组                  | 2   | 修改 |
| 志愿团体团体设置     | □ 未分组                  | 422 |    |
| 志愿项目         |                        |     |    |
| 小微项目         |                        |     |    |
| 我的项目<br>项目动态 |                        |     |    |
| 志愿者          |                        |     |    |
| 我的成员         |                        |     |    |
|              |                        |     |    |

图 2-102

在该页面下,点击"添加分组"按钮,弹出添加分组会话框,如图 2-103 所示。

| 用户中心         | 正式成员(427) 申请加入(3) 成员分组                            |     |    |
|--------------|---------------------------------------------------|-----|----|
| 我的首页         | 点击                                                |     |    |
| 我的求证         | <u>☆加分组</u> → → → → → → → → → → → → → → → → → → → |     |    |
| 我的评论         | 分组名款                                              | 成员数 | 操作 |
| 修改资料         |                                                   | 0   |    |
| 修改密码<br>我的培训 | ■ 歌唱组                                             | 1   |    |
| 投诉举报         | □ 环保组 添加分组 ③                                      | 2   |    |
|              | ● + →                                             | 422 |    |
| 团体设置         | :#ho/\48                                          |     |    |
| + 6720       |                                                   |     |    |
| 志愿坝日         |                                                   |     |    |
| 小微项目         |                                                   |     |    |
| 我的项目         |                                                   |     |    |
| 项目动态         |                                                   |     |    |
| 志愿者          |                                                   |     |    |
| 我的成员         |                                                   |     |    |
|              |                                                   |     |    |
|              |                                                   |     |    |

图 2-103

填写完分组名称后,若点击"添加分组"按钮,分组信息提交成功,如图 2-104 所示。

| 用户中心         | 正式成员(427) 申请加入(3) 成员分组 |     |    |
|--------------|------------------------|-----|----|
| 我的审议         | 添加分组 删除分组              |     |    |
| 我的评论         | 分组名称                   | 成员数 | 操作 |
| 修改资料         | 会画组                    | 0   | 修改 |
| 修改密码<br>我的培训 | □ 巡逻组                  | 0   | 修改 |
| 投诉举报         | - 歌唱组                  | 1   | 修改 |
| 志愿团体         | □ 环保组                  | 2   | 修改 |
| 志愿项目         | □ 未分组                  | 422 |    |
| 小微项目         |                        |     |    |
| 我的项目         |                        |     |    |
| 项目动态         |                        |     |    |
| 志愿者          |                        |     |    |
| 我的成员         |                        |     |    |
|              |                        |     |    |
|              |                        |     |    |

图 2-104

点击"删除分组"按钮,可进行分组信息记录的删除

# 2.2 志愿项目管理

志愿项目管理中主要包括志愿项目的发布、待审批的项目、运行中的项目及已结项的项目等信息。该功能主要是对以上的需求进行实现。

# 2.2.1 志愿项目发布

## 2.2.1.1 功能描述

志愿项目发布是志愿团体使用账号登录后可以发布志愿项目,录入项目基本信息。

## 2.2.1.2 操作步骤

第一步:团体账号登陆后,点击右上角"发起项目"按钮,弹出立项申请页面,如图 2-105 所示。

| 基本信息                  |                                                             |                               |                                           |                   |                              |
|-----------------------|-------------------------------------------------------------|-------------------------------|-------------------------------------------|-------------------|------------------------------|
| * 项目名称:               |                                                             |                               |                                           |                   | $\bigcirc$                   |
| * 服务对象:               |                                                             |                               |                                           | 直接在均              | 也图上定位服                       |
| * ⊠域:                 |                                                             |                               | 选择区域                                      | 务地点               | -05-                         |
| ★ 服务地点:               |                                                             |                               | 地图定位 ———————————————————————————————————— |                   | 选择上传                         |
| ★ 项目起止日期:             | 年 ~ 月 ~                                                     | 日~至年                          | ~ 月 ~ E                                   | ~                 | 宽300像 X 高300像素<br>大小不載 2200K |
| * 招募起止日期:             | 年 ~ 月 ~                                                     | 日~至年                          | ~ 月 ~ E                                   | ~                 | 刪除海                          |
| * 服务类别:               | □ 赛会服务 □ 应急救                                                | 牧援 🗌 城市运行 🗌 文                 | 化教育 🗆 关爱服                                 | 务 🗆 社区服务          |                              |
|                       | <ul> <li>□ 绿色环保 □ 医疗 ]</li> <li>□ 最多选择4项</li> </ul>         | □生 🔲 在线志愿服务 🗌                 | ]京外服务 🗌 国                                 | 际服务 🗌 其他          | 上传宣传海<br><sup>据</sup>        |
| * 服务时间:               |                                                             |                               |                                           |                   | <u>XIC</u>                   |
| 开展志愿服务的               |                                                             |                               |                                           |                   |                              |
| 具体日期和时间               |                                                             |                               |                                           |                   |                              |
| * 志愿者保障:              | <ul> <li>□ 志愿者保险</li> <li>□ ま愿服务工具</li> <li>□ \$</li> </ul> | 中乘车 □ 交通补贴 □<br>免费体检 □ 专项培训 [ | 餐饮或食物 □ 提<br>]志愿服务证书 [                    | 供饮水 🗆 提供住<br>🗋 其他 | 宿 🗆 志愿者服装                    |
| * 项目概述:<br>不超过2000个汉字 |                                                             |                               |                                           |                   |                              |
| * 志愿者招募范围:<br>更多+     | 请选择 ~                                                       |                               |                                           |                   |                              |
| 岗位信息                  | ▶ 一个项目                                                      | 至少有—~                         | 2000                                      |                   | 添加岗位                         |
|                       |                                                             | * 点击岗位信息右侧"添加岗位               | "按钮,添加更多岗位                                | I                 |                              |
| 排序 岗位名称               | 岗位人数                                                        | 岗位描述                          | i                                         | 岗位条件              | 操作                           |
| 0                     |                                                             |                               |                                           |                   | <b>砷脉余</b><br>:              |

图 2-105

第二步: 在项目填写表中按要求填写项目详细信息, 输入完成后点击"发起项目"按钮, 该志愿项目立项申请就会进入"待审批"列表中。法人志愿服团体和拥有发布项目免审权 的其他团体,发布的项目不需审批,直接显示在"运行中项目"列表中,可以直接进行项 目的招募。

项目起止日期:项目起止日期区间不超过 365 天,招募起止日期区间必须在项目起止日期区间之内。系统会自动根据招募起止日期和项目起止日期,调整志愿项目的状态。

不可同时报名的项目 ID: 此项为选填,可以填写某些与本项目有时间冲突的项目编号。

60

#### 2.2.1.3 不允许作为志愿项目发布的活动

参与者在工作时间内参加与本职工作密切相关的活动。例如社区工作人员在工作日参与社区日常服务、党员干部工作时间下沉社区参加抗疫日常服务等。

2.单位或学校内部有明确制度要求的活动。如内部团建、资料整理、日常值班、工作会 议、班级卫生清扫、主题班会、实验室清洁、学校值日、协助老师、学生会工作等。

3.与参与者个人利益密切相关的活动。如业委会选举、班级互助学习、阅读图书、社会 实践、单位实习、课题调研、参加会议、观看影片、参观场馆、夏令营、冬令营、活动体 验、文化交流等。

4.公益目的不纯或不明确的活动。如团建过程中捡拾垃圾、旅行过程中看望困难群众, 会议讲座、聚餐、祈福、演出排练、演唱会、充当节目录制观众等。

5.参与者获得补贴金额远大于当地志愿服务补贴标准的活动。如某地志愿者补贴每日最 多不超过 50 元(含交通、餐费、通讯补贴),但实际补贴 200 元。

6.明显违反志愿服务时间记录规定的活动。例如为抗疫捐款 50 元记录 1 小时,捐衣服
1 件记录 1 小时,捐书 2 本记录 1 小时,承诺完成某项任务给予记录时长,奖励时长等。例
如通过微博、朋友圈等方式转发公益宣传内容,转发一次记录 1 小时等。

#### 2.2.2 待审批项目

### 2.2.2.1 功能描述

志愿项目发布后进入待审批状态的项目,需由联络团体审核通过后,项目可以正式运行。

#### 2.2.2.2 操作步骤

团体账号登陆后,点击左侧导航"我的项目"按钮,页面进入"运行中"项目列表,点击 "待审批"选项卡切换进入"待审批"项目列表。如图 2-106 所示。

| 用户中心<br>我的捕页<br>我的求证<br>我的评论<br>做改资料 | 待审批 运行中 已结项<br>项目ID: 项目名称: 联系人:<br>项目起止日期: - 项目程数   | 所属区       | 3城: 请选择 → 服                    | 务类别: 请选择 越索                    | 发布额项目      |
|--------------------------------------|-----------------------------------------------------|-----------|--------------------------------|--------------------------------|------------|
| 修改密码                                 | 请联系 "北京市志愿者之家" 审批项目,联系                              | 人: 测试 联系电 | 话:                             |                                |            |
| 我的培训                                 | 项目信息                                                | 联系信息      | 项目起止                           | 报名起止                           | 操作         |
| 投诉举报                                 | 2016年万寿四光老年公寓第五期敬老爱老活动<br>项目ID: 391047 区域:海淀区 初审(0) | in and    | 起: 2016-07-03<br>止: 2016-07-15 | 起: 2016-07-03<br>止: 2016-07-10 | 修改重制<br>副除 |
| 志愿团体                                 | 商位1: 運发义工                                           | 计利招题:5    | 申请人数:0                         | 正式成员:0                         |            |
| 志愿项目                                 | 岗位2: 陪伴老人                                           | 计划招募: 10  | 申请人數:0                         | 正式成员:0                         |            |
| 小微項目                                 | 岗位3: 清员义工                                           | 计划招募:3    | 申请人数:0                         | 正式成员:0                         |            |
| 我的項目<br>项目劫态                         | 商位4: 专业义工                                           | 计划招幕:3    | 申请人数:0                         | 正式成员: 0                        |            |
| 志愿者<br>我的成员                          | 1 1页/1记录                                            |           |                                |                                |            |

# 图 2-106

修改:可以对于待审批的项目信息进行修改。

复制:对于将项目除项目起止日期和招募起止日期之外的其他详细信息进行复制,便 于重新发布一个类似的项目。

删除:可以删除待审批项目。

#### 2.2.3 运行中项目

## 2.2.3.1 功能描述

志愿项目开始运行后,志愿团体可以在运行中志愿项目对项目进行日常管理,包括招 募、通知、排班、记时、评价等。

## 2.2.3.2 操作步骤

团体账号登陆后,点击左侧导航"我的项目"按钮,页面进入"运行中"项目列表。

修改

如图 2-107 所示,点击项目操作栏中的"修改"可以对项目的基本信息进行修改。

| 用户中心         | 待审批 运行中 已结项                                    |           |                                |                                |       | 发布新              | 项目              |
|--------------|------------------------------------------------|-----------|--------------------------------|--------------------------------|-------|------------------|-----------------|
| 我的求证         | 项目ID: 项目名称: 联系                                 | ر         | 新属区域: 遗选择                      | ✓ 服务类别: 通                      | 选择    | ~                |                 |
| 我的评论         | 项目起止日期:                                        | 项目提交日期:   | -                              |                                | 捜索    |                  |                 |
| 修改资料         | 项目信息                                           | 联系信息      | 项目起止                           | 振名起止                           | 服务时长  | 操作               |                 |
| 修改密码<br>我的培训 | 12355志愿者注册计时咨询热线<br>项目ID: 3898305 区域: 海淀区 微信分享 |           | 起: 2020-01-01<br>止: 2020-12-31 | 載: 2020-01-01<br>. <b>政控操作</b> | 88 📢  | 総改<br>排班         | <b>复制</b><br>结项 |
| 投诉單根         | 岗位1:项目管理岗                                      | 计划指数: 15  | 申请人数: 14                       | 正該陸操作                          | 122.5 | 招募<br>记时         | 通知<br>评价        |
| 志愿团体         | 岗位2:注册计时咨询(社会志愿者)岗                             | 计划招鞭: 100 | 申请人数: 32                       | 正式成员: 22                       | 451.0 | 招 <b>弊</b><br>记时 | 通知<br>评价        |
| 团体统计         | 岗位3:注册计时咨询(高校)岗                                | 计划招篇: 400 | 申请人数: 18                       | 正式成员: 38                       | 260.0 | 招募<br>记时         | 通知<br>评价        |
| 国際設置         | 志愿者之家重大活动志愿服务<br>项目ID:3131076 区域:海淀区 微信分享      |           | 起: 2019-08-10<br>止: 2020-07-31 | 起: 2019-08-11<br>止: 2020-07-01 | 867.0 | 修改<br>排班         | 复制<br>结项        |
| 小徽项目         | 岗位1: 志愿赚务                                      | 计划招鞭: 30  | 申请人数:6                         | 正式成员:8                         | 867.0 | 招募<br>记时         | 通知<br>评价        |
| 我的项目<br>项目动态 | 1 1页/2记录 跳转 1 页                                |           |                                |                                |       |                  |                 |
| 下级项目         |                                                |           |                                |                                |       |                  |                 |

图 2-107

# 复制

可以通过项目操作栏的"复制"功能实现快速新建项目。选择列表中与要新建的项目 信息最接近的项目,点击"复制"按钮,弹出该项目信息对话框,在对话框中修改新的项 目与原信息不匹配的地方,如项目的开始时间、结束时间、服务内容等,保存即可建立一 个新的项目,这样就能实现快速新建项目。

#### 排班

点击项目操作栏中的"排班"按钮,进入"排班管理"页面。

点击"添加排班"按钮,进入"创建排班"页面,在该页面可以新增排班计划。如图 2-108 所示。

| 添加排班  |  |
|-------|--|
| 排班主题: |  |
| 排班日期: |  |
|       |  |
| 排班内容: |  |
|       |  |
|       |  |

图 2-108

在已添加的排班计划内添加成员,如图 2-109 所示。

| 添加排班 删除排班 |                                                 |           |             |
|-----------|-------------------------------------------------|-----------|-------------|
| □ 排班主题    | 排班详情                                            |           | 操作          |
| njinj     | 日期:2014-07-28 - 2014-07-29<br>内容:sdfsdf<br>志愿者: | 点击添加志愿者 🗲 | 修改<br>添加志愿者 |

### 结项

点击项目操作栏中的"结项"按钮,弹出"项目结项"对话框,如图 2-110 所示。

| 项目结项  |         |         |        | 8 |
|-------|---------|---------|--------|---|
| 项目名称: | 志愿服务指导。 | 中心档案志愿服 | 紧牙团队计时 |   |
|       | 结项      | 暂停      | 作废     |   |

图 2-110

结项有暂停、结项和作废三种类型,选择一项后,项目自动改变成申请的结项类型。

#### 招募

点击某个项目岗位操作栏中的"招募"按钮,自动弹出"已录用志愿者"页面,如果 岗位没有成员,则列表无任何信息,如图 2-111 所示。

| 当前位  | 置:我的项目><br>导比 | 12355志愿者注册计时<br>出成员列表 | 咨询热线 - 项目管理岗 > 招募志愿者            |                         |             |                                  |
|------|---------------|-----------------------|---------------------------------|-------------------------|-------------|----------------------------------|
| 23   | 秋用志 周末 待      | 选拔志愿者                 |                                 |                         |             |                                  |
| 导出的  | 成员 剔除 更       | · 操商位 添加本团体成员         | 设置/取消项目管理员 邮件通知                 |                         |             |                                  |
| 姓名:  |               | 志愿者编号:                | 用户名:                            | 证件号:                    |             |                                  |
| 所属区均 | 彧: 请选择 →      | 注册日期: 🚽               | - 授索                            |                         |             |                                  |
|      |               | And a literature      | IS and I as S                   |                         |             |                                  |
|      | 用户名/编号        | 添加本团体                 | 成员加入<br>性别 年龄 联系方式              | 区域                      | 服务时长        | 加入日期                             |
|      | 用户名/编号        |                       | 成员加入<br><u>● 点击棄</u> 看卖愿者详情     | 区域<br>海淀区               | 服务时长<br>3.0 | 加入日州<br>2020-03-31               |
|      | 用户名/编号        |                       | 成员加入<br>★ 点击 算看 表 顾者 详情<br>男 34 | <b>区域</b><br>海淀区<br>海淀区 | 服务时长<br>3.0 | 加入日期<br>2020-03-31<br>2020-01-03 |

图 2-111

注:设置/取消项目管理员,此功能可以指定本项目中任意一位志愿者作为项目管理员, 拥有对本项目成员的招募、记时、通知、评价功能。

打开"待选拔志愿者"菜单,查看报名该岗位的志愿者信息,如图 2-112 所示。

| 用户中心                         | 当前位置: 我的项目 > 2021年毛主席纪念堂志愿服务项目运行管理团队 - 综合保障岗 > 招募志愿者 |                           |                        |                     |                                             |      |                         |                           |                                  |
|------------------------------|------------------------------------------------------|---------------------------|------------------------|---------------------|---------------------------------------------|------|-------------------------|---------------------------|----------------------------------|
| 我的首页                         |                                                      |                           |                        |                     |                                             |      |                         |                           |                                  |
| 我的求证                         | 已录用志愿者 待选拔                                           | 志愿者                       |                        |                     |                                             |      |                         |                           |                                  |
| 我的评论                         | 导出待选拔成员 录用 打                                         | 巨绝                        |                        |                     |                                             |      |                         |                           |                                  |
| 修改资料                         | 姓名: ;                                                | 志愿者编号:                    |                        | 用                   | 户名:                                         | 证件号: |                         |                           |                                  |
| 修改密码                         | 所属区域: 请选择 🖌 注册日                                      | ]期:                       | -                      |                     |                                             | 搜索   |                         |                           |                                  |
| WING A REPORT OF             |                                                      |                           |                        |                     |                                             |      |                         |                           |                                  |
| 我的培训                         | □ 用户名/编号                                             | 姓名                        | 未到岗次数                  | 性别                  | 年齡 联系方式                                     |      | 区域                      | 服务时长                      | 加入日期                             |
| 表的培训<br>投诉举报<br>- 主原团体       | □ 用户名/编号<br>□                                        | <b>姓名</b><br>申请加入         | <b>未到岗次数</b><br>0      | <b>性别</b><br>女      | <ul> <li>年齡 联系方式</li> <li>20</li> </ul>     |      | 区域<br>朝阳区               | <b>服务时长</b><br>3.0        | 加入日期<br>2021-08-01               |
| 我的培训<br>投诉举报<br>志愿团体<br>下级团体 | <ul> <li>用户名/编号</li> <li>日</li> </ul>                | <b>姓名</b><br>申请加入<br>申请加入 | <b>未到岗次数</b><br>0<br>0 | <b>性别</b><br>女<br>男 | 年齢         联系方式           20            177 |      | <b>区域</b><br>朝阳区<br>东城区 | <b>服务时长</b><br>3.0<br>0.0 | 加入日期<br>2021-08-01<br>2021-07-25 |

图 2-112

通知

点击某个项目岗位操作栏中的"通知"按钮,选择一条或几条信息点击"邮件通知"按钮,可以给志愿者发送邮件,如图 2-113 所示。

| 当前位置: 我的项目 > 12355志愿者注册计时 | Y咨询热线 - 项目管理岗 > 招募志愿者   |
|---------------------------|-------------------------|
| 已录用志愿者 待选拔志愿者             |                         |
| 导出成员 影除 更换岗位 添加本团体        |                         |
| 姓名: 志愿者编号:                | 用户名: 证件号:               |
| 所属区域: 请选择 → 注册日 邮件短信通知    | 1 <b>O</b>              |
| □ 用户名/编号 主短:              | NV:EIXnt                |
|                           | 2020-03-31              |
| 内容                        | 2020-01-03              |
| 1 1页/2记录 跳转 1             |                         |
| 类型                        | ☑ 邮件                    |
| 范围:                       | ◉ 当前选择志愿者 ○ 当前岗位 ○ 当前项目 |
|                           | 发送通知                    |
|                           |                         |

图 2-113

# 记时

点击某个项目岗位操作栏中的"记时"按钮,自动进入"时长录入"页面,如果项目 没有成员,则列表无任何信息,如图 2-114 所示。

| 当前他 | 当前位置: 我的项目 > 12355志愿者注册计时咨询热线 > 项目管理岗 > 时长记录 |                           |                     |                     |                         |                             |            |  |  |
|-----|----------------------------------------------|---------------------------|---------------------|---------------------|-------------------------|-----------------------------|------------|--|--|
| 二   | 推码 时长录入                                      | 时长审批 时长记录                 | t                   |                     |                         |                             |            |  |  |
| 今日末 | 禄入 今日已录入                                     | 录入时长 导出时长                 | 导入时长                |                     |                         |                             |            |  |  |
| 姓名: |                                              | 志愿者编号:                    | 用戶                  | 户名:                 | 证件号:                    |                             |            |  |  |
| 状态: | 状态: 全部 → 所属区域: 请选择 → 注册日期: - 授索              |                           |                     |                     |                         |                             |            |  |  |
|     |                                              |                           |                     |                     |                         |                             |            |  |  |
|     | 用户名/编号                                       | 姓名                        | 性别                  | 年齡 联系方式             | 区域                      | 项目时长                        | 总时长        |  |  |
|     | 用户名/编号                                       | <b>姓名</b><br>申请加入         | 性别男                 | 年静 联系方式<br>22       | <b>区域</b><br>海淀区        | <b>项目时长</b><br>3.0          | 总时长<br>3.0 |  |  |
|     | 用户名/编号                                       | <b>姓名</b><br>申请加入<br>申请加入 | <b>性别</b><br>男<br>男 | 年齢 联系方式<br>22<br>34 | <b>区城</b><br>海淀区<br>海淀区 | <b>项目时长</b><br>3.0<br>120.0 | 总时长<br>3.0 |  |  |

今日未录入:列表显示的是今日所有本岗位中还未录入工时的志愿者;

今日已录入:列表显示的是当天已经录入工时的志愿者,昨天或者前天已录入的将不 显示在列表。

**录入时长**:在列表中选中需要录入服务时长的志愿者,输入时长数和备注为志愿者录 入时长。

此种记时方式限制规则:在志愿项目中,给志愿者一次最多录入 50 小时。

首次录入时长≤10小时,只能在24小时后为该志愿者再次录入时间;

10小时<首次录入时长≤20小时,只能在48小时后为该志愿者再次录入时间;

20小时<首次录入时长≤30小时,只能在72小时后为该志愿者再次录入时间;

30小时<首次录入时长 ≤40小时,只能在96小时后为该志愿者再次录入时间;

40 小时<首次录入时长≤50 小时,只能在 120 小时后为该志愿者再次录入时间。 导入时长:按照系统提供的模板,为志愿者导入服务时长。

此种记时方式限制规则:单次最多导入不超过 50 条记录,每条记录服务时长不超过 50 小,每3小时可以导出一次。

**时长审批**:参与过该项目的志愿者个人在服务完成后,统计自己的服务时长在个人后 台进行申报,项目负责人审核无误通过后,服务时长即生效。如图 2-115 所示。

| 二维码 时长录入   | 时长审批时长记录 |        |              |      |            |
|------------|----------|--------|--------------|------|------------|
| 通过 拒绝      |          |        |              |      |            |
| □ 用户名/编号   | 姓名       | 联系方式   | 备注           | 申请时长 | 申请时间       |
|            | 申请加入     | A DECK | 2020年线上培训第三期 | 1.0  | 2020-03-31 |
| 1 1页/1记录 跳 | 转 1 页    |        |              |      |            |

图 2-115

**二维码记时:** 志愿者通过手机微信扫一扫、志愿云小程序扫一扫或支付宝直接扫描二 维码进行签到记时。如图 2-116

| 当前位置: 我的 | 项目 > 12355志愿者 | 注册计时咨询热线 > 项 | 同管理岗 > 时长记录         |      |    |
|----------|---------------|--------------|---------------------|------|----|
| 二维码      | 时长录入 时长审批     | 时长记录         |                     |      |    |
| 生成二维码    |               |              |                     |      |    |
| 二维码      | 时长            | 使用人数         | 生成日期                | 随机码  | 操作 |
| 查看二维码    | 3.0 小时        | 1/1          | 2020-03-12 13:06:02 | 点击生成 | 刪除 |
| 查看二维码    | 4.0 小时        | 1/1          | 2020-03-12 12:32:10 | 点击生成 | 刪除 |
| 查看二维码    | 1.0 小时        | 0/1          | 2020-03-12 12:30:14 | 点击生成 | 刪除 |
| 1 1页/3   | 记录 跳转 1 页     |              |                     |      |    |

图 2-116

操作流程如下:

1. 点击"生成二维码",如图 2-117。

| 当前位置: 我的 | 项目 > 12355志愿者 | 注册计时咨询热线 >] | 顷目管理岗 > 时长记录        |      |    |
|----------|---------------|-------------|---------------------|------|----|
| 二维码      | 村长录入 时长审批     | 比 时长记录      |                     |      |    |
| 生成二维码    | ←→ 点击         |             |                     |      |    |
| 二维码      | 时长            | 使用人数        | 生成日期                | 随机码  | 操作 |
| 查看二维码    | 3.0 小时        | 1/1         | 2020-03-12 13:06:02 | 点击生成 | 刪除 |
| 查看二维码    | 4.0 小时        | 1/1         | 2020-03-12 12:32:10 | 点击生成 | 刪除 |
| 查看二维码    | 1.0 小时        | 0/1         | 2020-03-12 12:30:14 | 点击生成 | 刪除 |
| 1 1页/3 i | 己录 跳转 1 页     | į           |                     |      |    |

图 2-117

2. 在弹出框设定二维码的开始时间、结束时间、使用人数和备注,如图 2-118。

| 当前位置: 我的项目 > 123        | 855志愿者注册计时咨询热线 > 项目管理岗 > 时长记录              |      |    |
|-------------------------|--------------------------------------------|------|----|
| 二维码时长录入                 | 时长审批 时长记录                                  |      |    |
| 生成二维码<br>二 <b>维码 时长</b> | 生成二维码                                      | 随机码  | 操作 |
| 查看二维码 3.0 小时            | * 记时开始时间: 2020 ~ 年 4 ~ 月 1 ~ 日 0 ~ 时 0 ~ 分 | 点击生成 | 刪除 |
| 查看二维码 4.0 小时            | * 记时结束时间: 2020 ~ 年 4 ~ 月 1 ~ 日 0 ~ 时 0 ~ 分 | 点击生成 | 删除 |
| 查看二维码 1.0 小时            | * 使用人数:人 * 备注:                             | 点击生成 | 刪除 |
| 1 1页/3记录 跳鞋             | 生成二维码                                      |      |    |

图 2-118

3. 点击"查看二维码"和"点击生成"的随机码,如图 2-119。

| 当前位置: 我 | 的项目 > 12355志愿者    | 注册计时咨询热约 | 岐 > 项目管理岗 > 时长记录    |      |    |
|---------|-------------------|----------|---------------------|------|----|
| 二维码     | 时长录入时长审批          | 比 时长记录   |                     |      |    |
| 生成二维码   | 点击                |          |                     | 点击   |    |
| 二维码     | 时长                | 使用人数     | 生成日期                | 随机码  | 操作 |
| 查看二维码   | 3.0 小时            | 1/1      | 2020-03-12 13:06:02 | 点击生成 | 刪除 |
| 查看二维码   | 4.0 小时            | 1/1      | 2020-03-12 12:32:10 | 点击生成 | 刪除 |
| 查看二维码   | 1.0 小时            | 0/1      | 2020-03-12 12:30:14 | 点击生成 | 刪除 |
| 1 1页/   | 3 记录   跳转   1   页 | ī        |                     |      |    |

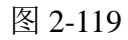

4. 二维码和随机码,如图 2-120。

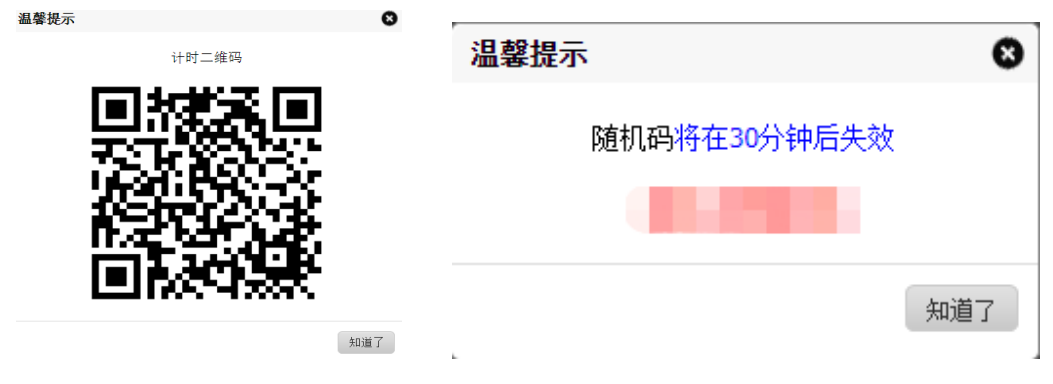

图 2-120

5. 打开微信和支付宝,如图 2-121

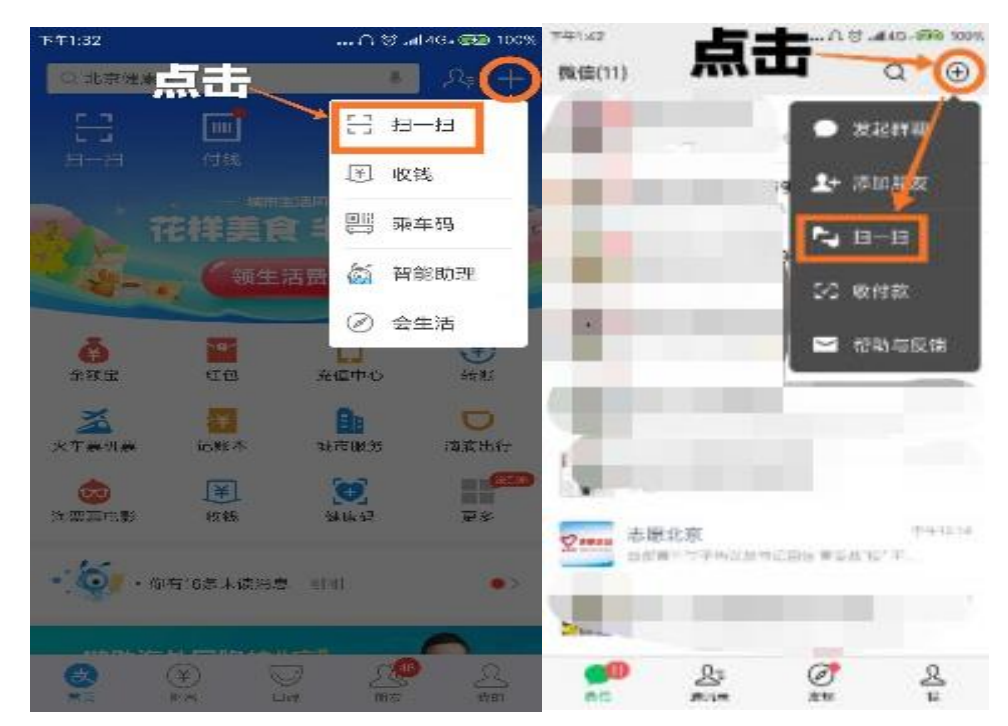

图 2-121

6. 志愿者扫码。使用手机微信或支付宝,扫描项目组织方提供的二维码,在签到页面 输入本人身份证号码和对应的随机码,即可完成签到并记录志愿服务时间,如图 2-122。

| $\times$                                                                  | 计时二维码-志愿北京                         | ••• |
|---------------------------------------------------------------------------|------------------------------------|-----|
| < 返回 登录                                                                   | 注册                                 |     |
| 项目名称:<br>志愿团体:<br>岗位名称:<br>开始时间:2020<br>结束时间:2020<br>时长:3.0 小时<br>备注:志愿服务 | -03-12 08:00:00<br>-03-12 11:00:00 |     |
| 身份证号码                                                                     | 请输入身份证号码                           |     |
| 随机码                                                                       | 请输入签到随机码                           |     |
|                                                                           | 活动签到                               |     |

图 2-122

项目组织方如果遇到志愿服务时长录入错误的情况,有权限对此条时长记录进行删除, 以确保志愿者的志愿服务时间真实有效。如图 2-123 所示。

| 当前位 | 2置: 我的项目 > 123<br>館码 时长录入 | 355志愿者注册计<br>时长审批 [15 | 时咨询热线 > 注册<br> 长记录 | 时时咨询(高校)岗 > 时长记录<br>点击删除山<br>录表示的用                   | 北记录, 志<br>段务时间   | 愿者自动减少     | >此记  |
|-----|---------------------------|-----------------------|--------------------|------------------------------------------------------|------------------|------------|------|
|     | 用户名/编号                    | 姓名                    | 联系方式               | <b>备注/举报</b><br>12355志厦者注册计时咨询热                      | 申请时长<br>8.0      | 中前41日      | 操作   |
|     |                           |                       |                    | 线2020年1月份志愿服务时<br>长,共1次8小时。                          | 团体录入-已生效         | 2020-03-12 | 國際   |
|     |                           |                       |                    | 2020-03-12 08:00:00至<br>2020-03-12 11:00:00 志麗服<br>务 | 3.0<br>扫码计时- 已生效 | 2020-03-12 | 000A |

图 2-123

评价

点击岗位操作栏中的"评价"按钮,页面跳转到志愿者服务评价页面,如图 2-124 所示。

| 当前位置: 我的项目 > 12355志愿者注册计时咨询热线 > 项目管理岗 > 评价志愿者 |                              |  |
|-----------------------------------------------|------------------------------|--|
| 未评价 已评价 标记未到                                  |                              |  |
| 评价项目                                          | 3成员 🛛                        |  |
| <sup>推名:</sup><br>副评价志愿者点 <mark>比查看</mark>    | 程度: 会会会会会 点 <mark>出対点</mark> |  |
| □ 用户名/编号                                      |                              |  |
| ■                                             |                              |  |
| —————————————————————————————————————         | 内容:                          |  |
| 1 1页/2记录 🖁                                    |                              |  |
|                                               | 保存评价                         |  |
标记未到岗:对于未如期上岗的志愿者可以进行标记,在志愿者以后报名参与志愿服 务项目时,此标记可以作为一定的参考。

注:项目负责人对志愿者进行评价后,系统自动给志愿者本人发送邮件!

#### 2.2.4 已结项项目

### 2.2.4.1 功能描述

此功能主要查看用于查看已结项的项目,并对已结项的项目进行删除、复制、延期、 记时等操作。

#### 2.2.4.2 操作步骤

团体账号登陆后,点击左侧导航"我的项目"按钮,页面自动进入"运行中"项目列表, 点击"已结项"选项卡切换进入"已结项"项目列表。

在已结项中可以查看本团体开展的已结束项目,如图 2-125 所示。

| 助力志愿北京,为爱心保驾护航<br>项目ID:103255 区域:海淀区 自动结项 (20) |         | 起:2014-07-15<br>止:2014-07-26 | 起:2014-07-16<br>止:2014-07-25 | 0 | 豊齢<br>延期 | XN |
|------------------------------------------------|---------|------------------------------|------------------------------|---|----------|----|
| 岗位1:规划岗                                        | 计划招募:1  | <mark>対し</mark><br>申请人数:0    | 比项目进行延1<br>正式成员:1            | 0 | 记时       | 评价 |
| 岗位2:项目岗                                        | 计划招募:1  | 申请人数:0<br>为岗代                | 正式成员:1<br>7成员记录工B            | ° | 记时       | 评价 |
| 岗位3:后勤保障员                                      | 计划招募:2  | 申请人数:0                       | 正式成员:2                       | 0 | 记时       | 评价 |
|                                                | 图 2-125 |                              |                              |   |          |    |

# 2.3 志愿云小程序

#### 2.3.1 首页

### 2.3.1.1 功能描述

微信搜索"志愿云"小程序,首页上部为动态图片轮播展示,中部为8宫格菜单布局, 分别为个人注册、团体注册、加入项目、加入团体、服务信息查询、排行榜、志愿动态、 帮助中心;下拉显示志愿项目、志愿团体。最底部菜单为首页、志愿团体、志愿项目、我 的(个人中心)。如图 2-126 所示。

| 志愿云       |                           |                      |        | ۲                      |
|-----------|---------------------------|----------------------|--------|------------------------|
| 北京 👻 🤍    | <ol> <li>複素项目、</li> </ol> | 团体、文章                |        | Э                      |
|           |                           | الإنه                | 1.40.  |                        |
| X         | 、迎使                       | 9, 🦉                 |        |                        |
| ま         | 愿云                        | 小程序                  | F!     |                        |
|           | 小程序搜索                     | Q 志愿云                |        |                        |
| hereiters |                           | 1. mail              |        | Last1                  |
| 8         |                           | A                    | (      | 2                      |
| 个人注册      | 团体注册                      | 加入项目                 | 加      | 入团体                    |
| 0         |                           |                      |        | A                      |
| 服务信息查询    | 自助服务                      | 常见问题                 | 帮      | 助中心                    |
| 待更新       | 待到                        | 巨新                   | 待更     | 新                      |
| 实名志愿者总数   | 志愿团                       | 体总数                  | 志愿项    | 目总数                    |
| Transa    | a second                  | -1947-000            | //     | ///                    |
|           | 上海志                       | 愿者,                  |        |                        |
| A.A.      | 小任庁.<br>個小程序援索 (          | C 三方 旧业 :<br>Q 上海志愿者 |        |                        |
|           |                           |                      | The st |                        |
| 合置        | 志愿团体                      | 志愿项目                 | (      | <ul> <li>改約</li> </ul> |
|           | 图 2·                      | -126                 |        |                        |

# 2.3.2 团体注册

# 2.3.2.1 操作步骤

打开小程序后,会根据手机定位自动定位所属省份,点击进入该省份志愿团体注册页 面,填写注册信息并提交,如图 2-127 所示。

| 〈 团体注册 | ••• 0            |
|--------|------------------|
| 用户名    | 以字母开头,由数字和字母组成   |
| 密码     | 必须包含大小写字母和数字 >++ |
| 确认密码   | 请再次输入密码 🔭        |
| 电子邮箱   | 请输入邮箱            |
| 邮箱验证码  | 请输入邮箱验证码 发送验证码   |
| 团体名称   | 请输入团体名称          |
| 登记状态   | 请选择登记状态 >        |
| 联络团体   | 请选择联络团体 >        |
| 团体编号   | 请向联络团体申请编号       |
| 主管单位类型 | 请选择主管单位类型 >      |
| 主管单位名称 | 请输入主管单位名称        |
| 所在区域   | 请选择所在区域 >        |
| 详细地址   | 请使用地图定位 >        |
| 🖌 已阅   | 读并同意用户协议、隐私政策    |
|        | 申请成为志愿团体         |

图 2-127

### 2.3.3.1 操作步骤

第一步:进入登陆页面,输入正确的用户名和密码,点击"登陆";如图 2-128 所示

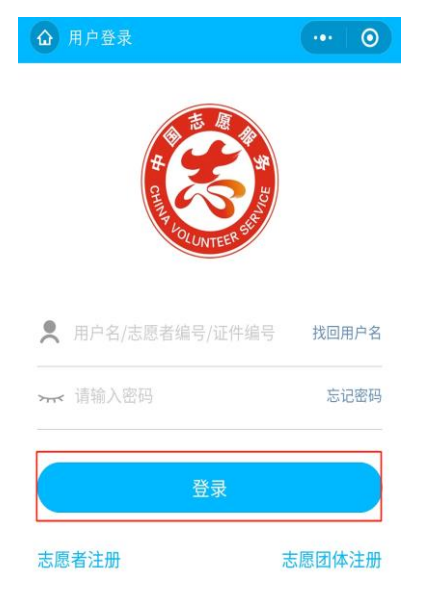

图 2-128

第二步:跳转到志愿团体短信验证页面,点击"发送验证码";如图 2-129 所示

| <b>〈</b> 志愿团体短信验证 | ••• 0         |
|-------------------|---------------|
| 志愿团体              | 4858104288444 |
| 联系人               | 市市            |
| 联系人手机             | 发送验证码         |
| 验证码               | 请填写短信验证码      |

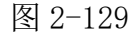

第三步:系统自动给联系人手机号发送短信;如图 2-130 所示

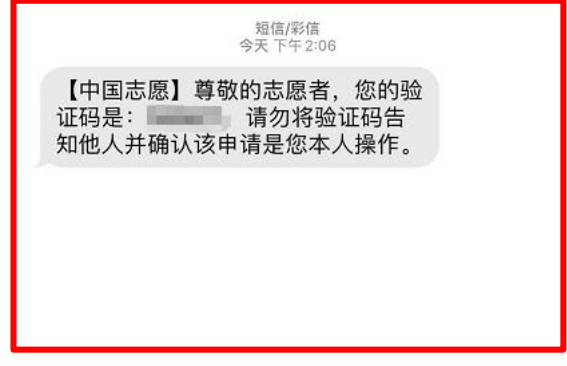

图 2-130

第四步:输入正确的验证码,点击提交,即可完成安全验证;如图 2-131 所示

| <b>〈</b> 志愿团体短信验证 | ••• 0   |
|-------------------|---------|
| 志愿团体              |         |
| 联系人               |         |
| 联系人手机             | 发送验证码   |
| 验证码               |         |
| 通馨提示<br>安全验证成功    | ),请重新登录 |
| 确                 | 定       |

图 2-131

2.3.4 我的项目

# 2.3.4.1 发布项目

第一步:通过审核的团体账号登陆后,点击右上角"发起项目"按钮,弹出立项申请页面,如图 2-132 所示。

| <                                 | 我的项目                      | • 0     | <      | 发布项目 •••  | 0             | Κ     | 发布项目 ••• • •  |
|-----------------------------------|---------------------------|---------|--------|-----------|---------------|-------|---------------|
| 运行中                               | 待审批                       | 已结项     |        |           |               | 项目概述  | 请填写项目概述       |
| 搜索                                | Q                         | 发布新项目   | 项目名称   | 请填写项目     | 名称            | 招募范围  | 请选择招募范围 >     |
| <ul> <li>文化进<br/>项目ID:</li> </ul> | 万家<br>4731037 复制          | 1       | 服务对象   | 请选择服务对    | 象 >           | 岗位名称  | 请填写岗位名称       |
| <ul> <li>         一</li></ul>     | 文化服务志愿者 5<br>正式0          | 京山      | 区域     | 请选择区      | 域 >           | 岗位人数  | 请填写岗位人数       |
| 0 <b>"推进</b><br>项目ID:             | 移风易俗•培育文明新队<br>4456978 复制 | 风•共建美好家 | 服务地点   | 请定位服务地    | 点 <b>&gt;</b> | 岗位描述  | 请填写岗位描述       |
| 〇 岗位1:<br>由请0                     | 理论、文艺志愿者<br>正式6           | 27小时    | 项目开始日期 | 请选择项目开始日  | 期 >           | 新增岗位  | 0             |
| <ul> <li>区委宣</li> </ul>           | 传部爱国卫生大扫除活                | 动       | 项目结束日期 | 请选择项目结束日期 | 期 >           | 联系人姓名 | 请填写联系人姓名      |
| 项目ID:                             | 4498542 夏制<br>爱国卫生志愿者     |         | 招募开始日期 | 请选择招募开始日  | 期 >           | 联系人手机 | 请填写联系人手机 🚺 公开 |
| 申请0/                              | 正式88                      | 75.5小时  | 招募结束日期 | 请选择招募结束日  | 期 >           | 联系人电话 | 请填写联系人电话      |
|                                   |                           |         | 服务类别   | 最多选择4个服务类 | 别 >           | 联系人邮箱 | 请填写联系人邮箱      |
|                                   | (新文) (第1                  | 制       | 服务时间   | 请填写服务     | 时间            |       | 发布项目          |

图 2-132

第二步:在项目填写表中按要求填写项目详细信息,输入完成后点击"发起项目"按钮, 该志愿项目立项申请就会进入"待审批"列表中。法人团体和拥有发布项目免审权的其他 团体,发布项目不需审批,直接显示在"运行中项目"列表中,可以直接进行项目的管理。

项目起止日期:项目起止日期区间不超过 365 天,招募起止日期区间必须在项目起止日期区间之内。系统会自动根据招募起止日期和项目起止日期,调整志愿项目的状态。

## 2.3.4.2 招募志愿者

第一步:项目通过审核后,在运行中列表选择该项目下的岗位,点击"招募"按钮,如 图 2-133。

| <                                                            | 我的项目          | ·••   -   0) |
|--------------------------------------------------------------|---------------|--------------|
| 运行中                                                          | 待审批           | 已结项          |
| 搜索                                                           | Q             | 发布新项目        |
| <ul> <li>2021年大学生志</li> <li>项目ID: 5980511</li> </ul>         | 愿服务西部计划<br>复制 | 项目           |
| ✓ 岗位1:组织联络岗<br>申请0/正式0                                       | อี            | 0小时          |
| 岗位2:日常管理员<br>申请2/正式0                                         | อี            | 0/小时         |
| 岗位3:日常服务员<br>申请0/正式0                                         | 1             | 0小时          |
| <ul> <li>北京市志愿者之業</li> <li>项目ID: 5735824</li> </ul>          | 家日常志愿服务<br>复制 |              |
| 岗位1:日常服务员<br>申请14/正式17                                       | 1             | 3496/小时      |
| <ul><li>测试</li><li>项目ID: 5700417</li></ul>                   | 复制            |              |
| <ul> <li>○ 岗位1:元</li> <li>□ 由请3,TF式21</li> <li>招募</li> </ul> | 记时            | 0/\\Rt<br>评价 |

图 2-133

第二步:进入项目"已录用"列表,点击"添加"按钮,可以从团体成员中,添加志愿 者参加该项目;点击"剔除",可以删除已录用志愿者;点击"调岗",可以对志愿者岗 位进行调换,如图 2-134。

| <                        | 志愿者招募 | •••   -   ••) | <                        | 志愿者招募 | ·•• – O)           |
|--------------------------|-------|---------------|--------------------------|-------|--------------------|
| 已录用                      | 待     | 选拔            | 已录用                      |       | 寺选拔                |
| ○ 全选 添加                  | 剔除调岗  |               | ○ 全选                     | 录用 拒绝 |                    |
|                          |       |               |                          |       | - 100              |
|                          |       |               |                          |       |                    |
|                          |       |               |                          |       |                    |
|                          |       |               |                          |       |                    |
| 1<br>北京市志愿者之家日<br>>日常服务岗 | 常志愿服务 |               | →<br>北京市志愿者之家日<br>→日常服务岗 | 常志愿服务 | and the literature |

如图 2-134

# 2.3.4.3 项目记时

第一步:项目通过审核后,在运行中列表选择该项目下的岗位,点击"记时"按钮,如 图 2-135。

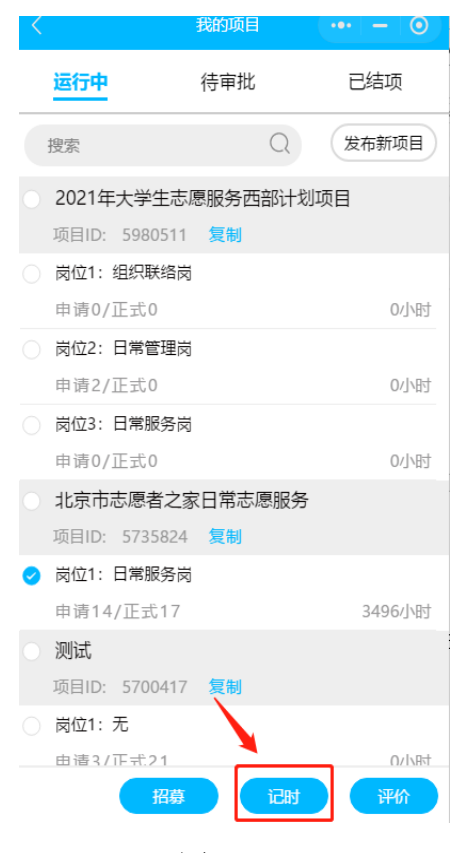

图 2-135

第二步:进入记时页面,在运行中列表选择该项目下的岗位,点击"记时"按钮,如图 2-136。具体操作可参考本手册 2.2.3 中记时部分。

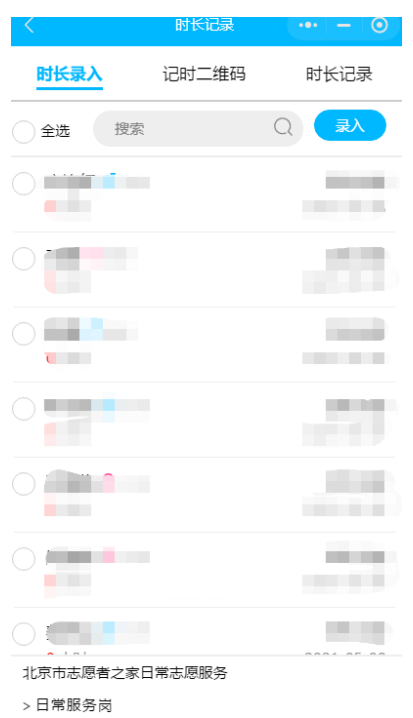

图 2-136

2.3.5 我的成员

### 2.3.5.1 操作步骤

点击"我的成员",页面默认显示进入正式成员列表页面,点击添加成员,会出现添加成员的弹出框,输入姓名和身份证号码,即可拉入进来,如图 2-137 所示。

|                                           | 我的成员 | ••• 0 |                                |       |                    |                                                           |
|-------------------------------------------|------|-------|--------------------------------|-------|--------------------|-----------------------------------------------------------|
| 正式成员                                      | 申请加入 | 成员分组  |                                |       |                    |                                                           |
| 添加成员                                      | 本月生日 | 0     |                                |       |                    |                                                           |
| <ul> <li>○ 路玉芬 ♀ 40</li> <li>□</li> </ul> | 击点   | 8小时   | 40005050400                    |       | 0小时                | / 8/]\                                                    |
| ○ 聂玉琴 ♀ 35<br>□                           | 99   | 10小时  | 添加成员<br>此功能慎用,请告               | 5志愿者浴 | 202<br>勾通后将其添加为团体F | <del>)-05-2</del><br>———————————————————————————————————— |
| <ul><li>○ 曾开敏 ♂ 37</li></ul>              | 79   | 7小时   |                                |       |                    |                                                           |
| <ul> <li>○ 李书生 ○ 38</li> </ul>            | 涉    | 0小时   | ○ 证件号码:                        |       |                    |                                                           |
| ☑                                         | 岁    | 0小时   | ☑     取消                       |       | 确定                 |                                                           |
| ) 全选 1                                    |      | 目 剔除  | ○ <u>李</u> 书牛 <sup>0</sup> 38岁 |       |                    | 0/1                                                       |

图 2-137

### 2.3.6 我的培训

### 2.3.6.1 操作步骤

点击"我的培训",进入培训信息记录页面,在该页面上,点击"添加培训"按钮, 进入添加培训编辑页面,点击开启二维码签到,志愿者即可志愿者通过手机微信或支付宝 直接扫描二维码进行签到。如图 2-138 所示

|                                               | 我的培训         |              | 0  |        | 添加培训 | •••    | $\odot$ |
|-----------------------------------------------|--------------|--------------|----|--------|------|--------|---------|
| ○ 全选                                          | 添加 删除        | <b>49411</b> | 0  | 培训主题   |      | 请填写培训  | 主题      |
| <ul> <li>志愿者培训</li> <li>2020-01-01</li> </ul> | 至 2020-01-01 |              | 00 | 培训开始日期 | 请选择  | 译培训开始日 | 期       |
| 11小时                                          |              |              | 0  | 培训结束日期 | 请选择  | 译培训结束日 | 期       |
| ,                                             | /            |              |    | 培训区域   | Ĩ    | 影选择培训区 | 域       |
|                                               | 点击           | ŧ            |    | 详细地址   | 请切   | 真写培训详细 | 即地址     |
|                                               |              |              |    | 培训内容   |      | 请填写培训  | 旧内容     |
|                                               |              |              |    | 培训学时   |      | 请填写培训  | 学时      |
|                                               |              |              |    | 联系人    |      | 请填写耶   | 係人      |
|                                               |              |              |    | 固定电话   |      | 请填写固定  | 电话      |
|                                               |              |              |    | 手机     |      | 请填写    | 手机      |
|                                               |              |              |    |        |      |        |         |

图 2-138

## 2.3.7 修改团体名称

### 2.3.7.1 功能描述

已通过审核的志愿团体如需修改团体名称,可通过"志愿云自助服务"小程序修改, 具体操作流程如下:

## 2.3.7.2 操作步骤

第一步:团体负责人通过微信搜索小程序"志愿云自助服务"或微信扫描下方二维码; 如图 2-139 所示

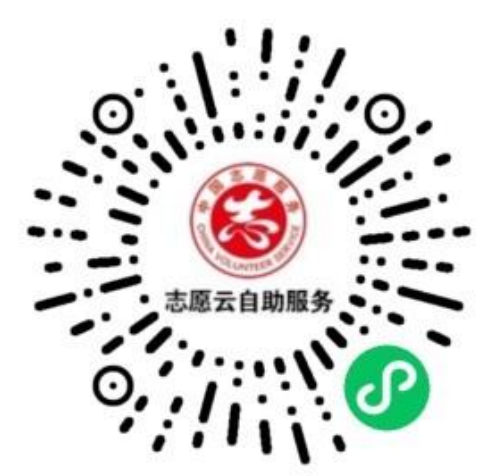

图 2-139

第二步:打开小程序,选择志愿团体。进行此操作前,团体负责人必须先注册成为实 名志愿者,否则小程序会提示"查询无结果,无法使用自助服务"。如图 2-140 所示

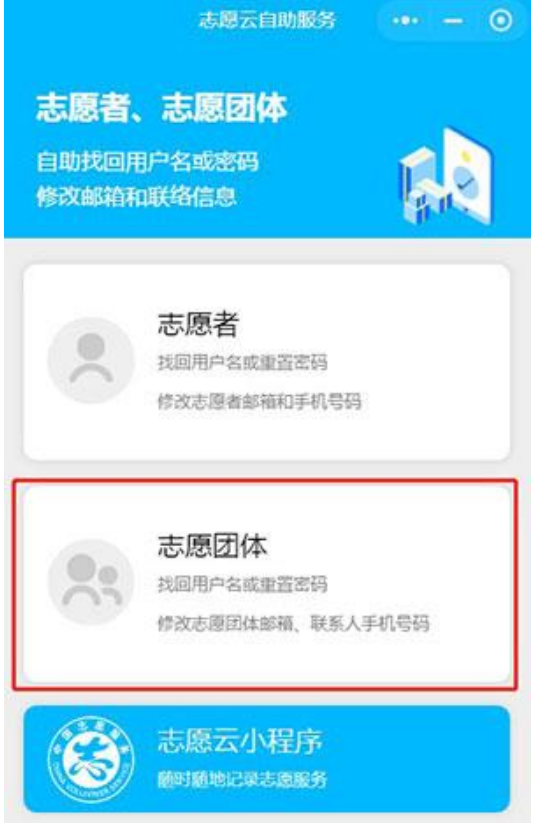

图 2-140

第三步:团体负责人填写姓名、身份证号码以及拍照上传身份证照片,进行身份证件 核验和人脸核验;如图 2-141 所示

| ŵ    | 身份核验 | ••• •   |
|------|------|---------|
| 身份核验 | 人脸核验 | 自助服务    |
| 姓名   |      | 请填写真实姓名 |
| 证件号码 |      | 请填写证件号码 |

| 返回 | 下一歩     |
|----|---------|
|    | 图 2-141 |

第四步:选择需要修改团体名称的志愿团体;如图 2-142 所示

| ▲ 自助服务        |         | •••    | 0   |
|---------------|---------|--------|-----|
| 身份核验          | 人脸核验    | > 自助朋  | 服务  |
| 姓名            |         |        |     |
| 证件号码          |         |        |     |
| 请选择团体相关损      | 广       |        |     |
| 团体名称          | 请       | 选择团体名称 | F > |
| 查看用户名         |         |        |     |
| 修改团体名称        |         |        |     |
| 修改密码          |         |        |     |
| 修改联络信息        |         |        |     |
| 取消            |         |        | 确定  |
|               |         |        |     |
|               |         |        |     |
| 志愿者志愿服务队      |         |        |     |
| 妇联家庭与儿童志愿服务团队 |         |        |     |
|               |         |        |     |
|               | 图 2-142 | 2      |     |

第五步:点击修改团体名称;如图 2-143 所示

| 自助服务      |      |      | • • • |
|-----------|------|------|-------|
| 身份核验 📏    | 人脸核验 | > 自  | 助服务   |
| 姓名        |      |      |       |
| 证件号码      |      | -    |       |
| 请选择团体相关操作 |      |      |       |
| 团体名称      | 志愿   | 者志愿服 | 务队 >  |
| 查看用户名     |      |      |       |
| 修改团体名称    |      |      |       |
| 修改密码      |      |      |       |
| 修改联络信息    |      |      |       |
| 请选择其他操作   |      |      |       |
| 申请负责人验证码  |      |      |       |
|           |      |      |       |
|           |      |      |       |
| 退出服务      | ŧJ   | 开志愿云 | 小程序   |
|           |      |      |       |

图 2-143

第六步:在弹出的页面,输入新的团体名称,并点击确定,即可完成名称修改;如图 2-144 所示

注:团体名称 180 天内, 仅允许修改一次。

| ▲ 自助服务                     | •••   0    |  |  |  |
|----------------------------|------------|--|--|--|
| 身份核验 🔪 /                   | 脸核验 自助服务   |  |  |  |
| 姓名                         |            |  |  |  |
| 证件号码                       |            |  |  |  |
| 请选择团体相关操作                  |            |  |  |  |
| 团体名称                       | 志愿者志愿服务队 > |  |  |  |
| ● 修改团体名称<br>查 <sup>者</sup> | $\otimes$  |  |  |  |
| 修改 团体名称 志                  | 愿者志愿服务队    |  |  |  |
| 修改取消                       | 确定         |  |  |  |
| 修改联络信息                     |            |  |  |  |
| 请选择其他操作                    |            |  |  |  |
| 申请负责人验证码                   |            |  |  |  |
|                            |            |  |  |  |
|                            |            |  |  |  |
|                            |            |  |  |  |
| 退出服务                       | 打开志愿云小程序   |  |  |  |

图 2-144